# ▼FOM出版

# よくわかる Word 2010 基礎

Windows 10 用補足資料

「よくわかる Word 2010 基礎」(型番:FPT1005)は、Windows 7 および Windows Vista 環境で Word 2010 を学習する場合の 操作手順を掲載しています。Windows 10 環境で学習する場合の操作手順の違いについては、次のとおりです。 なお、本資料には、次の小冊子が添付されています。

#### ①文字の入力

②Office Online の利用

③Windows 10 の基礎知識

| 頁   | 章                | 見出し                | 学習時の注意事項                                                                        |
|-----|------------------|--------------------|---------------------------------------------------------------------------------|
| P.6 | 本書をご利用いただく<br>前に | 添付「データ CD-ROM」について | 「◆セットアップ方法」の操作手順①②を、次の手順に置き換<br>えて操作してください。                                     |
|     |                  |                    | ①「データCD-ROM」をドライブにセットします。                                                       |
|     |                  |                    | データCD-ROMが認識されると、画面の右下に《SETUP》と表<br> 示されます。                                     |
|     |                  |                    | ②《SETUP》をクリックします。                                                               |
|     |                  |                    | 画面の右上に「このディスクに対して行う操作を選んでください。」が表示されます。                                         |
|     |                  |                    | ③《setup.exe の実行》をクリックします。                                                       |
|     |                  |                    | ※《ユーザーアカウント制御》ダイアログボックスが表示され                                                    |
|     |                  |                    | る場合は、《はい》をクリックします。                                                              |
| P.7 | 本書をご利用いただく<br>前に | 添付「データ CD-ROM」について | 「◆コピー内容の一覧」にて、コピーしたファイルの一覧を確認<br>するには、タスクバーの《エクスプローラー》→《PC》→《ドキュ<br>メント》を選択します。 |
| P.7 | 本書をご利用いただく<br>前に | 添付「データ CD-ROM」について | 「STEP UP セットアッププログラムが起動しない場合」の操作<br>手順①②を、次の手順に置き換えて操作してください。                   |
|     |                  |                    | ①タスクバーの《エクスプローラー》をクリックします。<br>②《PC》をクリックします。                                    |
| P.7 | 本書をご利用いただく<br>前に | 添付「データ CD-ROM」について | 「STEP UP 再セットアップの留意点」の操作手順①②を、次の<br>手順に置き換えて操作してください。                           |
|     |                  |                    | ①タスクバーの《エクスプローラー》をクリックします。                                                      |
|     |                  |                    | ②《ドキュメント》をクリックします。                                                              |
|     |                  |                    | ※表示されていない場合は、《PC》→《ドキュメント》を選択します。                                               |
|     |                  |                    | ※5の操作は不要です。                                                                     |

# ▼FOM出版

| 頁           | 章                  | 見出し             | 学習時の注意事項                                                       |
|-------------|--------------------|-----------------|----------------------------------------------------------------|
| P.8         | 本書をご利用いただく<br>前に   | 画面解像度について       | 「◆Windows 7 の場合」または「◆Windows Vista の場合」を、次の手順に置き換えて操作してください。   |
|             |                    |                 | ◆Windows 10 の場合<br>①デスクトップの空き領域を右クリックします                       |
|             |                    |                 | ①// / / / / / / / / / / / / / / / / / /                        |
|             |                    |                 | ③《ディスプレイの詳細設定》をクリックします。                                        |
|             |                    |                 | ④《解像度》の《▼》をクリックし、一覧から《1024×768》を選択                             |
|             |                    |                 |                                                                |
|             |                    |                 | (5)《適用》をクリックします。                                               |
|             |                    |                 | ※確認メッセーンが表示される場合は、《変更の維持》をクリックします。                             |
| P.9         | 本書をご利用いただく<br>前に   | デスクトップのデザインについて | 「◆Windows 7 の場合」または「◆Windows Vista の場合」を、次の手順に置き換えて操作してください。   |
|             |                    |                 | ◆Windows 10の場合                                                 |
|             |                    |                 | ①デスクトップの空き領域を右クリックします。                                         |
|             |                    |                 | ②《個人用設定》をクリックします。                                              |
|             |                    |                 | ③《テーマ》をクリックします。                                                |
|             |                    |                 | ④《テーマの設定》をクリックします。                                             |
|             |                    |                 | (5)《Windowsの標準のテーマ》の《Windows》をクリックします。                         |
| P.15        | 第1章<br>Word の基礎知識  | STEP1 Wordの概要   | 「1 8 インターネット上での利用」の「Word Web App」を、<br>「Word Online」に読み替えてください |
| P.16        | 第1章<br>Word の基礎知識  | STEP2 Wordを起動する | 「1 Word の起動」の操作手順①~④を、次の手順に置き換え<br>て操作してください。                  |
|             |                    |                 | │<br>①《スタート》をクリックします。                                          |
|             |                    |                 | スタートメニューが表示されます。                                               |
|             |                    |                 | ②《Microsoft Office》をクリックします。                                   |
|             |                    |                 | ③《Microsoft Word 2010》をクリックします。                                |
| P.17        | 第1章                | STEP3 Wordの画面構成 | 「1 Word の画面構成」の「⑮言語バー」を、「⑮IME」に読み替                             |
| ~18         | Word の<br>基礎<br>知識 |                 | えてください。                                                        |
|             |                    |                 | ※⑮IME はタスクバーの通知領域に表示されます。                                      |
|             |                    |                 | へ 🖮 🗜 🕬 📟 (あ) 2016/08/16 🖓                                     |
| P.30        | 第2章                |                 | 添付の小冊子「文字の入力(Windows 10 対応)」をご参照くださ                            |
| <b>~</b> 65 | 文字の入力              |                 | ι <sub>°</sub>                                                 |
| P.96        | 第3章<br>文書の作成       | STEP9 文書を保存する   | 「1 名前を付けて保存」の操作手順③を、次の手順に置き換<br>えて操作してください。                    |
|             |                    |                 | ③左側の一覧から《ドキュメント》を選択します。                                        |
|             |                    |                 | ※表示されていない場合は、《PC》→《ドキュメント》を選択します。                              |

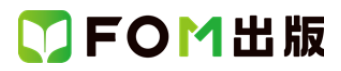

| 頁             | 章                         | 見出し                 | 学習時の注意事項                                                                                                    |
|---------------|---------------------------|---------------------|----------------------------------------------------------------------------------------------------|
| P.182         | 第6章<br>表現力をアップする<br>機能    | STEP3 クリップアートを挿入する  | マイクロソフト社のクリップアートサイトのサービス終了に伴<br>い、クリップアートはインターネット上に公開されているすべて<br>の画像を対象に検索されるようになりました。<br>インターネット上のほとんどの画像には著作権が存在するた<br>め、画像を転用する場合には注意が必要です。画像を転用す<br>る場合には、画像の提供元に利用可否を確認しましょう。                      |
| P.183         | 第6章<br>表現力をアップする<br>機能    | STEP3 クリップアートを挿入する  | 「2 クリップアートの挿入」の操作手順⑤を、次の手順に置き<br>換えて操作してください。<br>⑤《Bingの検索結果を含める》を☑にします。<br>※☑にすると、インターネット上の画像が検索結果に表示され<br>ます。                                                                                         |
| P.189         | 第6章<br>表現力をアップする<br>機能    | STEP4 図を挿入する        | 「2 図の挿入」の操作手順④を、次の手順に置き換えて操作<br>してください。<br>④左側の一覧から《ドキュメント》を選択します。<br>※表示されていない場合は、《PC》→《ドキュメント》を選択しま<br>す。                                                                                             |
| P.202<br>∼217 | 第7章<br>Word Web App の利用   |                     | 添付の小冊子「Office Onlineの利用(Windows 10・Office 2010<br>対応)」をご参照ください。                                                                                                    |
| P.273         | 付録 4<br>Office 2010 の基礎知識 | STEP2 ヘルプを利用する      | 「3 目次の利用」の操作手順①のあとに、目次の一覧が表示<br>されない場合は、次の手順を追加してください。<br>◆ 2 検索 • の • → 《このコンピューター上のコンテンツ》の一覧<br>から《Word ヘルプ》を選択<br>※ 確認 できたら、 2 検索 • の • をクリックし、一覧から<br>《Office.com のコンテンツ》の《全体 Word》を選択しておきましょ<br>う。 |
| P.281         | 付録 4<br>Office 2010 の基礎知識 | STEP3 ファイルの互換性を確認する | 「STEP UP 拡張子の表示」の操作手順を、次の手順に置き換<br>えて操作してください。<br>◆タスクバーの《エクスプローラー》→《表示》タブ→《表示/非<br>表示》グループの《ファイル名の拡張子》を□にする                                                                                            |
| P.282<br>~301 | 付録5<br>Windows7の基礎知識      |                     | 添付の小冊子「Windows 10の基礎知識」をご参照ください。                                                                                                    |
| 別冊<br>P.4     | 解答                        | 練習問題解答              | 「第6章 練習問題③」の操作手順⑤を、次の手順に置き換え<br>て操作してください。<br>⑤《Bingの検索結果を含める》を☑にする                                                                                                    |
| 別冊<br>P.4     | 解答                        | 練習問題解答              | 「第6章 練習問題④」の操作手順③を、次の手順に置き換え<br>て操作してください。<br>③図が保存されている場所を開く<br>※《PC》→《ドキュメント》→「Word2010基礎」→「第6章」を選択<br>します。                                                                                           |
| 別冊<br>P.11    | 解答                        | 総合問題解答              | 「総合問題 5 ⑨」の操作手順⑤を、次の手順に置き換えて操作してください。<br>⑤《Bingの検索結果を含める》を☑にする                                                                                                    |

# ▼FOM出版

| 頁          | 章  | 見出し    | 学習時の注意事項                                                        |
|------------|----|--------|-----------------------------------------------------------------|
| 別冊<br>P.12 | 解答 | 総合問題解答 | 「総合問題 6 ⑥」の操作手順⑤を、次の手順に置き換えて操作してください。                           |
|            |    |        | ⑤《Bingの検索結果を含める》を口にする                                           |
| 別冊<br>P.14 | 解答 | 総合問題解答 | 「総合問題 7 ⑨」の操作手順⑤を、次の手順に置き換えて操<br>作してください。                       |
|            |    |        | ⑤《Bingの検索結果を含める》を☑にする                                           |
| 別冊<br>P.14 | 解答 | 総合問題解答 | 「総合問題 8 ④」の操作手順③を、次の手順に置き換えて操作してください。                           |
|            |    |        | ③図が保存されている場所を開く<br>※《PC》→《ドキュメント》→「Word2010基礎」→「第6章」を選択<br>します。 |

以上

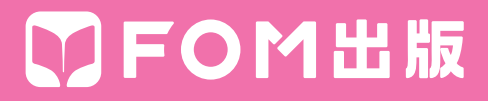

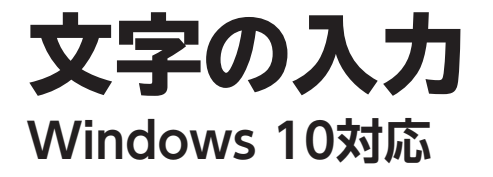

| Check | この章で学ぶこと          | 2  |
|-------|-------------------|----|
| Step1 | IMEを設定する          | 3  |
| Step2 | 文字を入力する           | 5  |
| Step3 | 文字を変換する           | 14 |
| Step4 | 文章を変換する           | 22 |
| Step5 | 単語を登録する           | 26 |
| Step6 | 読めない漢字を入力する       | 29 |
| Step7 | 文書を保存せずにWordを終了する | 32 |
| 練習問題  |                   | 33 |

# この章で学ぶこと

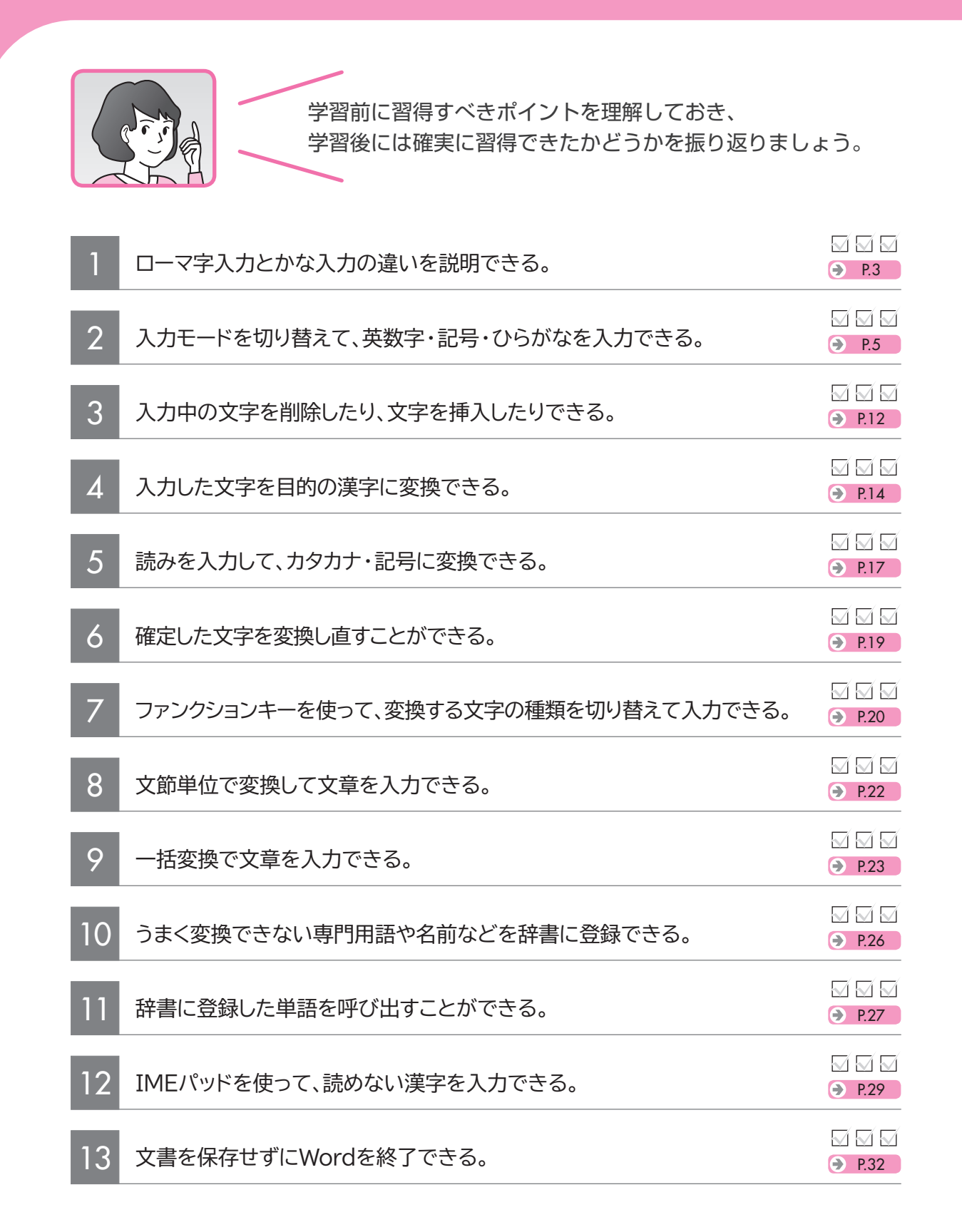

-2-

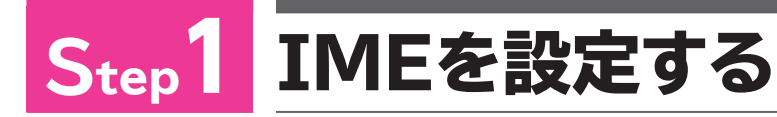

# IME

ひらがなやカタカナ、漢字などの日本語を入力するには、日本語を入力するためのアプリである「日本語入力システム」が必要です。

Windowsには、あらかじめ日本語入力システム「IME」が用意されています。IMEでは、入力方式の切り替えや入力する文字の種類の切り替えなど、日本語入力に関わるすべてを管理します。IMEの状態は、タスクバーの通知領域内に表示されています。

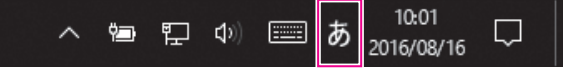

# 2 ローマ字入力とかな入力

日本語を入力するには、「ローマ字入力」と「かな入力」の2つの方式があります。

#### ●ローマ字入力

キーに表記されている英字に従って、ローマ字のつづりで入力します。

ローマ字入力は、母音と子音に分かれているため、入力するキーの数は多くなりますが、配 列を覚えるキーは少なくなります。

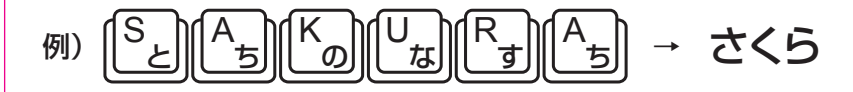

#### ●かな入力

キーに表記されているかなに従って入力します。

かな入力は、入力するキーの数はローマ字入力より少なくなりますが、配列を覚えるキーが 多くなります。

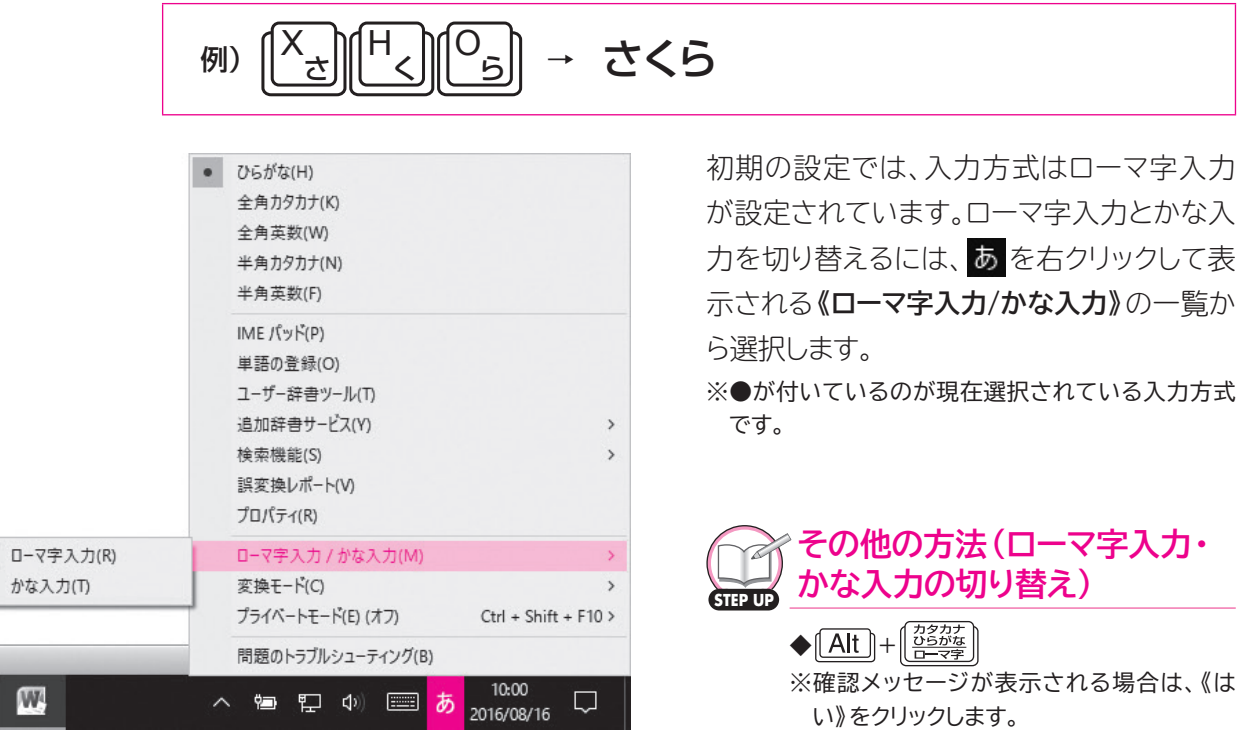

初期の設定をかな入力に変更する

Windowsを起動した直後から、かな入力ができるように初期の設定を変更できます。 STEP UP ◆IMEの あまたは A を右クリック→《プロパティ》→《詳細設定》→《全般》タブ→《ローマ字入力/か な入力》の─→《かな入力》

# 3 入力モード

「入力モード」とは、キーボードを押したときに表示される文字の種類のことです。 入力モードには、次のような種類があります。

| 入力モード  | 表示                   | 説明                                                  |  |
|--------|----------------------|-----------------------------------------------------|--|
| ひらがな   | あ                    | ひらがな・カタカナ・漢字などを入力するときに使います。<br>初期の設定では、ひらがなになっています。 |  |
| 全角カタカナ | カ                    | 全角カタカナを入力するときに使います。                                 |  |
| 全角英数   | A                    | 全角英数字を入力するときに使います。                                  |  |
| 半角カタカナ | ்ற                   | 半角カタカナを入力するときに使います。                                 |  |
| 半角英数   | A 半角英数字を入力するときに使います。 |                                                     |  |

| • | ひらがな(H)                  |                      |
|---|--------------------------|----------------------|
|   | 全角力タカナ(K)                |                      |
|   | 全角英数(W)                  |                      |
|   | 半角力タカナ(N)                |                      |
|   | 半角英数(F)                  |                      |
|   | IME パッド(P)               |                      |
|   | 単語の登録(O)                 |                      |
|   | ユーザー辞書ツール(T)             |                      |
|   | 追加辞書サービス(Y)              | >                    |
|   | 検索機能(S)                  | >                    |
|   | 誤変換レポート(V)               |                      |
|   | プロパティ(R)                 |                      |
|   | ローマ字入力 / かな入力(M)         | >                    |
|   | 変換モード(C)                 | >                    |
|   | プライベートモード(E) (オフ)        | Ctrl + Shift + F10 > |
|   | 問題のトラブルシューティング(B)        |                      |
| ^ | 、 🖮 🖫 🗤 📖 <mark>あ</mark> | 10:00<br>2016/08/16  |

全角・半角

● 全角 あ

初期の設定では、入力モードは《ひらがな》が設定さ れています。入力モードを切り替えるには、あを右ク リックして表示される一覧から選択します。

※●が付いているのが現在選択されている入力モードです。

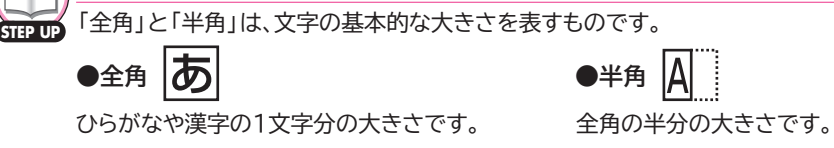

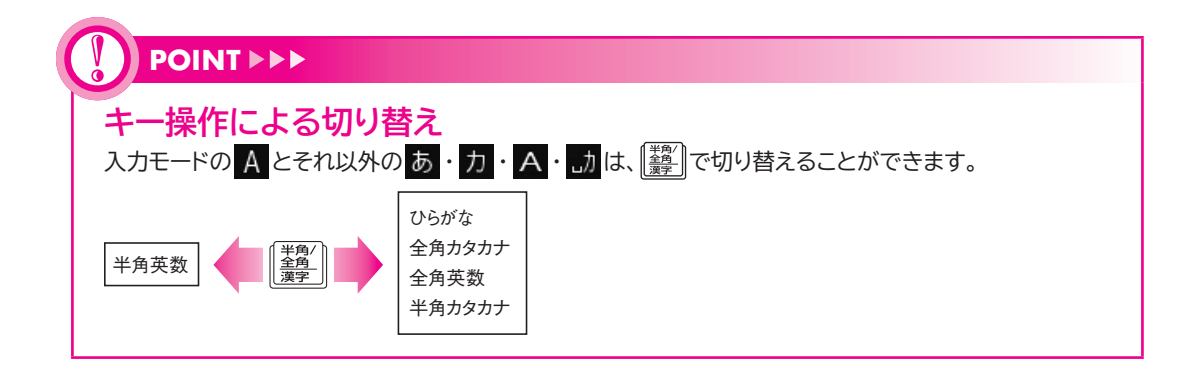

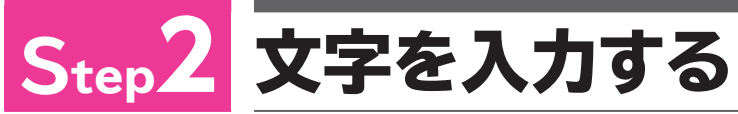

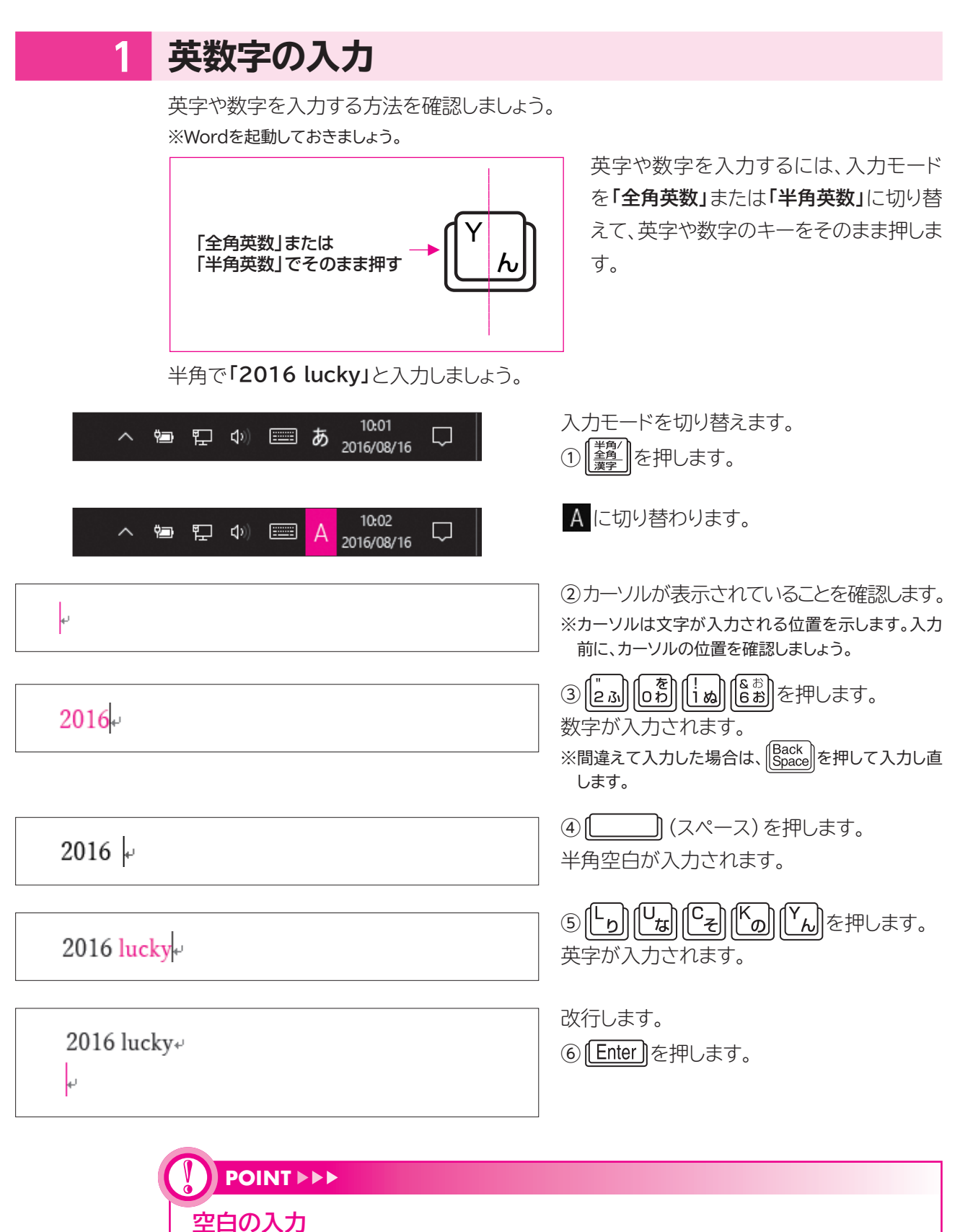

文字と文字の間を空けるには、 (\_\_\_\_\_) (スペース)を押して、空白を入力します。 入力モードが あの場合、 (\_\_\_\_\_) (スペース)を押すと全角空白が入力され、 Aの場合、半角空白が 入力されます。 

 入力を確定したあとに
 Enter
 を押すと↓
 が入力され、改行できます。

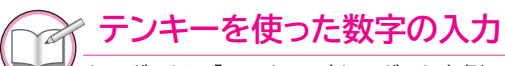

POINT

改行

STEP UP キーボードに「テンキー」(キーボード右側の数字のキーが集まっているところ)がある場合は、テンキー を使って数字を入力できます。

# 2 記号の入力

記号を入力する方法を確認しましょう。

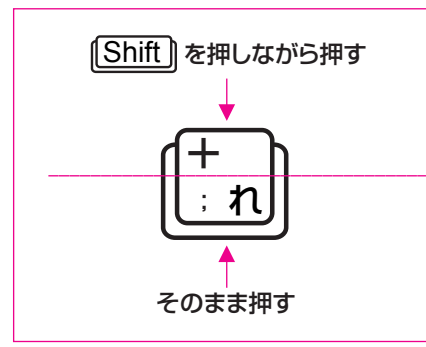

キーの下側に表記されている記号を入力するには、 記号のキーをそのまま押します。 上側に表記されている記号を入力するには、 Shift

を押しながら記号のキーを押します。

「;」(セミコロン)と「+」(プラス)を半角で入力しましょう。

| へ 幅 記 Φ) Ⅲ <mark>A</mark> 10:02 □ | ①入力モードが A になっていることを確認<br>します。<br>※ A になっていない場合は、(                                                        |
|-----------------------------------|----------------------------------------------------------------------------------------------------|
| ;+                                | ② $\begin{bmatrix} \\ \\ \\ \\ \\ \end{bmatrix}$ ② $\begin{bmatrix} \\ \\ \\ \\ \\ \end{bmatrix}$ を押します。 |
|                                   | 」<br>記号が入力されます。<br>※[Enter]]を押して、改行しておきましょう。                                                             |

-6-

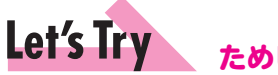

#### ためしてみよう

次の数字・記号・英字を半角で入力しましょう。 ※入力モードが A になっていることを確認して入力しましょう。 ※問題ごとに (\_\_\_\_\_) (スペース)を押して、空白を入力しておきましょう。

12345

2%!\$ 3ice

(4) T V

5 Apple

※ Enter を押して、改行しておきましょう。

## Let's Try Answer

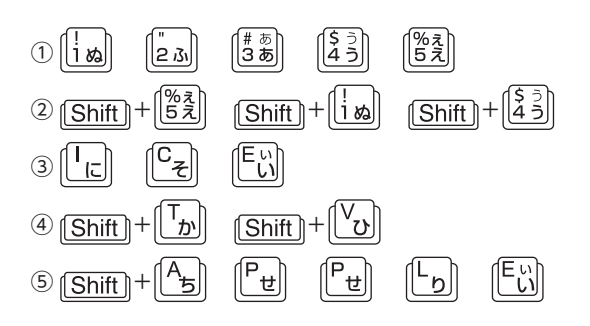

緑や赤の波線

文章の入力中に文法の誤りや誤字脱字などがある場合、自動的にチェックされ、誤っている可能性があ る場所には緑色や赤色の波線が表示されます。波線を右クリックすると、チェック内容を確認したり処理 を選択したりできます。

※これらの波線は印刷されません。

#### ●緑の波線(文法の誤りの可能性)

#### ●赤の波線(スペルミスの可能性)

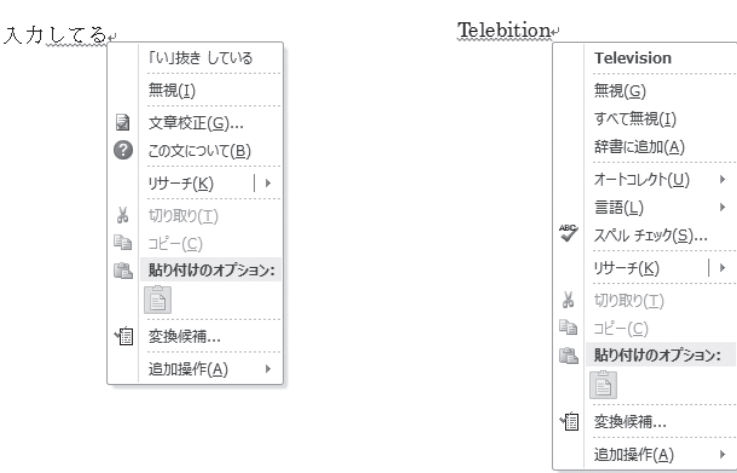

| 3 ひらかなの人刀                                          |                                                                                                    |
|----------------------------------------------------|----------------------------------------------------------------------------------------------------|
| ひらがなを入力する方法を確認しましょう。                               |                                                                                                    |
| 1 ローマ字入力の場合<br>ローマ字入力で「きく」と入力しましょう。                |                                                                                                    |
| へ 幅 臣 (如) 画 あ <sup>10:30</sup><br>2016/08/16<br>きく | <ol> <li>① (濃) を押します。</li> <li>入力モードが あ になります。</li> <li>※ あ になっていない場合は、 A を右クリックして、一覧から 《ひらがな》を選択します。</li> <li>② (どの) (こ) (どの) (じな) を押します。</li> <li>「きく」と表示され、入力した文字に点線が付きます。</li> <li>※点線は、文字が入力の途中であることを表します。</li> </ol> |
| きくゃ                                                | <ul> <li>③ Enter を押します。</li> <li>点線が消え、文字が確定されます。</li> <li>※ Enter を押して、改行しておきましょう。</li> </ul>                                                                                                    |

| ローマ字入力の規<br>ローマ字入力には、次の                                | <b>見則</b><br>ような規則があります。                                                     |                                                                                                    |
|--------------------------------------------------------|------------------------------------------------------------------------------|----------------------------------------------------------------------------------------------------|
| 入力する文字                                                 | 入力方法                                                                         | 例                                                                                                    |
| 「ん」の入力                                                 | 「N」を2回入力します。<br>※「ん」のあとに子音が続く<br>場合は、「N」を1回入力し<br>ます。                        | みかん: M も I に K の A ち N み N み<br>りんご: R す I に N み G き O ら                                                                                                    |
| 「を」の入力                                                 | 「WO」と入力します。                                                                  | æ :₩ŢOj                                                                                                    |
| 促音「っ」の入力                                               | あとに続く子音を2回入力<br>します。                                                         | $Note: \boxed{[I_{L}]} \boxed{[T_{D}]} \boxed{[T_{D}]} \boxed{[A_{D}]} \boxed{[A_{D}]}$                                                                                                    |
| 拗音 (「きゃ」「きゅ」<br>「きょ」など)・小さい<br>文字 (「ぁ」「ぃ」「ぅ」<br>など)の入力 | 子音と母音の間に「Y」また<br>は「H」を入力します。<br>小さい文字を単独で入力す<br>る場合は、先頭に「L」または<br>「X」を入力します。 | $ \begin{array}{c} \underbrace{ \underbrace{ \begin{array}{c} \\ \end{array}}_{\mathcal{T}} \\ \tau \\ \\ \tau \\ \end{array} \\ \\ \underbrace{ \begin{array}{c} \\ \end{array}}_{\mathcal{T}} \\ \\ \underbrace{ \begin{array}{c} \\ \end{array}}_{\mathcal{T}} \\ \\ \underbrace{ \begin{array}{c} \\ \end{array}}_{\mathcal{T}} \\ \underbrace{ \begin{array}{c} \\ \end{array}}_{\mathcal{T}} \\ \\ \underbrace{ \begin{array}{c} \end{array}}_{\mathcal{T}} \\ \underbrace{ \end{array}}_{\mathcal{T}} \\ \underbrace{ \begin{array}{c} \end{array}}_{\mathcal{T}} \\ \underbrace{ \begin{array}{c} \end{array}}_{\mathcal{T}} \\ \underbrace{ \begin{array}{c} \end{array}}_{\mathcal{T}} \\ \underbrace{ \end{array}}_{\mathcal{T}} \\ \underbrace{ \begin{array}{c} \end{array}}_{\mathcal{T}} \\ \underbrace{ \end{array}}_{\mathcal{T}} \\ \underbrace{ \begin{array}{c} \end{array}}_{\mathcal{T}} \\ \underbrace{ \end{array}}_{\mathcal{T}} \\ \underbrace{ \begin{array}{c} \end{array}}_{\mathcal{T}} \\ \underbrace{ \end{array}}_{\mathcal{T}} \\ \underbrace{ \end{array}}_{\mathcal{T}} \\ \underbrace{ \end{array}}_{\mathcal{T}} \\ \underbrace{ \begin{array}{c} \end{array}}_{\mathcal{T}} \\ \underbrace{ \end{array}}_{\mathcal{T}} \\ \underbrace{ \end{array}}_{\mathcal{T}} \\ \\ \underbrace{ \end{array}}_{\mathcal{T}} \\ \underbrace{ \end{array}}_{\mathcal{T}} \\ \underbrace{ \end{array}}_{\mathcal{T}} \\ \underbrace{ \end{array}}_{\mathcal{T}} \\ \underbrace{ \end{array}}_{\mathcal{T}} \\ \underbrace{ \end{array}}_{\mathcal{T}} \\ \\ \underbrace{ \end{array}}_{\mathcal{T}} \\ \\ \underbrace{ \end{array}}_{\mathcal{T}} \\ \\ \underbrace{ \end{array}}_{\mathcal{T}} \\ \\ \underbrace{ \end{array}}_{\mathcal{T}} \\ \\ \\ \underbrace{ \end{array}}_{\mathcal{T}} \\ \\ \\ \underbrace{ \end{array}}_{\mathcal{T}} \\ \\ \\ \\ \\ \\ \underbrace{ \end{array}}_{\mathcal{T}} \end{array} \\ \\ \underbrace{ \end{array}}_{\mathcal{T}} \\ \\ \\ \\ \\ \\ \\ \\ \end{array} \\ \\ \\ \\ \\ \end{array} \end{array}$ |

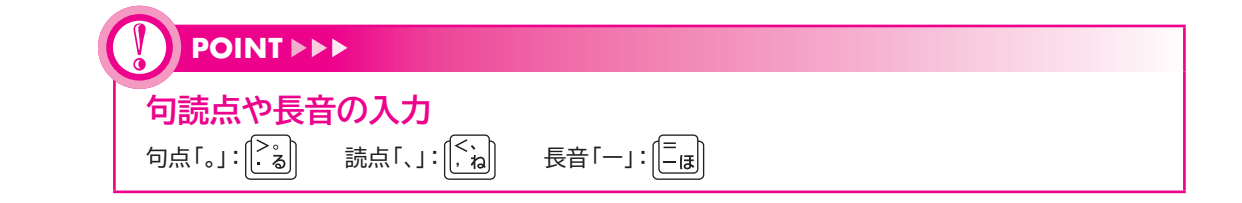

-8-

日本語入力中の数字・記号の入力

(STEP UP) ローマ字入力では、入力モードがあの状態でも数字や一部の記号を入力できます。 入力すると点線の下線が表示されるので、[Enter]を押して確定します。

# Let's Try ためしてみよう 次の文字を入力しましょう。 ※入力モードが あ になっていることを確認して入力しましょう。 ※問題ごとに文字を確定し、(\_\_\_\_\_) (スペース)を押して、空白を入力しておきましょう。 ① あめ ② ぶっく ③ ぱん ④ きゃんでいー ⑤ ぎゅうにゅう ⑥ の一と ⑦、。

※[Enter]を押して、改行しておきましょう。

## Let's Try Answer

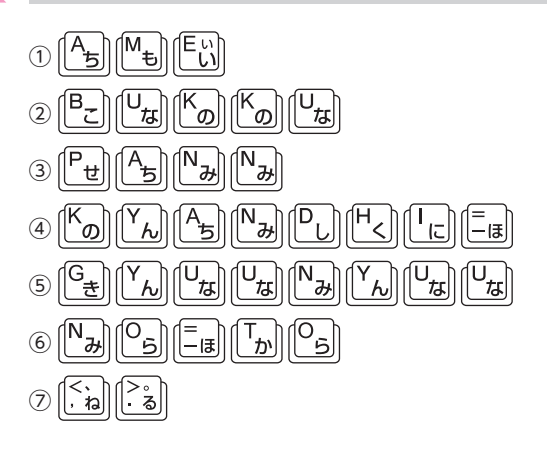

| <mark>2</mark><br>かな                                 | <b>かな入力の場合</b>                                                                                                    | しょう。                           |                                                                                                    |
|------------------------------------------------------|----------------------------------------------------------------------------------------------------|--------------------------------|----------------------------------------------------------------------------------------------------|
| - <b>-</b>                                           | テ                                                                                                    | $\Box$                         | ①入力モードが <mark>あ</mark> になっていることを確認<br>します。<br>※ <mark>あ</mark> になっていない場合は、                                                                     |
| <ul> <li>ローマ字入力(R)<br/>かな入力(T)</li> <li>①</li> </ul> | <ul> <li>単語の登録(O)</li> <li>ユーザー辞書ツール(T)</li> <li>追加辞書サービス(Y)</li> <li>検索機能(S)</li> <li>誤変換レポート(V)</li> <li>プロパティ(R)</li> <li>ローマ字入力 / かな入力(M)</li> <li>変換モード(C)</li> <li>プライベートモード(E) (オフ)</li> <li>問題のトラブルシューティング(B)</li> <li>へ 知 聖 (小) ご あ</li> </ul> | ><br>><br>Ctrl + Shift + F10 > | かな入力に切り替えます。<br>② あ を右クリックします。<br>③ 《ローマ字入力/かな入力》をポイントします。<br>④ 《かな入力》をクリックします。<br>※●が付いているのが現在選択されている入力方式<br>です。                              |
| きく」<br>・<br>きくい                                      |                                                                                                    |                                | <ul> <li>⑤ しまり、</li> <li>⑤ しまり、</li> <li>⑤ しまう、</li> <li>※点線は、文字が入力の途中であることを表します。</li> <li>⑥ Enter を押します。</li> <li>点線が消え、文字が確定されます。</li> </ul> |
|                                                      |                                                                                                    |                                | ※ Enter)を押して、改行しておきましょう。                                                                                                    |

| 入力する文字   | 入力方法                        | 例                                                                                                    |
|----------|-----------------------------|----------------------------------------------------------------------------------------------------|
| 濁音の入力    | 清音のあとに〔<br><br>・<br>を押します。  | かば : [T <sub>b</sub> ] [F <sub>ld</sub> ] (e・)                                                                                                    |
| 半濁音の入力   | 清音のあとにします。                  | ぱん : [F <sub>ld</sub> ] [[] [Y <sub>ん</sub> ]                                                                                                    |
| 「を」の入力   | Shift)を押しながら、のち<br>を押します。   | $\tilde{c}$ : Shift + $\begin{bmatrix} \tilde{c} \\ 0 \\ b \end{bmatrix}$                                                                                                    |
| 促音「っ」の入力 | [Shift]を押しながら、「ろ」<br>を押します。 | $N_{\mathcal{T}_{\mathcal{T}}}}}}}}}}$ |
|          |                             | きゃ : (G <sub>き</sub> ) (Shift) + (アや)                                                                                                    |

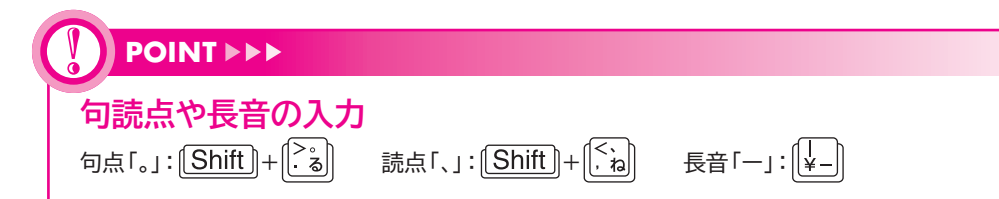

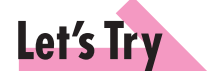

### ためしてみよう

次の文字を入力しましょう。 ※入力モードが あ になっていることを確認して入力しましょう。 ※問題ごとに文字を確定し、[\_\_\_\_\_] (スペース)を押して、空白を入力しておきましょう。

```
    あめ
    ぶっく
    ぱん
    きゃんでぃー
    ぎゅうにゅう
    のーと
    、。
    ※[Enter]を押して、改行しておきましょう。
```

#### Let's Try Answer

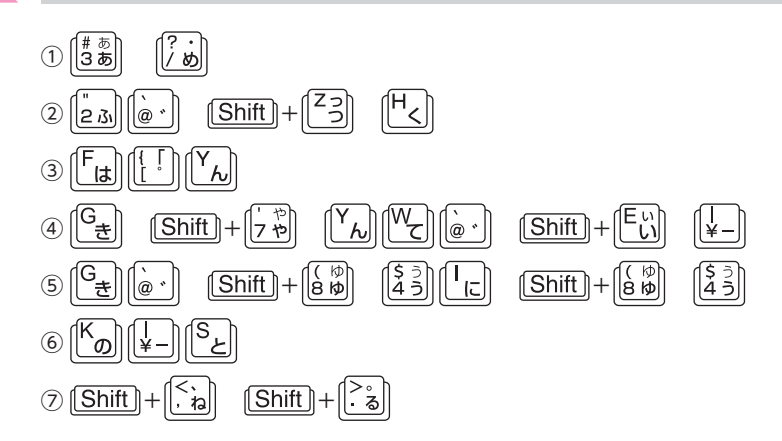

# 4 入力中の文字の訂正

入力中の文字を効率的な方法で訂正しましょう。

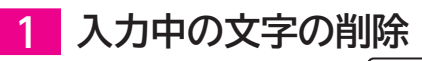

確定前の文字を削除するには、(Back)または(Delete)を使います。

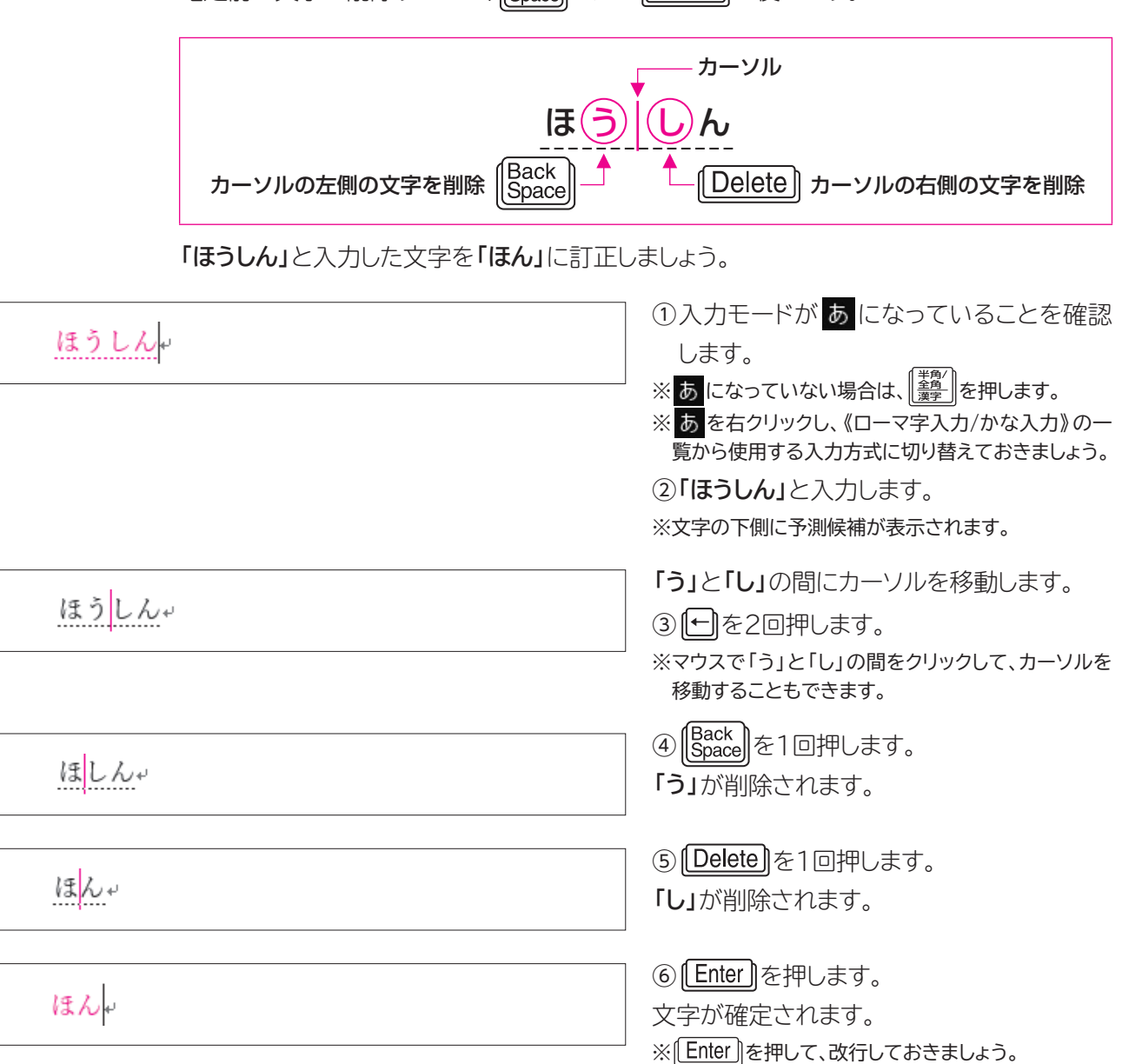

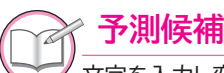

文字を入力し変換する前に、予測候補の一覧が表示されます。

この予測候補の一覧には、今までに入力した文字やこれから入力すると予測される文字が予測候補として表示されます。 [Tab]を押して、この予測候補の一覧から選択すると、そのまま入力することができます。

| ほうしん           |
|----------------|
| 方針を            |
| 方針             |
| 方針だ            |
| 方針で            |
| 方針に            |
| Tab キーで予測候補を選択 |

# 2 入力中の文字の挿入

確定前に文字を挿入するには、文字を挿入する位置にカーソルを移動して入力します。 「ともち」と入力した文字を「ともだち」に訂正しましょう。

| ともちゃ  | ① <b>「ともち」</b> と入力します。<br>                                                               |
|-------|------------------------------------------------------------------------------------------|
| ともちゃ  | <ul> <li>「も」と「ち」の間にカーソルを移動します。</li> <li>②</li></ul>                                      |
| ともだちょ | ③ <b>「だ」</b> と入力します。<br>「だ」が挿入されます。                                                      |
| ともだち  | <ul> <li>④ Enter)を押します。</li> <li>文字が確定されます。</li> <li>※ Enter)を押して、改行しておきましょう。</li> </ul> |

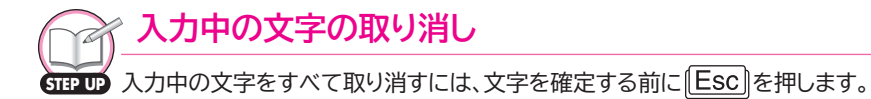

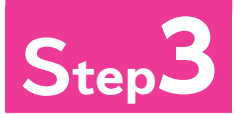

# Step3 文字を変換する

# 漢字変換

漢字を入力する操作は、「入力した文字を変換し、確定する」という流れで行います。 文字を入力して、((スペース)または(変換)を押すと漢字に変換できます。 変換された漢字は[Enter]を押すか、または、続けて次の文字を入力すると確定されます。 「会う」と入力しましょう。

| あう          | ① <b>「あう」</b> と入力します。                                                                             |
|-------------|---------------------------------------------------------------------------------------------------|
| <u>会う</u> + | ② () (スペース) を押します。<br>※ (変換)を押して、変換することもできます。<br>漢字に変換され、太い下線が付きます。<br>※太い下線は、文字が変換の途中であることを表します。 |
| 会う          | ③ <mark>Enter</mark> )を押します。<br>漢字が確定されます。<br>※[Enter]を押して、改行しておきましょう。                            |

| (スペース)の役割<br>(スペース)は、押すタイミングによって役割が異なります。<br>文字を確定する前に()(スペース)を押すと、文字が変換されます。<br>文字を確定したあとに()(スペース)を押すと、空白が入力されます。 |  |
|----------------------------------------------------------------------------------------------------|--|

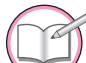

#### 変換前の状態に戻す

STEP UP 変換して確定する前に(Esc)を何回か押すと、変換前の状態(読みを入力した状態)に戻して文字を訂 正できます。

# 2 変換候補一覧からの選択

漢字には同音異義語(同じ読みでも意味が異なる言葉)があります。 (スペース)を1回押して目的の漢字が表示されない場合は、さらに())(スペース)を押します。変換候補一覧が表示されるので、一覧から目的の漢字を選択します。 「逢う」と入力しましょう。

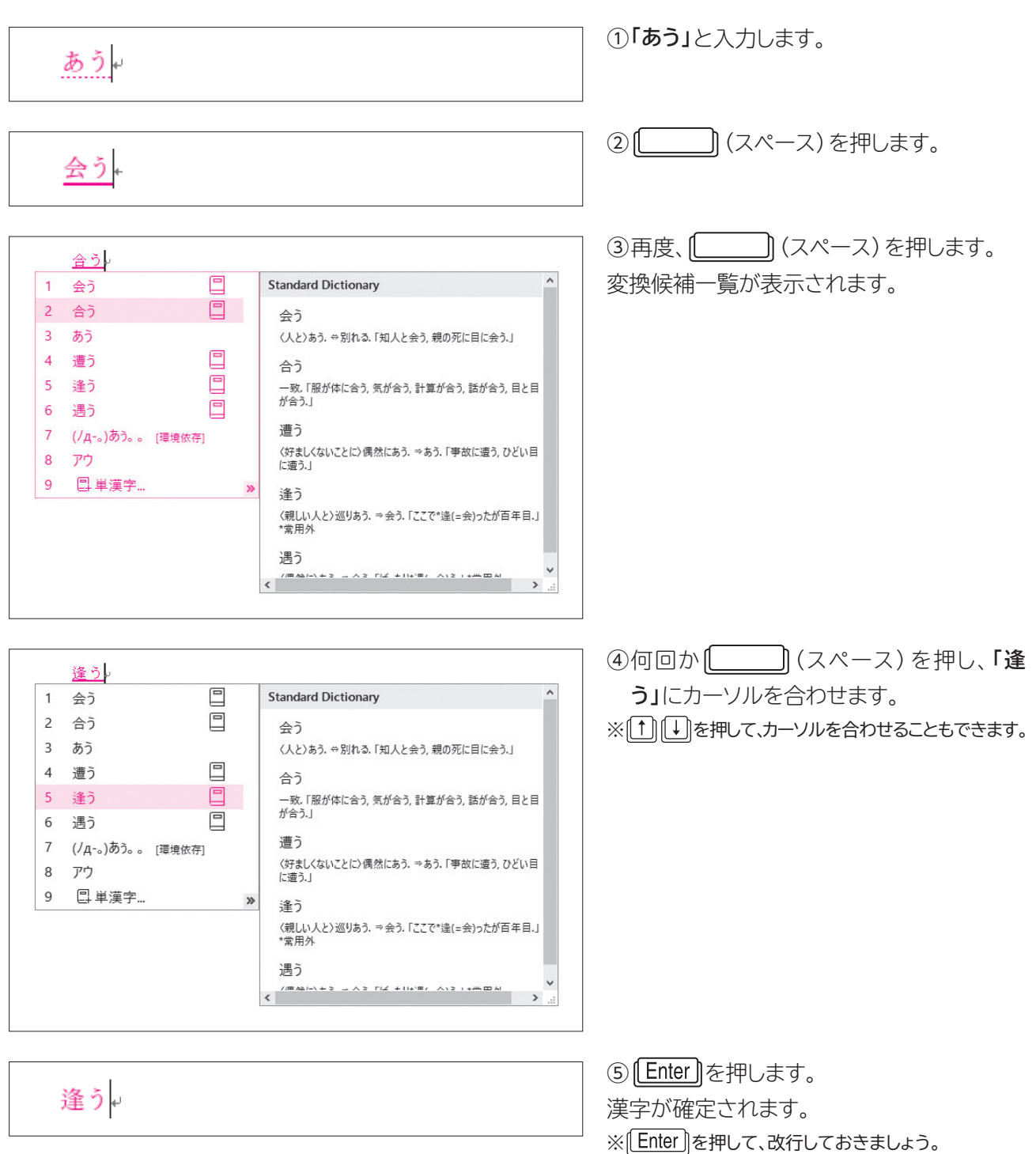

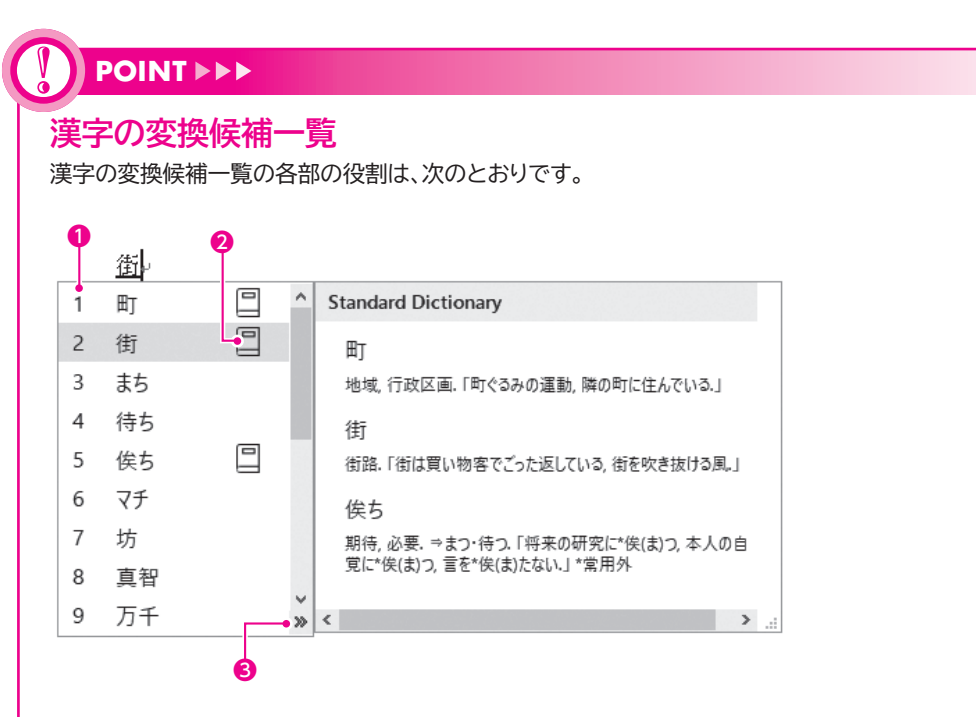

●数字を入力して漢字を選択できます。

❷同音異義語などで意味を混同しやすい単語に、□が表示されます。ポイントすると意味や使い方を確認できます。

❸変換候補一覧を複数列で表示します。

#### 複数列表示

|   | 期  |                                                                                                    |   |   |     |
|---|----|----------------------------------------------------------------------------------------------------|---|---|-----|
| 1 | 記  | 樹口                                                                                                    | 企 | 危 |     |
| 2 | 期  | Here and the second second sec | 帰 | 寄 |     |
| 3 | 気  | +                                                                                                    | 묾 | 基 |     |
| 4 | 機  | 紀                                                                                                    | 起 | 鬼 |     |
| 5 | 木口 | 貴                                                                                                    | 希 | 生 |     |
| 6 | 着  | 奇                                                                                                    | 既 | 幾 |     |
| 7 | き  | 季                                                                                                    | 汽 | 氣 |     |
| 8 | 来  | 規                                                                                                    | 騎 | 揆 |     |
| 9 | 黄  | 軌                                                                                                    | 崎 | 棄 |     |
| < |    |                                                                                                    |   |   | > « |

# 3 カタカナ変換

漢字と同様に、読みを入力して (スペース) または (変換) を押してカタカナに変換で きます。

「パソコン」と入力しましょう。

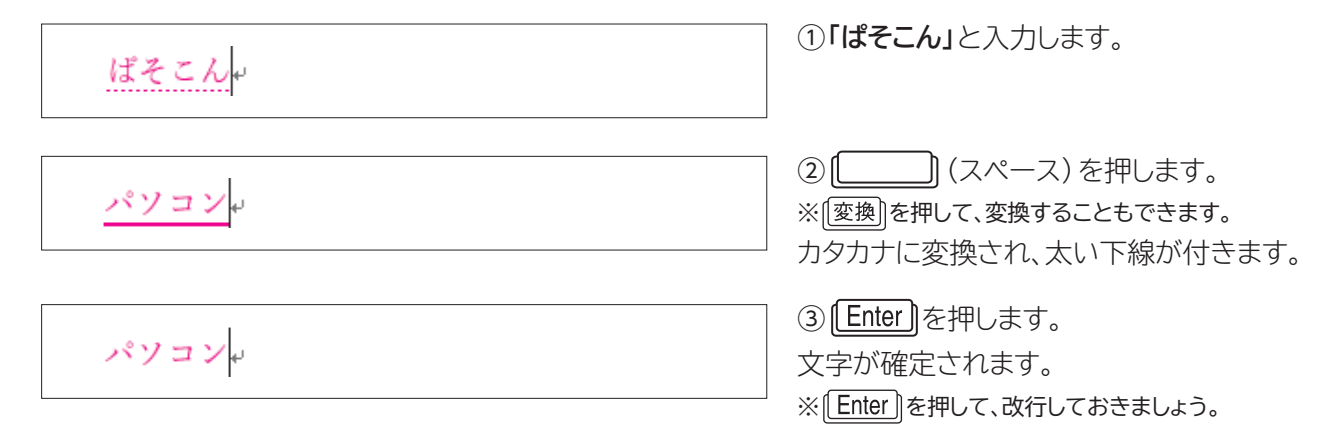

# 4 記号変換

記号には「〒」「℡」「①」「◎」など、読みを入力して変換できるものがあります。 「◎」を入力しましょう。

| まる                    | 5 e                     |             |   | ① <b>「まる」</b> と入力します。                                                                                                    |
|-----------------------|-------------------------|-------------|---|----------------------------------------------------------------------------------------------------|
| 1<br>2<br>3           | ⊚<br>丸<br>〇             | [漢数字]       |   | <ul> <li>②何回か (スペース)を押し、「◎」</li> <li>にカーソルを合わせます。</li> <li>※① ↓ を押して、カーソルを合わせることもできます。</li> <li>③ Enter )を押します。</li> <li>記号が確定されます</li> </ul> |
| 4                     | O                       |             |   |                                                                                                    |
| 5<br>6<br>7<br>8<br>9 | 〇<br>マル<br>まる<br>。<br>円 | [記号]<br>[全] | × | ※[ <u>Enter</u> ]を押して、改行しておきましよう。                                                                                                    |

よく使う記号 読みを入力して変換できる記号には、次のようなものがあります。

| 読み       | 記号                                                                       |  |  |  |  |
|----------|--------------------------------------------------------------------------|--|--|--|--|
| かっこ      | () () <> «» 「」 『』 ()                                                     |  |  |  |  |
| まる       | ○ ● ◎ ①~⑳ £ ⊕ ७ 差 看                                                      |  |  |  |  |
| さんかく     | $\triangle  \blacktriangle  \nabla  \nabla  \nabla  \vdots  \vdots$      |  |  |  |  |
| やじるし     | $\leftarrow \rightarrow \uparrow \downarrow \Leftrightarrow \Rightarrow$ |  |  |  |  |
| たんい      | ℃ % ‰ Å £ ⊄ mm cm km mg kg<br>㎡ アッ ウ= キテ                                 |  |  |  |  |
| けいさん     | $+$ - $\times$ $\div$ $\leq$ $\neq$                                      |  |  |  |  |
| から       | ~                                                                        |  |  |  |  |
| こめ       | *                                                                        |  |  |  |  |
| ゆうびん     | <b>〒</b>                                                                 |  |  |  |  |
| でんわ      | TeL                                                                      |  |  |  |  |
| ほし       | ☆ ★                                                                      |  |  |  |  |
| かぶしきがいしゃ | ㈱ (株)                                                                    |  |  |  |  |
| へいせい     | 平成                                                                       |  |  |  |  |

※このほかにも、読みを入力して変換できる記号はたくさんあります。

## → 記号と特殊文字

(記号と特殊文字)ダイアログボックスを使うと、読みがわからない記号も入力できます。 《記号と特殊文字》ダイアログボックスを表示する方法は、次のとおりです。

◆ 《挿入》 タブ→ 《記号と特殊文字》 グループの Ω 記号と特殊文字 ・ (記号の挿入) → 《その他の記号》

|   | 記号と                                                                 | 特殊文              | 字   |               |            |               |              |             |          |           |        |          |                    |                 | ?       |          | ×      |
|---|---------------------------------------------------------------------|------------------|-----|---------------|------------|---------------|--------------|-------------|----------|-----------|--------|----------|--------------------|-----------------|---------|----------|--------|
| Г | 記号と特殊文字(S) 特殊文字(P)                                                  |                  |     |               |            |               |              |             |          |           |        |          |                    |                 |         |          |        |
|   | フォント                                                                | ·( <u>F</u> ): ( | 現在這 | 観択され          | いている       | 5フォン          | H)           |             | $\sim$   | 種類        | (∐): ₹ | の他の      | 記号                 |                 |         |          | $\sim$ |
|   | 8                                                                   | ~                | ~   | ,             | L.         | $\sim$        | U            |             |          |           |        | 0        |                    |                 |         |          | ^      |
|   |                                                                     | A                | A   | Δ             | $\bigcirc$ | ÷.            | A            | Ť           |          | K         | ★      | 슜        | $\leq$             | R               | $\odot$ | ស        |        |
|   | ប                                                                   | 6                | S   | 23            | 73         |               | $\checkmark$ | $\boxtimes$ | $\times$ | $\square$ |        | -        |                    | 쵌               | b       | j.       |        |
|   | P                                                                   | Ļ                | Ζ   | <b>*</b> *    | 愛          | <b>\$</b> 00* | f            | ŧ           | ₽        | ŧ         | Ŧ      | C∗       | $\bar{\mathbb{Q}}$ | $\mathbf{\Phi}$ | ٩       | $\oplus$ | ~      |
|   | 最近傅                                                                 | 使用した             | 記号  | ( <u>R</u> ): |            |               |              |             |          |           |        |          |                    |                 |         |          |        |
|   | Ŧ                                                                   |                  | *   | 2             | 0          | 0             | $\triangle$  | $\times$    | 숬        |           | G./    | $\times$ | ♨                  | 0               | 8       | (株)      |        |
|   | Black Sun With Rays 文字コード(C): 2600 コード体系(M): Unicode (16 進)         |                  |     |               |            |               |              |             |          |           |        |          |                    |                 |         |          |        |
|   | オートコレクト( <u>A</u> ) ショートカット キー( <u>K</u> ) ショートカット キー : 2600, Alt+X |                  |     |               |            |               |              |             |          |           |        |          |                    |                 |         |          |        |
|   | IME /%                                                              | vr(E             | )   |               |            |               |              |             |          |           |        |          | 1                  | <b>ā</b> 入(])   |         | キャン      | セル     |

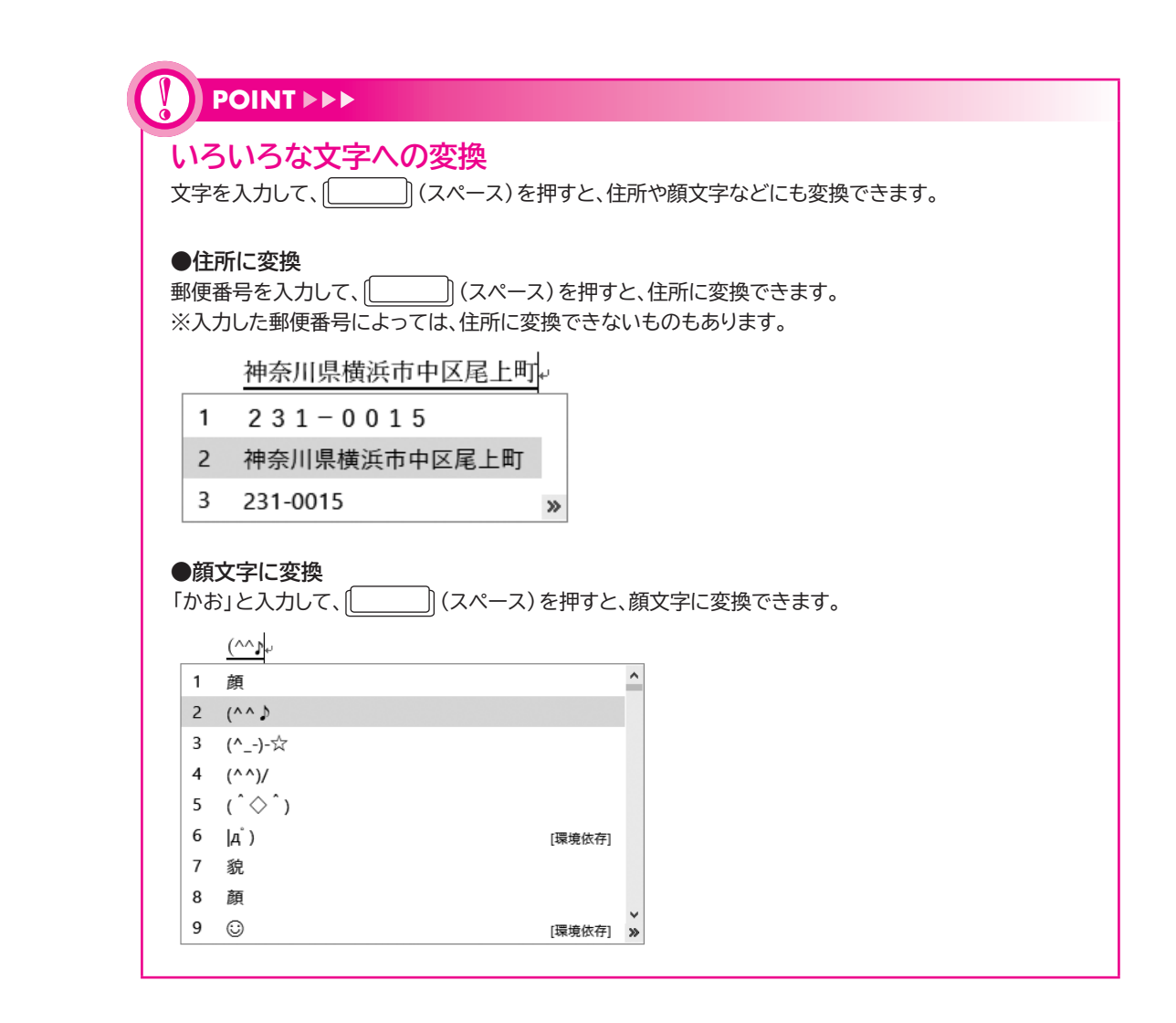

# 5 再変換

確定した文字を変換し直すことを「再変換」といいます。 再変換する箇所にカーソルを移動して「変換」を押すと、変換候補一覧が表示され、ほかの漢 字やカタカナを選択できます。

「逢う」を「合う」に再変換しましょう。

逢 う+ ①「逢う」にカーソルを移動します。 ※単語上であれば、どこでもかまいません。

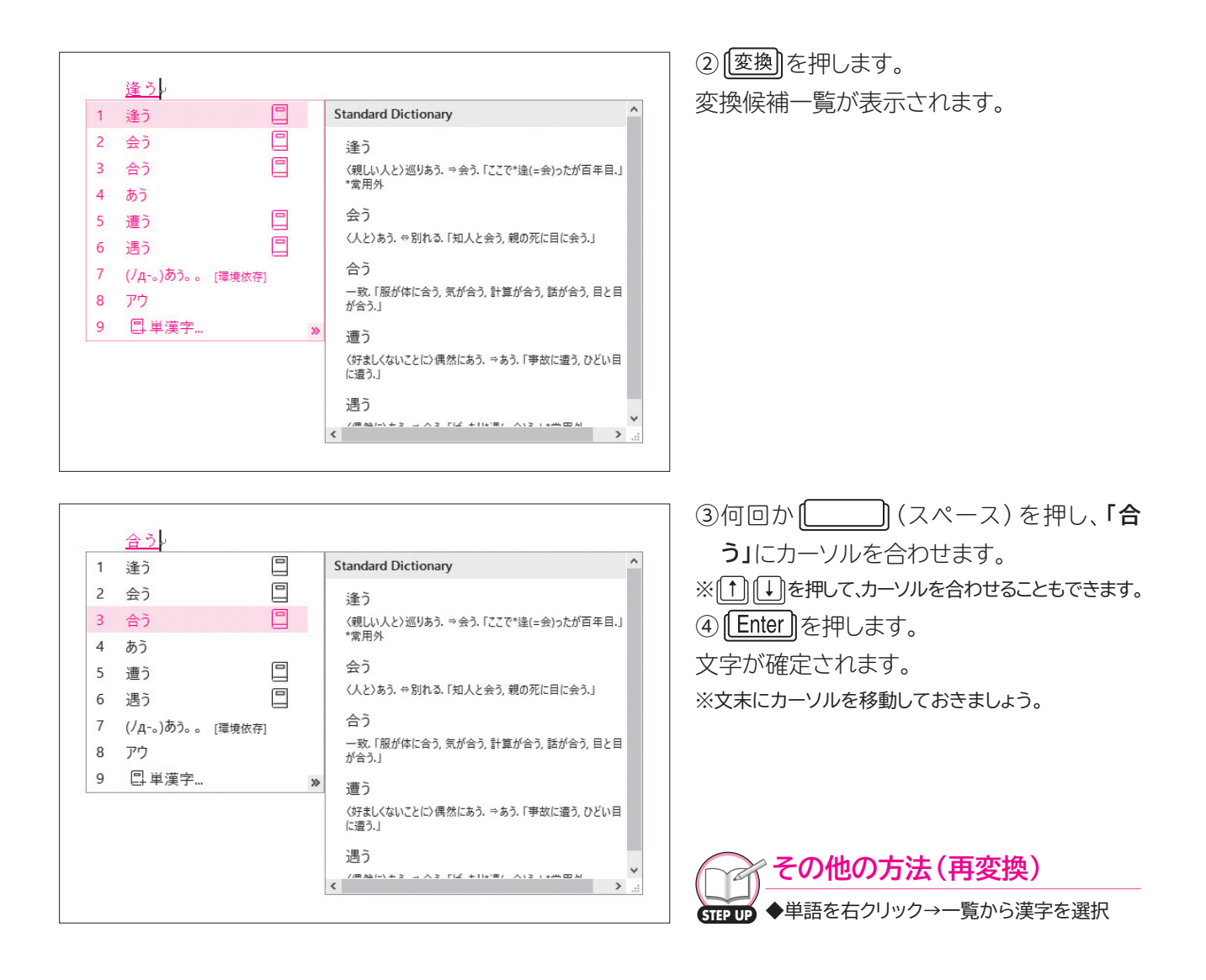

# 6 ファンクションキーを使った変換

[F6]~[F10]のファンクションキーを使って、入力した読みを変換できます。下線が付いた 状態で、ファンクションキーを押すと変換されます。 ファンクションキーを使った変換の種類は、次のとおりです。

| ファンクションキー | 変換の種類             | 変換後の文字 |         |  |  |
|-----------|-------------------|--------|---------|--|--|
| F6        | 全角ひらがな            | りんご    |         |  |  |
| (F7)      | 全角カタカナ            | リンゴ    |         |  |  |
| F8        | 半角カタカナ            | נכע!   |         |  |  |
| F9        | 全角英数字             | ローマ字入力 | ringo   |  |  |
|           |                   |        | l y b @ |  |  |
| [F10]     | F10         半角英数字 |        | ringo   |  |  |
|           |                   | かな入力   | lyb@    |  |  |

#### ●「りんご」と入力した場合

「りんご」と入力し、ファンクションキーを使って変換しましょう。

| りんご                         | <ul> <li>①「りんご」と入力します。</li> <li>② F6 を押します。</li> <li>全角ひらがなに変換されます。</li> </ul>                                                           |
|-----------------------------|----------------------------------------------------------------------------------------------------|
| リンゴー                        | ③ <b>「F7</b> 」を押します。<br>全角カタカナに変換されます。                                                                                                   |
| <u> </u>                    | ④ <b>F8</b> )を押します。<br>半角カタカナに変換されます。                                                                                                    |
| <u>ringo</u> e <sup>u</sup> | ⑤ 「F9」を押します。<br>全角英字に変換されます。<br>※かな入力の場合は、「l y b @」と変換されます。                                                                              |
| ringo                       | <ul> <li>⑥ [F10] を押します。</li> <li>半角英字に変換されます。</li> <li>※かな入力の場合は、「lyb@」と変換されます。</li> </ul>                                               |
| りんご                         | <ul> <li>⑦ F6)を押します。</li> <li>再度、全角ひらがなに変換されます。</li> <li>⑧ Enter)を押します。</li> <li>文字が確定されます。</li> <li>※ Enter)を押して、改行しておきましょう。</li> </ul> |

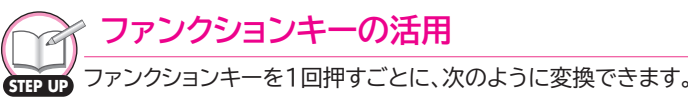

| P |             |                               |  |  |  |  |  |
|---|-------------|-------------------------------|--|--|--|--|--|
|   | ファンクションキー   | 変換後の文字                        |  |  |  |  |  |
|   | (F6)        | てにすは→テにすは→テニすは→テニスは           |  |  |  |  |  |
|   | <b>(F7)</b> | テニスハ→テニスは→テニすは→テにすは           |  |  |  |  |  |
|   | F8          | テニスハ→テニスは→テニすは→テlこすは          |  |  |  |  |  |
|   | <b>F9</b>   | mr.suzuki→MR.SUZUKI→Mr.Suzuki |  |  |  |  |  |
|   | (F10)       | mr.suzuki→MR.SUZUKI→Mr.Suzuki |  |  |  |  |  |

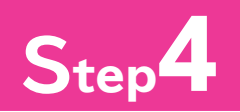

# Step4 文章を変換する

# 文章の変換

文章を入力して変換する方法には、次のようなものがあります。

●文節単位で変換する

文節ごとに入力し、[\_\_\_\_](スペース)を押して変換します。 適切な漢字に絞り込まれるため、効率よく文章を変換できます。

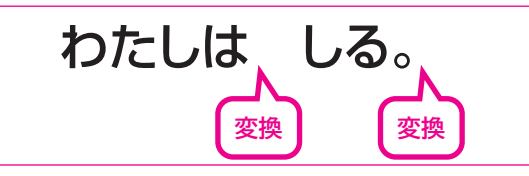

#### ●一括変換する

「。」(句点)「、」(読点)を含めた一文を入力し、(\_\_\_\_\_)(スペース)を押して変換します。自 動的に文節が区切られてまとめて変換できますが、一部の文節が目的の漢字に変換されな い場合や、文節が正しく認識されない場合には、手動で調整する必要があります。

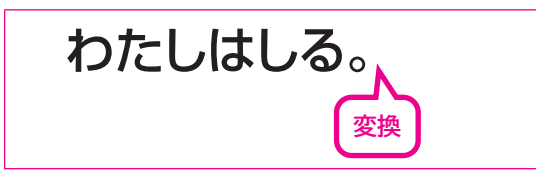

# 2 文節単位の変換

文節単位で変換して文章を入力します。 「学校に行く。」と入力しましょう。

| がっこうに                  | ① <b>「がっこうに」</b> と入力します。                                                                 |
|------------------------|------------------------------------------------------------------------------------------|
| 学校に <mark>いく。</mark> ↩ | ② 〔〕 (スペース)を押します。<br>「学校に」と変換されます。<br>③「いく。」と入力します。                                      |
|                        | ※「学校に」が自動的に確定されます。                                                                       |
| 学校に <u>行く。</u> ・       | ④ 〔〕 (スペース)を押します。<br>「行く。」と変換されます。                                                       |
| 学校に <mark>行く。</mark>   | <ul> <li>⑤ Enter)を押します。</li> <li>文章が確定されます。</li> <li>※ Enter)を押して、改行しておきましょう。</li> </ul> |

3 一括変換

一括変換で文章を入力します。

## 1 一括変換

「晴れたらプールで泳ぐ。」と入力しましょう。

はれたらぷーるでおよぐ。

<mark>晴れたら</mark>プールで泳ぐ。↩

①「はれたらぷーるでおよぐ。」と入力します。

(スペース)を押します。
 自動的に文節が区切られて変換されます。

晴れたらプールで泳ぐ。

③ Enter)を押します。
 文章が確定されます。
 ※ Enter)を押して、改行しておきましょう。

POINT

#### 文節カーソル

変換したときに表示される太い下線を「文節カーソル」といいます。文節カーソルは、現在変換対象に なっている文節を表します。

## 2 文節ごとに変換し直す

文章を一括変換したときに、一部の文節が目的の文字に変換されないことがあります。その 場合は、 ← または ← を使って、文節カーソルを移動して変換し直します。 「本を構成する。」を「本を校正する。」に変換し直しましょう。

| ほんをこうせいする。       | ①「ほんをこうせいする。」と入力します。                                                                                                    |
|------------------|----------------------------------------------------------------------------------------------------|
| <u>本を</u> 構成する。↩ | <ul> <li>② (ユペース)を押します。</li> <li>自動的に文節が区切られて変換されます。</li> <li>③ 「本を」の文節に、文節カーソルが表示されていることを確認します。</li> </ul>                                               |
| <u>本を構成する</u> 。  | <ul> <li>              文節カーソルを右に移動します。          </li> <li>             ④ ● を押します。         </li> <li>             文節カーソルが「構成する」に移動します。         </li> </ul> |

|                                                                                                    | ┐ ⑤ 〔 〔 〕 (フペーフ) を押します                                                                                                    |
|----------------------------------------------------------------------------------------------------|----------------------------------------------------------------------------------------------------|
| 本を校正する。                                                                                                    |                                                                                                    |
| 1 構成する                                                                                                    | ⑥ <b>「校正する」</b> にカーソルを合わせます。                                                                                                    |
| 2 攻勢する                                                                                                    |                                                                                                    |
| 3 校正する                                                                                                    |                                                                                                    |
| 4 更生する 🖳                                                                                                    |                                                                                                    |
| 5 更正する □                                                                                                    |                                                                                                    |
| 6 較正する                                                                                                    |                                                                                                    |
| 7 甦生する                                                                                                    |                                                                                                    |
| 8 こうせいする                                                                                                    |                                                                                                    |
| 9 コウセイスル »                                                                                                    |                                                                                                    |
|                                                                                                    |                                                                                                    |
|                                                                                                    |                                                                                                    |
|                                                                                                    | ⑦ <b>Enter</b> )を押します。                                                                                                    |
| 本を校正する。w                                                                                                    | 文章が確定されます。                                                                                                    |
|                                                                                                    | ~ ※[ <u>Enter</u> ]を押して、改行しておきましょう。                                                                                                    |
| 立音を一任亦物」たときに 文節の区切り                                                                                                    | がエレノ羽染されたいことがたります その担合                                                                                                    |
| 文単を 始复換したとさに、文郎のと切り     は、(Shift)+←または(Shift)+←を使     と文節カーソルが一致したら、()(ス     「私は知る。」の文節の区切りを調整して、「     れ     は     知     な     に     な     し     な     し     し     し | か正しく認識されないことがあります。その場合<br>そって、文節の区切りを変更します。文節の区切り<br>ペース)を押して変換します。<br>私走る。」に変更しましょう。                                                                                                    |
| 、<br>、<br>、<br>、<br>、<br>、<br>、<br>、<br>、                                                                                                    | か正しく認識されないことがあります。その場合<br>空って、文節の区切りを変更します。文節の区切り<br>ペース)を押して変換します。<br>私走る。」に変更しましょう。<br>①「わたしはしる。」と入力します。                                                                                                    |
|                                                                                                    | <ul> <li>か正しく認識されないことがあります。その場合</li> <li>そのしてないことがあります。</li> <li>そのしてないことがあります。</li> <li>そのしてないことがあります。</li> <li>たのしてないことがあります。</li> <li>私走る。」に変更しましょう。</li> <li>①「わたしはしる。」と入力します。</li> <li>①「わたしはしる。」と入力します。</li> <li>②()(スペース)を押します。</li> <li>自動的に文節が区切られて変換されます。</li> </ul>                                                                                                    |
|                                                                                                    | <ul> <li>か正しく認識されないことがあります。その場合<br/>さって、文節の区切りを変更します。文節の区切り<br/>ペース)を押して変換します。</li> <li><b>私走る。」</b>に変更しましょう。         <ul> <li>①「わたしはしる。」と入力します。</li> <li>②〔〕(スペース)を押します。</li> <li>自動的に文節が区切られて変換されます。</li> <li>③「私は」の文節に、文節カーソルが表示され<br/>ていることを確認します。</li> </ul> </li> </ul>                                                                                                    |
|                                                                                                    | <ul> <li>か正しく認識されないことがあります。その場合<br/>つて、文節の区切りを変更します。文節の区切り<br/>ペース)を押して変換します。</li> <li>私走る。」に変更しましょう。         <ol> <li>①「わたしはしる。」と入力します。</li> <li>②()(スペース)を押します。</li> <li>自動的に文節が区切られて変換されます。</li> <li>③「私は」の文節に、文節カーソルが表示され<br/>ていることを確認します。</li> <li>文節の区切りを変更します。</li> <li>④(Shift)+(+)を押します。</li> </ol> </li> </ul>                                                                                                    |
| ス単で 指数狭いたとさに、文師のと切り<br>は、 <u>Shift</u> + (+)または <u>Shift</u> + (+)を使<br>と文節カーソルが一致したら、() (ス<br>「私は知る。」の文節の区切りを調整して、「<br><u>わたしはしる。</u> ↓<br><u>私は知る。</u> ↓                                                                                                    | <ul> <li>か正しく認識されないことがあります。その場合<br/>さって、文節の区切りを変更します。文節の区切り<br/>ペース)を押して変換します。</li> <li>私走る。」に変更しましょう。         <ol> <li>①「わたしはしる。」と入力します。</li> <li>②「1000000000000000000000000000000000000</li></ol></li></ul>                                                                                                    |
| 、<br>気                                                                                                    | <ul> <li>か正しく認識されないことがあります。その場合<br/>さって、文節の区切りを変更します。文節の区切り<br/>ペース)を押して変換します。</li> <li>①「わたしはしる。」と入力します。</li> <li>②〔 (スペース)を押します。</li> <li>③「私は」の文節に、文節カーソルが表示されていることを確認します。</li> <li>③「私は」の文節に、文節カーソルが表示されていることを確認します。</li> <li>③「いることを確認します。</li> <li>④〔Shift〕+〔=)を押します。<br/>文節の区切りを変更します。</li> <li>④〔Shift〕+〔=)を押します。</li> <li>、文節の区切りが変更され、「わたし」が反転表示されます。</li> <li>⑤〔 (スペース)を押します。</li> <li>「私」と変換されます。</li> </ul>                                                                                                    |
|                                                                                                    | <ul> <li>か正しく認識されないことがあります。その場合<br/>さって、文節の区切りを変更します。文節の区切り<br/>ペース)を押して変換します。</li> <li>(れ走る。」に変更しましょう。</li> <li>(1「わたしはしる。」と入力します。</li> <li>(1「わたしはしる。」と入力します。</li> <li>(3「私は」の文節に、文節カーソルが表示され<br/>ていることを確認します。</li> <li>文節の区切りを変更します。</li> <li>(4) (Shift) + (-)を押します。<br/>文節の区切りが変更され、「わたし」が反転表<br/>示されます。</li> <li>(3) (スペース)を押します。</li> <li>(5) (スペース)を押します。</li> <li>(5) (スペース)を押します。</li> <li>(5) (スペース)を押します。</li> <li>(5) (スペース)を押します。</li> <li>(5) (スペース)を押します。</li> <li>(6) (Enter))を押します。</li> <li>※(Foter))を押します。</li> </ul> |

-24-

変換しない文節

STEP UP ひらがなのままで変換しないときは、[\_\_\_\_\_](スペース)を押さずに、[Enter]]を押して確定します。

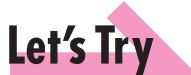

## ためしてみよう

次の文章を入力しましょう。 ※問題ごとに[Enter]]を押して、改行しておきましょう。

①来年は海外旅行に2回行きたい。

②広島へ牡蠣を食べに行った。

③寝る前にブログを更新するのが毎日の日課となっている。

④昨日会った人は前にも会ったことがある。

⑤今日歯医者へ行った。今日は医者へ行った。

⑥ここでは着物を脱ぐ。ここで履物を脱ぐ。

⑦必要事項を記入して、Mailにてご回答ください。

⑧夏のバーゲンセールで前から欲しかったスーツを40%OFFで購入した。

⑨睡眠の種類はレム睡眠とノンレム睡眠に分けることができ、眠りの深いノンレム睡眠の方が質のよい睡眠とされている。

⑩当店の看板メニューは、世界三大珍味「トリュフ」「フォアグラ」「キャビア」を贅沢に使ったフルコースです。

#### Let's Try Answer

省略

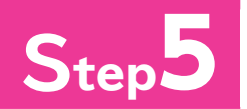

単語の登録 単語の登録 単語(D): 卓斗 よみ(R):

# 単語を登録する

# 単語の登録

専門用語や名前などの中で、うまく変換できないような単語は、辞書に登録しておくと便利 です。また、会社名や部署名、頻繁に使う文章なども、短い読みで登録すると、すばやく入力 できます。

「卓斗」を「た」の読みで辞書に登録しましょう。

| • | ひらがな(H)           |                      |
|---|-------------------|----------------------|
|   | 全角力タカナ(K)         |                      |
|   | 全角英数(W)           |                      |
|   | 半角カタカナ(N)         |                      |
|   | 半角英数(F)           |                      |
|   | IME パッド(P)        |                      |
|   | 単語の登録(O)          |                      |
|   | ユーザー辞書ツール(T)      |                      |
|   | 追加辞書サービス(Y)       | >                    |
|   | 検索機能(S)           | >                    |
|   | 誤変換レポート(V)        |                      |
|   | プロパティ(R)          |                      |
|   | ローマ字入力 / かな入力(M)  | >                    |
|   | 変換モード(C)          | >                    |
|   | プライベートモード(E) (オフ) | Ctrl + Shift + F10 > |
|   | 問題のトラブルシューティング(B) |                      |
| 1 | 、 🖮 🗜 🐠 📟 👼       | 11:01<br>2016/08/16  |

① **あ**または A を右クリックします。

②《単語の登録》をクリックします。

| 華の登録                                                                                                    | ×                                                                                                    | (単語の登録)ダイアログボックスが表示され                                                                                                    |
|----------------------------------------------------------------------------------------------------|----------------------------------------------------------------------------------------------------|----------------------------------------------------------------------------------------------------|
| 100 10 10 10 10 10 10 10 10 10 10 10 10                                                                                                    | ~                                                                                                    | <b>(+田・/豆邸//</b> クト) ロクボリクスが夜小Cれ<br>まま                                                                                                    |
| 単語(D):<br>年斗<br>よみ(R):<br>た<br>ユーザーコメント(C):<br>(同音異義語などを選択しやすいように候補一覧に表示します)<br>品詞(P):<br>正しい品詞を選択すると、より高い変換結度を得られます。<br>④ 名詞(N) ○ 短縮よみ(M)<br>○ 人名(E) 「か広」ー「株式会社」<br>○ 名のみ(F) ○ 頗文字(O)<br>○ 姓と名(L) ○ その他(H)<br>○ 地名(M) 名詞・注変形動 ✓ | 単語収集へのご協力のお願い  Microsoft は、お客様が法信した単語を統計  りに処理し、その結果を基に、より良い製品の 開発を目指しています。  ③酸と同時に注信するが、パクスクリックする と、単語登録と同時に登録された単語情報と Microsoft IME の信報が Microsoft に送信 されます。オンツイボックスをオンにすれば、デー  な単語の読み、語句、品詞、ユーゲーユント  、Microsoft IME のパージョン、辞書のパージョ ングロックスネインにすれば、デー  な単語の読み、語句、品詞、ユーゲーユント 、Microsoft IME のパージョン、許書のパージョ ングコンジムキク・パークシント  あることがあります。このような情報が存在する  よるを様特有の情報が収集されたデータに含ま  れることがあります。このような情報が存在する  よるを様特有の情報が収集されたデータに含ま  れることがあります。このような情報が存在する  よるを様特有の情報が収集されたデータに含ま  いたて、お客様特有の情報が収集されたデータに含ま  いたて、お客様特有の情報が存在する  よるたち、Microsoft では、お客様特有の情報が存在する  よることがあります。このような情報が存在する  メー  プライパシーに関する声明を読む(0) | ま9。<br>登録する単語を入力します。<br>③《単語》に「卓斗」と入力します。<br>登録する単語の読みを入力します。<br>④《よみ》に「た」と入力します。<br>⑤《登録》をクリックします。<br>単語が登録されます。<br>※《閉じる》をクリックし、《単語の登録》ダイアログボッ<br>クスを閉じておきましょう。 |
| ユーザー辞書ツール(T) 登録(A) 閉じる                                                                                                    |                                                                                                    |                                                                                                    |

その他の方法(単語の登録) B (日本語入力辞書への単語登録)

-26-

#### 単語の呼び出し 2

登録した単語は、読みを入力して、変換することで呼び出すことができます。 「た」と入力して「卓斗」を呼び出しましょう。

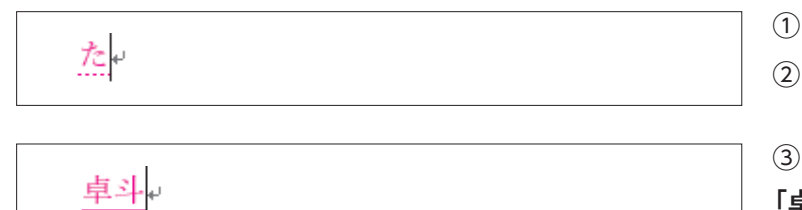

①文末にカーソルがあることを確認します。 ②「た」と入力します。

(スペース)を押します。 3

「卓斗」が呼び出されます。

④ Enter を押します。

文字が確定されます。

※ Enter を押して、改行しておきましょう。

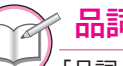

品詞

「品詞」とは、文法上の機能や性質などによって、単語を分類する区分のことです。単語を登録する際に 品詞を指定すると、文章を入力・変換するときに効率よくなります。

例えば、「卓斗」を人名として登録した場合、読みと一緒に「さん」や「くん」などの敬称を付けて入力・変 換すると、人名として登録された単語「卓斗」がすぐに表示されます。

#### 登録した単語の削除 3

登録した単語は、辞書から削除できます。 「卓斗」を辞書から削除しましょう。

|   | ひらがな(H)           |                      |
|---|-------------------|----------------------|
|   | 全角力タカナ(K)         |                      |
|   | 全角英数(W)           |                      |
|   | 半角力夕力ナ(N)         |                      |
|   | 半角英数(F)           |                      |
|   | IME パッド(P)        |                      |
|   | 単語の登録(O)          |                      |
|   | ユーザー辞書ツール(T)      |                      |
|   | 追加辞書サービス(Y)       | >                    |
|   | 検索機能(S)           | >                    |
|   | 誤変換レポート(V)        |                      |
|   | プロパティ(R)          |                      |
|   | ローマ字入力 / かな入力(M)  | >                    |
|   | 変換モード(C)          | >                    |
|   | プライベートモード(E) (オフ) | Ctrl + Shift + F10 > |
|   | 問題のトラブルシューティング(B) |                      |
| ^ | 、 🖦 🖫 🕼 📟 👼       | 11:01<br>2016/08/16  |

① あまたは A を右クリックします。 ②《ユーザー辞書ツール》をクリックします。

| Microsoft IME ユーザー辞書ツール ×                                                                        | <b>《Microsoft IME ユーザー辞書ツール》</b> ウィ              |
|--------------------------------------------------------------------------------------------------|--------------------------------------------------|
| ファイル(F) 編集(E) ツー                                                                                 | ンドウが表示されます。                                      |
| 辞書名: C¥Users¥富士太郎<br>が<br>の ing¥Microsoft¥IME¥15,0¥IMEJP¥UserDict¥imip15cu.dic                   | ③(語句)の「卓斗」をクリックします。                              |
| 単語の一覧                                                                                            |                                                  |
| 読み     語句     品詞     登録種別     ユーザー コメント       た     卓斗     名詞     ユーザー登録                         | ④ (削除)をクリックします。                                  |
|                                                                                                  |                                                  |
| 削除 ×                                                                                             | 図のようなメッセージが表示されます。                               |
|                                                                                                  | ⑤ <b>《はい》</b> をクリックします。                          |
| 選択された単語を削除しますか?<br>(はい(Y) いいえ(N)                                                                 |                                                  |
| 【 Microsoft IME ユーザー辞書ツール ×                                                                      | 一覧から単語が削除されます。                                   |
| ファイル(F) 編集(E) ツール(T) ヘルプ(H)                                                                      | ※ 🗙 (閉じる)をクリックし、《Microsoft IME ユー                |
|                                                                                                  | <br>ザー辞書ツール》ウィンドウを閉じておきましょう。                     |
| #FB-9-C+OsetS+面上入の++KppData+Kballing+inicrosoft+init+15.0+initD++05etDict+initp15cd.dic<br>単語の一覧 |                                                  |
| 読み 語句 品詞 登録種別 ユーザーユメント                                                                           |                                                  |
| 総数: 0個                                                                                           |                                                  |
| <ul> <li>その他の方法(登録した単語の)</li> <li>●《校閲》タブ→《言語》グループの(日本)</li> <li>単語を選択→()())</li> </ul>          | ) <mark>判除)</mark><br>本語入力辞書への単語登録)→《ユーザー辞書ツール》→ |

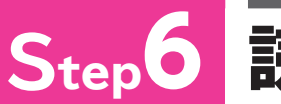

# Step6 読めない漢字を入力する

# IMEパッドの利用

「IMEパッド」を使うと、読めない漢字を検索して入力できます。 それぞれの機能ごとに「アプレット」と呼ばれる入力画面が用意されています。 IMEパッドのアプレットには、次のような種類があります。

#### ●手書きアプレット

#### ●総画数アプレット

できます。

マウスを使って読めない漢字を書いて検索し、入力総画数をもとに読めない漢字を検索して入力でき ます。

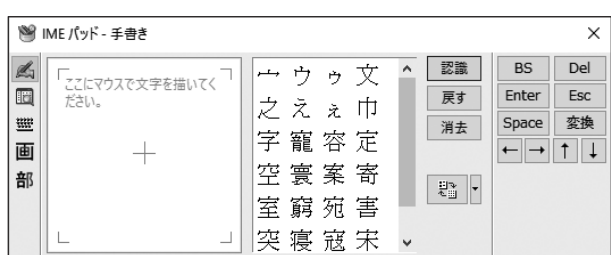

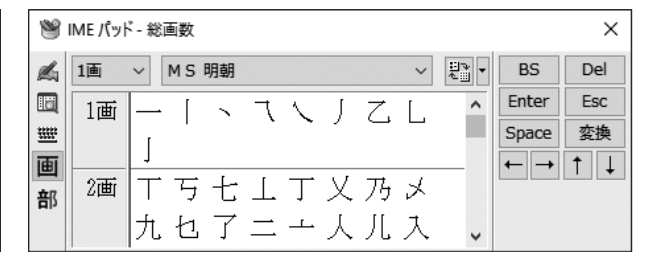

#### ●文字一覧アプレット

記号や特殊文字などを一覧から選択して入力でき 部首の画数をもとに読めない漢字を検索して入力 ます。

| ۲     | IME パッド - 文字一覧                                                           |       |     |        |      |   |   |   |    |      |              | ×   |
|-------|--------------------------------------------------------------------------|-------|-----|--------|------|---|---|---|----|------|--------------|-----|
| dia 1 | Unicode (基本多言語面) - 表                                                     | 基本ラテン | /文字 | Meiryo | o UI |   | ~ | · | ₫. | :::• | BS           | Del |
|       | 文字カテゴリ                                                                   | ×     |     |        | 0    | 1 | 2 | 3 | 4  | ^    | Enter        | Esc |
| 画     | <ul> <li>Unicode (基本多言語面</li> <li>基本ラテン文字</li> <li>基本ラテン文字</li> </ul>    |       | U+( | 0020   |      | i | " | # | \$ | ¢    | Space<br>← → | 変換  |
| 部     | <ul> <li>□ ファン 1 信助</li> <li>□ ファン文字拡張 A</li> <li>□ ファン文字拡張 A</li> </ul> |       | U+( | )030   | 0    | 1 | 2 | 3 | 4  |      |              |     |
|       | <ul> <li>□ )) ノステム表 b</li> <li>□ IPA 拡張</li> <li>□ スパース運整文字</li> </ul>   |       | U+( | 0040   | @    | А | В | С | D  |      |              |     |
|       | <ul> <li>□ 結合分音記号</li> <li>□ ギリシャ/コプト文字</li> </ul>                       |       | U+( | )050   | Ρ    | Q | R | S | Т  |      |              |     |
|       | <ul> <li>□ キリル文字</li> <li>□ キリル文字補助</li> </ul>                           | ~     | U+( | 060    | `    | а | b | с | d  | ~    |              |     |
|       | <                                                                        | >     | <   |        |      |   |   |   |    | >    |              |     |

#### ●部首アプレット

できます。

| ۲        | IME /( | ッド - 竒 | 『首          |   |   |    |    |    |    |          |   |                | ×         |
|----------|--------|--------|-------------|---|---|----|----|----|----|----------|---|----------------|-----------|
| 4        | 1画     | ~      | M S 明       | 朝 |   |    |    |    | ~  | 1        | · | BS             | Del       |
| <u> </u> | 1画     |        | <u>^</u>    | Τ | 丂 | 七  | ⊥. | l. | 下  | π        | ^ | Enter<br>Space | Esc<br>変換 |
| 画        |        |        | Ξ           | 丈 | F | 万  | 与  | 丐  | 丑  | <u>N</u> |   | ← →            | 1 ↓       |
| 部        |        |        | 不           | Ē | 且 | 世一 | 世  | 丕  | 内一 | 丞        |   |                |           |
|          |        | IĽ.    | <b>↓</b>  丟 | 山 | 丣 | 两  | 亚  | 뜦  | 呁  | 丈        | ¥ |                |           |

## ●ソフトキーボードアプレット

画面上のキーボードのイメージをクリックして、文字

を入力できます。

| ۲       | IME パッド - ソフト キーボード               |       | ×   |
|---------|-----------------------------------|-------|-----|
| dis.    | <u></u> 1 2 3 4 5 6 7 8 9 0 - ^ ¥ | BS    | Del |
|         | Shift q w e r t y u i o p @ [     | Enter | Esc |
| <u></u> | Caps a s d f g h j k l ; : ]      | Space | 変換  |
| «       | 半角 z x c v b n m , . /            | ← →   | ↑ ↓ |

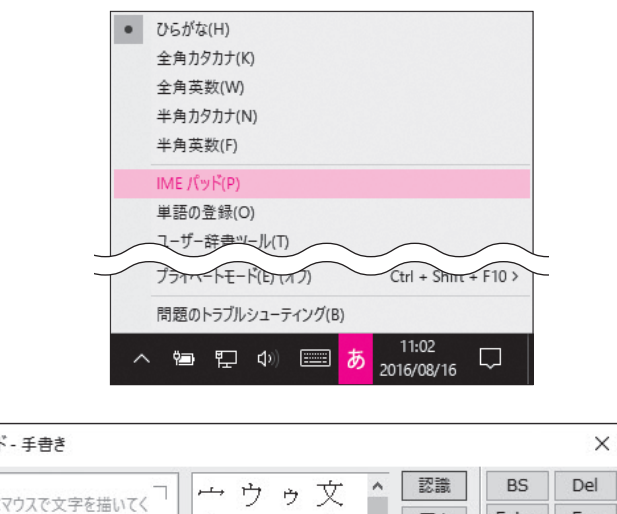

2

手書きアプレットを使った入力

「手書きアプレット」を使って、「从」(ジュウ)と入力しましょう。

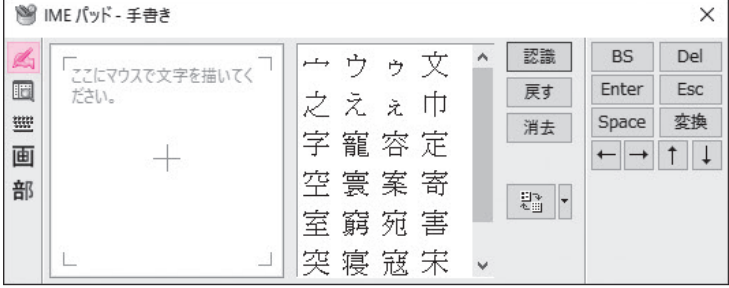

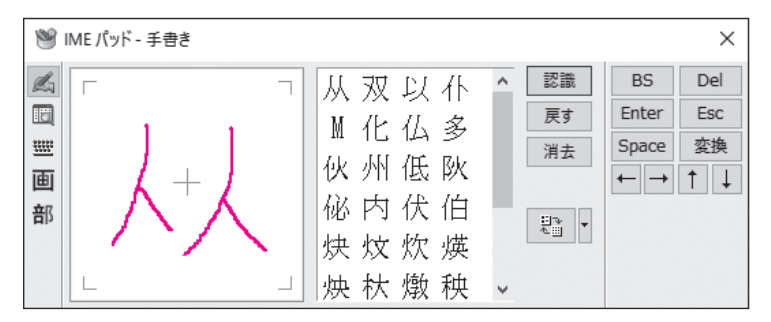

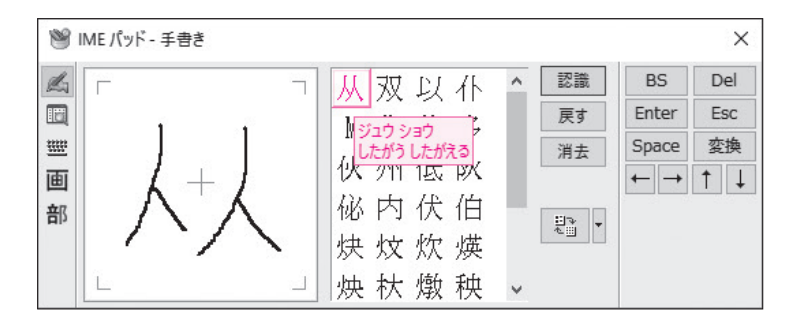

| 19    | ME パッド - 手書き                              |                                          |                  | >                                          |
|-------|-------------------------------------------|------------------------------------------|------------------|--------------------------------------------|
| ▲□■■部 | 「ここにマウスで文字を描いてく <sup>つ</sup><br>ださい。<br>十 | 从 双 以 仆<br>M 化 仏 多<br>伙 州 低 欧<br>秘 内 伏 伯 | ▲ 認識<br>戻す<br>消去 | BS Del<br>Enter Esc<br>Space 変換<br>← → ↑ , |

①文末にカーソルがあることを確認します。

② あまたは A を右クリックします。

③《IMEパッド》をクリックします。

《IMEパッド》アプレットが表示されます。

④ (手書き)が選択され、オン(色が付いている状態)になっていることを確認します。

※選択されていない場合は、 🖾 (手書き)をクリックします。

※オンになっていない場合は、 認識 をクリックします。

⑤左側の枠の中にマウスを使って「从」と書 きます。

文字を書くと自動的に認識され、右側の画面 に漢字の候補が表示されます。

※書いた文字の形や書き順によって、表示される漢字 の候補が異なります。

※直前に書いた部分を消す場合は、 (更す)(最後の一 画を消す)をクリックします。すべて消す場合は (手書きをすべて消す)をクリックし、書き直し ます。

⑥右側の枠の中の「从」をポイントします。 読みが表示されます。

⑦クリックします。

文書内に「从」が入力されます。

※《IMEパッド》アプレットと文字が重なっている場合は、タイトルバーをドラッグして移動しましょう。

⑧ Enter をクリックします。

※ Enter を押して、確定することもできます。

漢字が確定されます。

※[Enter]]を押して、改行しておきましょう。

#### 部首アプレットを使った入力 3

「部首アプレット」を使って、「仭」(ジン)と入力しましょう。 部首は「イ」(にんべん)で2面です。

~ 2.

BS

Enter

Space

← → ↑ ↓

×

Del

Esc

変換

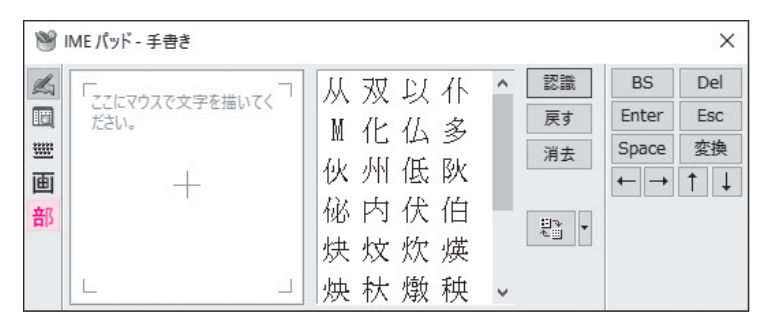

- 丁 丂 七 丄 丁 下 丌

三丈上万与丐丑丒

不丘且世世丕丙永

丟 両 丣 两 並 甚 丏 丈 。

ME パッド - 部首

MS 明朝

~

1画

4画

8画 9画 10画 11画 12面 13画 14画 15画 16画 17画

de la 1画 10

ШŦ 3画

画 5画

部 6画 7面

①文末にカーソルがあることを確認します。 ② 部 (部首)をクリックします。

《IMEパッドー部首》アプレットに切り替わります。 ③ 1画 ~ (部首画数)をクリックします。 ④《2画》をクリックします。

| )/ IME /          | ッド - 部首                                  | >                                | < |
|-------------------|------------------------------------------|----------------------------------|---|
| 為 2画              | ✓ MS明朝                                   | BS Del                           |   |
| 回<br>2画<br>画<br>部 | 一、仇什仍仁仃仏仆仂、<br>↓<br>仟仡仁仔仕仢仗仞<br>例仙仟他任代付伌 | Enter Esc<br>Space 変換<br>← → ↑ ↓ |   |

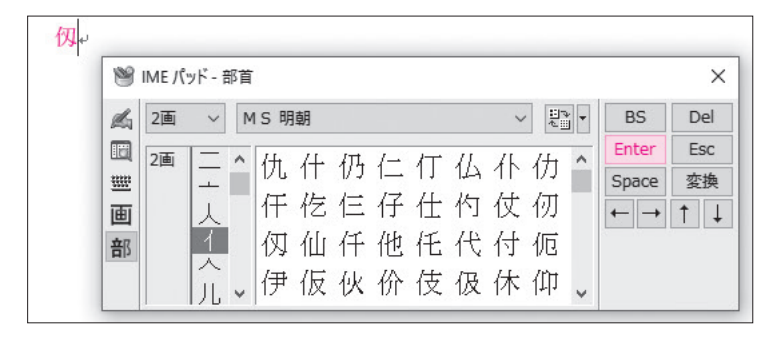

2画の部首の一覧が表示されます。 (にんべん)をクリックします。 「イ」が部首の漢字の一覧が表示されます。 ⑥「仭」をポイントします。 読みが表示されます。 ⑦クリックします。

「仭」が入力されます。

- ※《IMEパッド》アプレットと文字が重なっている場合 は、タイトルバーをドラッグして移動しましょう。
- ⑧ Enter をクリックします。
- ※ Enter を押して、確定することもできます。
- 漢字が確定されます。
- を閉じておきましょう。

※[Enter]]を押して、改行しておきましょう。

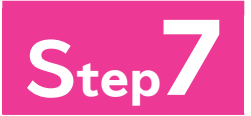

# Step/ 文書を保存せずにWordを終了する

# 文書を保存せずにWordを終了

作成した文書を保存しておく必要がない場合は、そのままWordを終了します。 文書を保存せずにWordを終了しましょう。

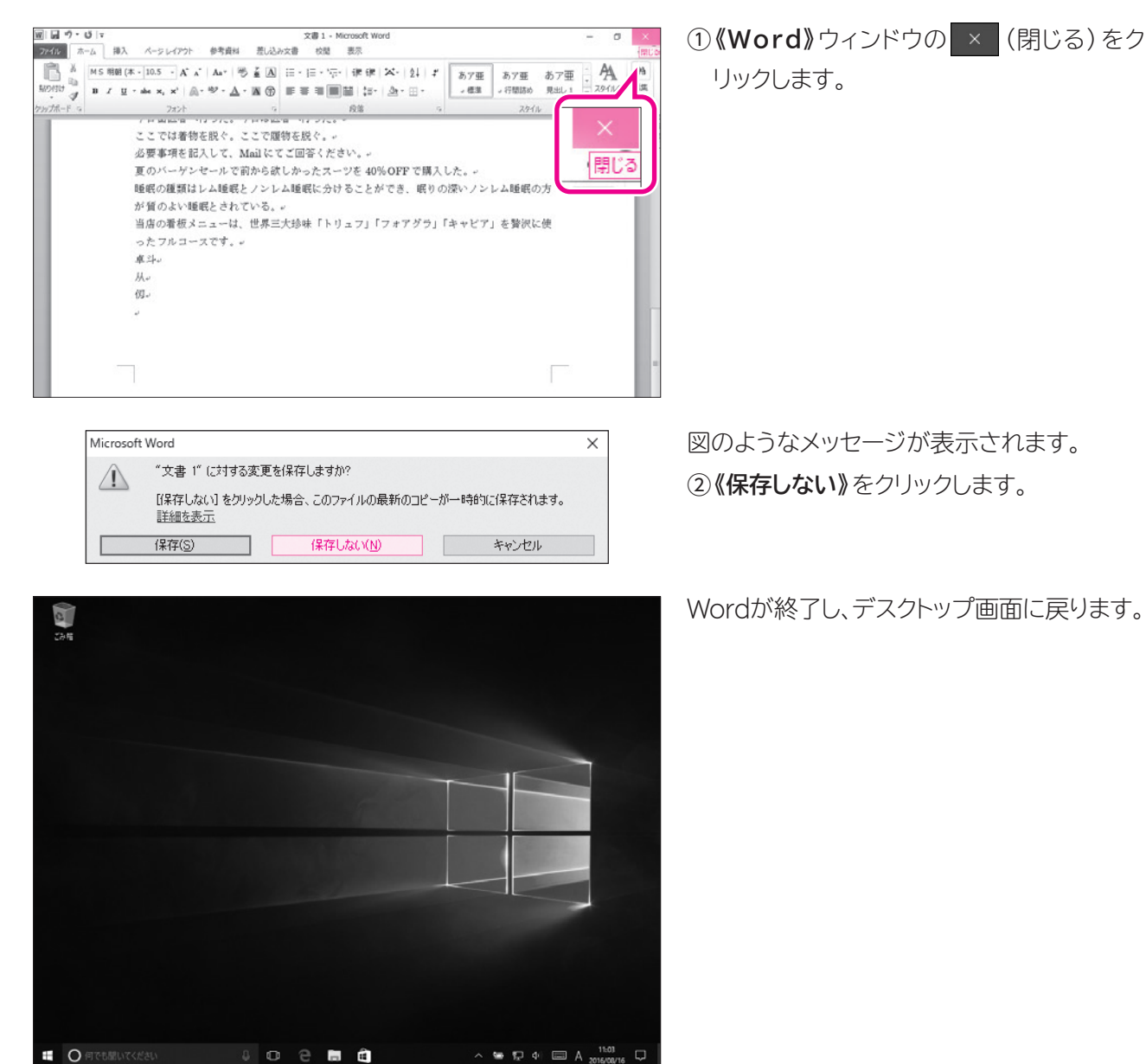

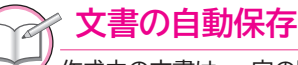

. . . . .

作成中の文書は、一定の間隔で自動的にコンピューター内に保存されます。 STEP UP 文書を保存せずに閉じてしまった場合、自動的に保存された文書の一覧から復元できます。 保存していない文書を復元する方法は、次のとおりです。

◆《ファイル》タブ→《情報》→《バージョンの管理》→《保存されていない文書の回復》→文書を選択→ 《開く》

※操作のタイミングによって、完全に復元されるとは限りません。
## xercise 練習問題

次のように文章を入力しましょう。 ※↓で Enter を押して改行します。

File **OPEN** 

Wordを起動し、新しい文書を作成しておきましょう。

①美しい山々。

② 青い空に浮かんだ白い雲。 +

③少々お待ちください。

④隣の客はよく柿食う客だ。+

⑤庭には二羽裏庭には二羽鶏がいる。+

⑥サクラの花びらが風に吹かれて舞っている。

⑦今期は150%の増益だった。

⑧ストックホルムは、スウェーデンの首都です。

⑨ちょっと信じられないけど、本当の話!? +

(10(20+30)×5=250 ₩ ※「×」は「かける」または「ばつ」と入力して変換します。

⑪〒105-0022□東京都港区海岸1丁月+ ※口は全角空白を表します。

⑩3か月先のヴァイオリンのコンサートチケットを¥5.000で購入した。

⑬商品に関するご質問は、お気軽に最寄りの支店・営業所までお問い合わせください。

- 個次の休日は、友達とドライブに行く約束をしている。AM8:00には家を出て友達を迎えに行 くつもりだ。
- ⑮表計算ソフトであるExcelの基本操作を学習するには、『Excel 基礎』のテキストがわかり やすいと評判である。
- ⑩ゴルフ場を選ぶ基準には、ホール数・距離(ヤード)・パーの数などがあります。例えば、 18H (=ホール)、6,577Y (=ヤード)、P (=パー) 72のように表示されます。 <del>↓</del>

⑦来週の日曜日から駅前のショップでバーゲンが開催され、全品50%OFF(半額)のSALE ということである。 また、当日は駅から10分ほど離れた野球場でプロ野球の試合があり、駅の混雑が予想され ರ್ಷ +

※文書を保存せずに閉じておきましょう。

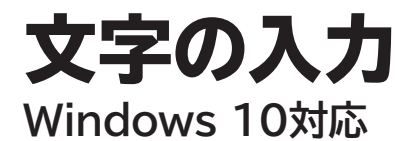

2016年8月 初版発行

著作/制作:富士通エフ・オー・エム株式会社

発行所: FOM出版 (富士通エフ・オー・エム株式会社) 〒105-6891 東京都港区海岸1-16-1 ニューピア竹芝サウスタワー

● Microsoft Corporationのガイドラインに従って画面写真を使用しています。

- Microsoft、Windowsは、米国Microsoft Corporationの米国およびその他の国における登録商標 または商標です。
- その他、記載されている会社および製品などの名称は、各社の登録商標または商標です。
- 本冊子は、構成・文章・データなどのすべてにおいて、著作権法上の保護を受けています。本冊子の一部 あるいは全部について、いかなる方法においても複写・複製など、著作権法上で規定された権利を侵害 する行為を行うことは禁じられています。
- 本冊子に記載された内容などは、予告なく変更される場合があります。

# ■ FOM出版

## Office Onlineの利用 Windows 10・Office 2010対応

#### 【本冊子の開発環境】

- ・OS:Windows 10(ビルド14393.10)
- ・アプリ: Microsoft Office Professional Plus 2010 SP2
- ・ブラウザー:Microsoft Edge(38.14393.0.0)
- ・ディスプレイ:画面解像度 1024×768ピクセル

※環境によっては、画面の表示が異なる場合や記載の機能が操作できない場合があります。 ※インターネットに接続できる環境を前提にしています。 ※本冊子の操作手順および画面ショットは、2016年8月現在(Anniversary Update後)のものになります。

| STEP1 | Office Onlineの概要   | 2 |
|-------|--------------------|---|
| STEP2 | Office Onlineを利用する | 5 |

# ・ srap j Office Onlineの概要

## Office Online

「Office Online」(旧称:Office Web Apps)とは、ブラウザーで利用できるOfficeアプリの総称で、ワープロソフトの「Word Online」(旧称:Word Web Apps)、表計算ソフトの「Excel Online」(旧称:Excel Web Apps)、プレゼンテーションソフトの「PowerPoint Online」(旧称:PowerPoint Web Apps)などがあります。 「PowerPoint Online」(旧称:PowerPoint Web Apps)などがあります。 Office Onlineを使うと、Word、Excel、PowerPointなどのOfficeアプリがセットアップ されていないパソコンでも、OneDriveに保存されたファイルをブラウザーで表示・編集す ることができます。自宅と会社で同一のファイルをやり取りしたり、外出先のパソコンでファ イルを利用したりする場合に便利です。

## 🗄 🔰 Office Onlineのしくみ

Office Onlineを使うには、Microsoftアカウントを取得する必要があります。Microsoft アカウントの取得は、無料で行えます。

Microsoftアカウントを取得すると、メールの送受信を利用できる「Outlook.com」やインターネット上のディスク領域を利用できる「OneDrive」などのマイクソフト社が提供する様々なサービスが利用できるようになります。

Office Onlineでは、OneDriveを介してファイルをやり取りします。自分のパソコンからインターネット上のOneDriveにファイルをアップロードし、ブラウザーを使ってOneDriveにあるファイルを表示・編集します。

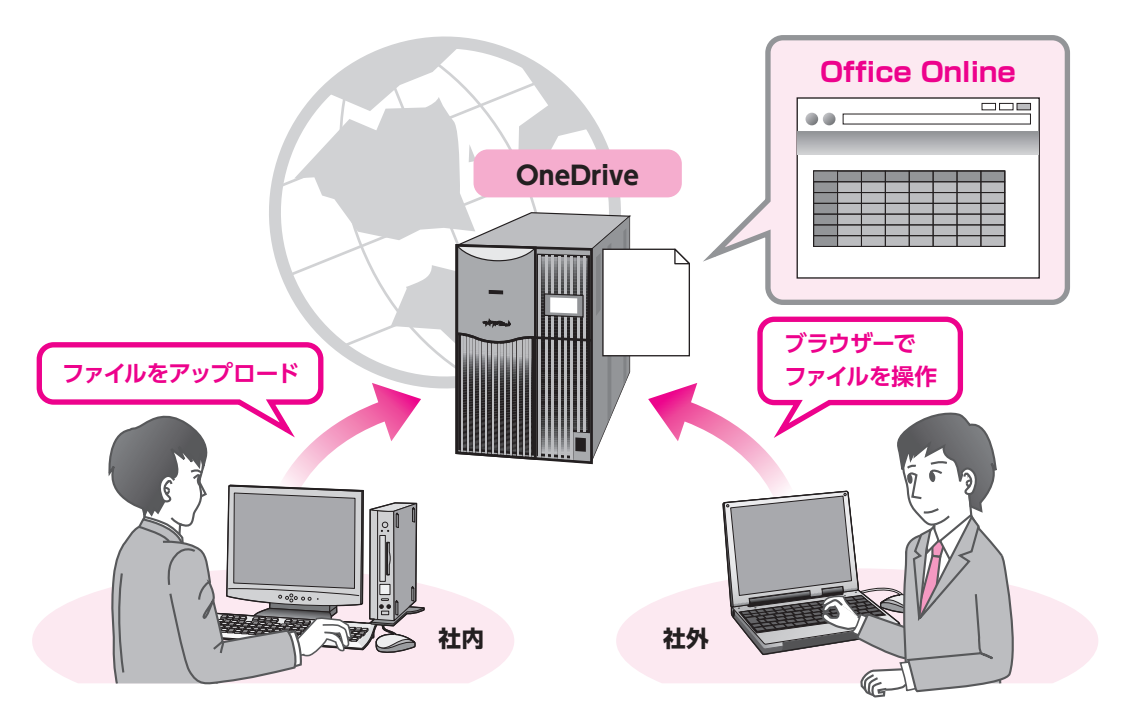

-2-

## 3 Office Onlineの機能

Office Onlineは、市販されている製品版と比べ、利用できる機能が制限されており、リボンやボタンは一部しか用意されていません。

#### Word Online

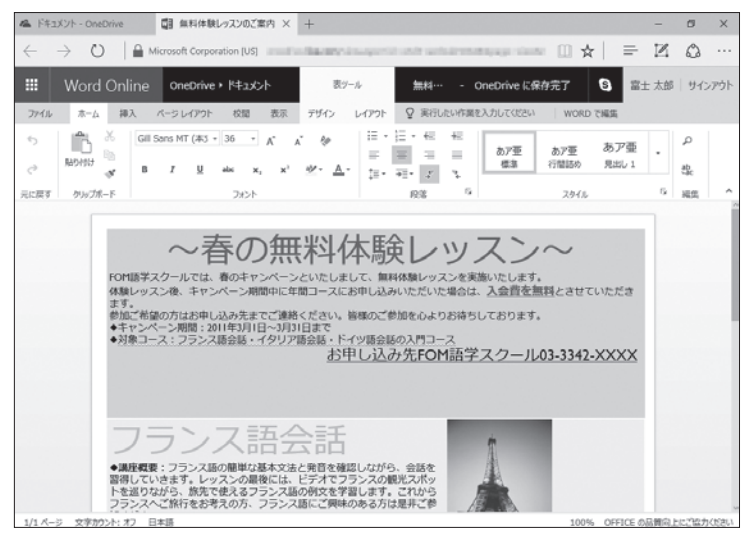

### •Excel Online

| 1 miles      | 下牛工 | メント - OneDrive             | 日 取扱す         | chc表露一重古1     | • × +         |               |                                                                                                    |            |           |       | -    | ø    | ×   |
|--------------|-----|----------------------------|---------------|---------------|---------------|---------------|----------------------------------------------------------------------------------------------------|------------|-----------|-------|------|------|-----|
| $\leftarrow$ |     | > 0                        | Microsoft Cor | poration [US] | and the first | and second a  | and the second second                                                                                                    | -          | ann (1) 🖈 | =   7 | Z    | ٩    |     |
|              |     |                            |               |               |               |               |                                                                                                    |            |           |       |      |      |     |
| Ш            |     | Excel Onlir                | ne OneDriv    | e • ドキュメント    |               | 取扱中古車一動       | 睫表                                                                                                    |            | 🖧 共有      | S #1  | - 太郎 | サインフ | 户小  |
| フ            | MJL | ホーム 挿                      | 入 データ お       | 1間 表示         | ♀ 実行したい       | 作業を入力してください   | Excel 7                                                                                                    | NS         |           |       |      |      |     |
|              |     | ر<br>ب رھر                 | M.S. P.(5-9)  | - 11 -        | -             | -             |                                                                                                    |            |           |       |      | 210  |     |
| 2            |     | L *                        | n 7 11        |               |               | EP BRANDA     | u.                                                                                                    |            | Egy ê     |       | 2 *  | á Z  |     |
|              |     | 貼り付け ロッ                    | в 1 9         | <u>D</u>      |               | E             | . +0 0                                                                                                    | アンケート      | テーブルとして 詞 | 1入 削除 |      | 並べ替え | 2.3 |
|              |     | • •0                       | 🖽 • 💁 🔺       |               |               | 60 <b>* 7</b> | , 70 ÷1                                                                                                    |            | 書式設定*     | • •   | 4.1  | -    |     |
| 元に           | 戻す  | クリップボード                    | 2x3           | 4             | 配置            |               | 数值                                                                                                    |            | ープル       | セル    |      | 福葉   |     |
| f.           |     |                            |               |               |               |               |                                                                                                    |            |           |       |      |      |     |
|              | Δ   | B C                        | D             |               | F             | G             | н                                                                                                    | т          | 1         | ĸ     |      |      | м   |
|              | Ē   | 取扱由古                       | <b>南</b> —管来  |               |               |               |                                                                                                    |            |           |       |      |      |     |
| 1            | -   | 48300-1-11                 | 千 元众          |               |               |               |                                                                                                    |            |           |       |      |      |     |
| 3            |     | NO B                       | メーカー          | 30.00         | 年式            | 車検有効期限        | 車体色                                                                                                    | 原釉方式       | 走行距離(km)  | ミッション |      |      |     |
| 4            |     | 1 アメリカ                     | シクスティワン       | キーン           | 1999          | 2012年3月       | ブルー系                                                                                                    | 2WD        | 5,00      | 0 AT  |      |      |     |
| 5            |     | 2 アメリカ                     | シクスティワン       | キーン           | 2006          | 2013年1月       | ホワイト系                                                                                                    | 2WD        | 2,00      | 0 MT  |      |      |     |
| 6            |     | 3 アメリカ                     | シクスティワン       | トリンブル         | 1995          | 2012年4月       | メタリック系                                                                                                    | 4WD        | 10,00     | 0 AT  |      |      |     |
| 7            |     | 4 アメリカ                     | シウスティワン       | ハート           | 2002          | 2011年10月      | ホワイト系                                                                                                    | 4WD        | 8.00      | 0 AT  |      |      |     |
| 8            |     | 5 アメリカ                     | シウスティワン       | ハート           | 2007          | 2012年10月      | シルバー系                                                                                                    | 4WD        | 6.00      | 0 MT  |      |      |     |
| 9            |     | 6 アメリカ                     | シウスティワン       | マイヤー          | 2000          | 2013年3月       | ブルー系                                                                                                    | 4WD        | 9.00      | 0 AT  |      |      |     |
| 10           |     | 7 アメリカ                     | シウスティウン       | マイヤー          | 2000          | 2011年9月       | ブラック系                                                                                                    | 4WD        | 7.00      | O MT  |      |      |     |
| 11           |     | 8 アメリカ                     | シウスティワン       | マイヤー          | 2006          | 2011年11月      | ブルー糸                                                                                                    | 4WD        | 6.00      | 0 AT  |      |      |     |
| 12           | -   | 9 <del>1</del> <b>#</b> UZ | カーディフ         | エザソム          | 2004          | 2011年10月      | 又知った新                                                                                                    | 2WD        | 6.00      | 0 MT  |      |      |     |
| 13           | -   | 10 イギリス                    | カーディフ         | オルメス          | 1995          | 2013年3月       | シルバー番                                                                                                    | 2WD        | 6.00      | 0 AT  |      |      |     |
| 14           | -   | 11 イギリス                    | カーディフ         | Steh Dad      | 1990          | 2011年9月       | ゴラック系                                                                                                    | 200        | 20.00     | 0 AT  |      | _    |     |
| 15           |     | 12 1-417                   | カーディフ         | 2+4000        | 1997          | 2012年5月       | ブラック希                                                                                                    | 2WD        | 1000      | OMT   |      |      |     |
| 16           |     | 13 (207                    | 524           | 231/41/       | 1998          | 2011 2012     | レッド系                                                                                                    | 200        | 9.00      | OMT   |      |      |     |
|              |     | 14 4/2017                  | 17.0          | 231141        | 2000          | 2011 402 1    | Louis                                                                                                    | 240        | 6,00      | O AT  |      |      |     |
| 12           |     | 14 1277                    | 57.5          | 1000          | 1998          | 2011 440 /1   | デラーク系                                                                                                    | 2440       | 6,00      | O AT  |      |      |     |
| 17           |     | 15125212                   |               |               |               |               | a second second s | DOUT THE C | 0.00      |       |      |      |     |

### PowerPont Online

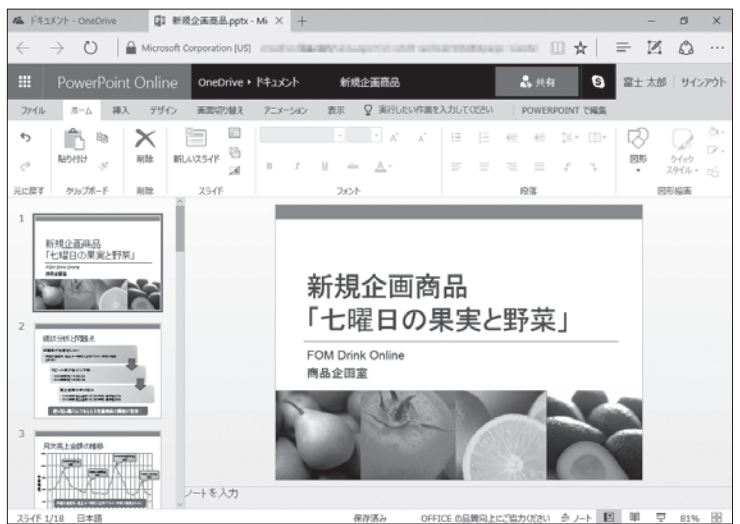

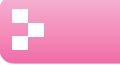

## - <u>4</u> Office Online利用の流れ

Office Onlineを利用する基本的な流れを確認しましょう。

## Microsoft アカウントを取得する

Microsoftアカウント取得します。この操作は、最初に一度だけ行います。 ※Windows Live IDを以前に取得している場合は、そのまま利用できます。

### インターネット上にファイルをアップロードする

取得したMicrosoftアカウントでサインインし、自分のパソコンにあるファイ ルをインターネット上のOneDriveのフォルダーにアップロードします。

### ブラウザー上でファイルを表示・編集する

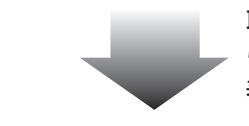

取得したMicrosoftアカウントでOneDriveにサインインし、ブラウザーか らインターネット上のOneDriveのフォルダーに保存されているファイルを 表示・編集します。

## インターネット上からファイルをダウンロードする

インターネット上での作業が終わったら、自分のパソコンにファイルをダウン ロードします。

### POINT

### アップロード・ダウンロード

「アップロード」とは、自分のパソコン内のデータを、インターネット上のディスク領域に転送することです。 反対に、インターネット上のディスク領域にあるデータを、自分のパソコンに転送することを「ダウンロー ド」といいます。

## **POINT**

### サインイン・サインアウト

OneDriveのサービスを利用する際、ユーザーは開始時に「サインイン」、終了時に「サインアウト」を行 います。

サインインとは、正しいユーザーであることを証明し、サービスを利用できる状態にする操作です。 サインアウトとは、サービスを終了する操作です。

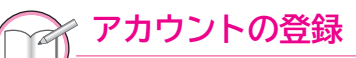

アカウントの登録は、マイクロソフト社のホームページから行います。 次のホームページにアクセスして、手続きしてください。

http://www.microsoft.com/ja-jp/msaccount/

※以前に、Windows Live IDを取得している場合は、そのまま利用できます。

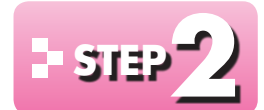

# ・ STEP // Office Onlineを利用する

#### 1 ファイルのアップロード

インターネット上のOneDriveのフォルダーにファイルをアップロードしましょう。 ※ここでは、Wordを例に操作していますが、ExcelやPowerPointでも同様の手順で操作できます。 ※アップロードするファイルを開いておきましょう。

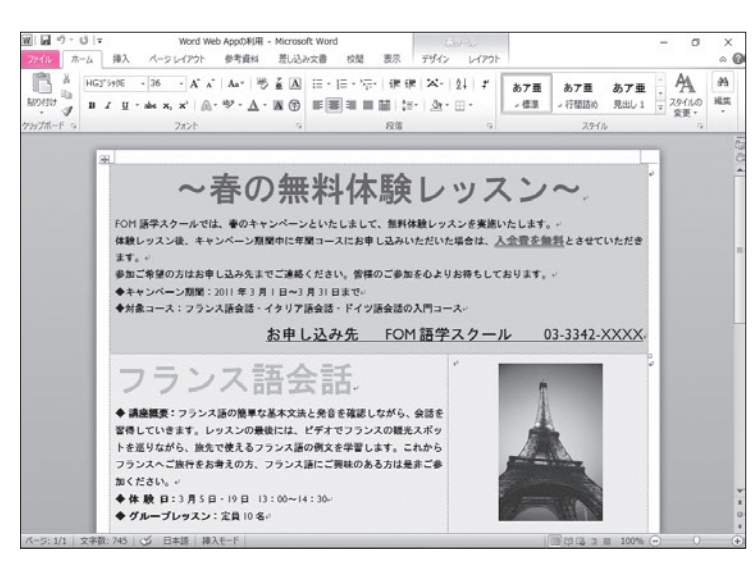

①(ファイル)タブを選択します。

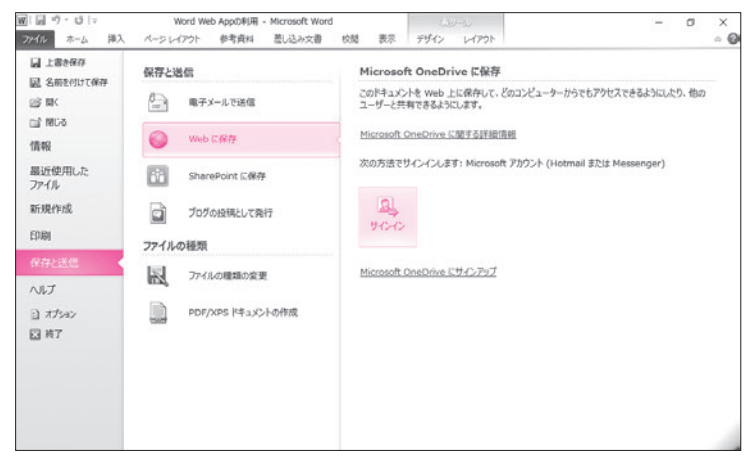

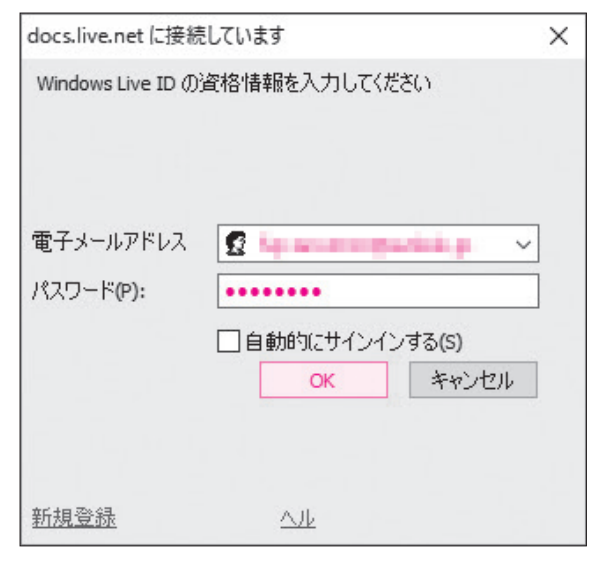

②《保存と送信》をクリックします。 ③《Webに保存》をクリックします。 ④《サインイン》をクリックします。 ※本冊子では、すでにアカウント登録を完了している ことを前提としています。

#### 《docs.live.netに接続しています》 ダイア

ログボックスが表示されます。

- (5)(電子メールアドレス)を入力します。
- ⑥《パスワード》を入力します。
- ⑦**《OK》**をクリックします。
- ※サインイン画面は、使用状況によって異なる場合が あります。画面の指示にしたがって、適宜サインイン しましょう。

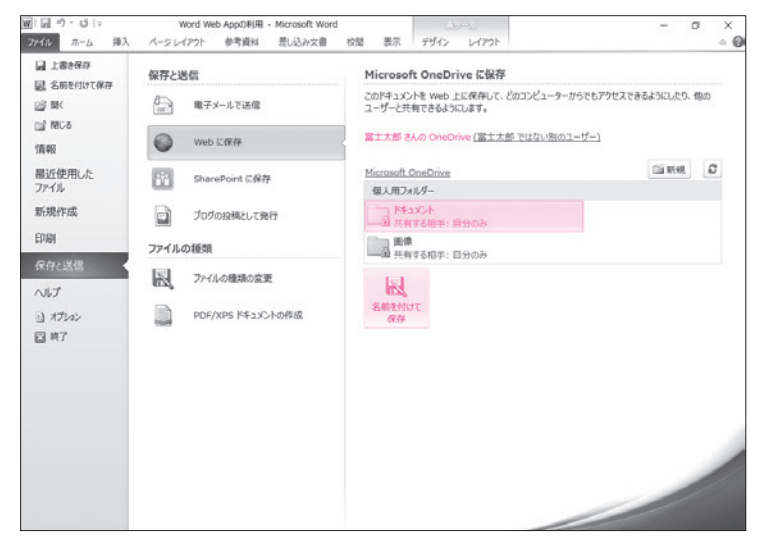

#### サインインしたアカウントの「(ユーザー名)

**さんのOneDrive」**と表示されます。 ※本冊子では、ユーザー名を「富士太郎」としています。 ⑧**《ドキュメント》**をクリックします。

※この《ドキュメント》は、OneDriveの自分のディス ク領域を指します。自分のパソコンの《ドキュメン ト》ではありません。

⑨《名前を付けて保存》をクリックします。

#### 《名前を付けて保存》ダイアログボックスが

表示されます。

※ダイアログボックスが表示されるまでに時間がかか ることがあります。

10《ファイル名》を入力します。

① 《保存》をクリックします。

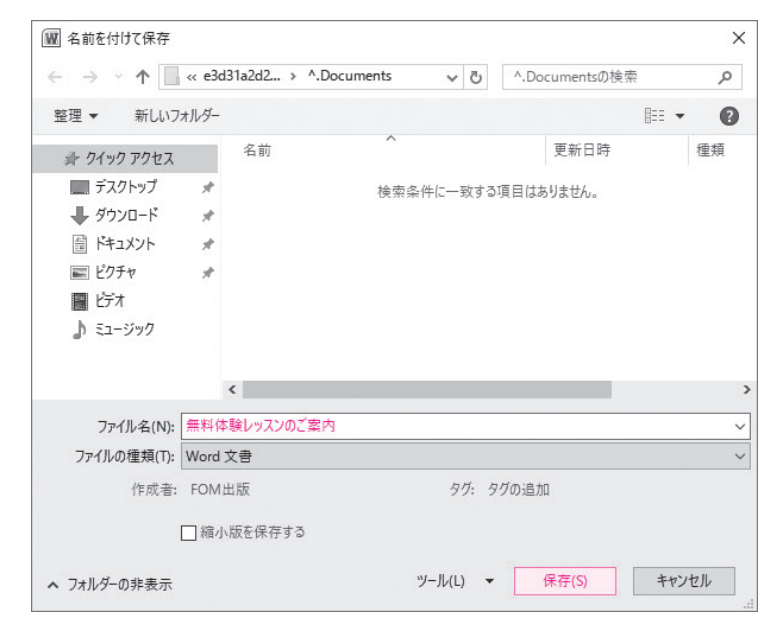

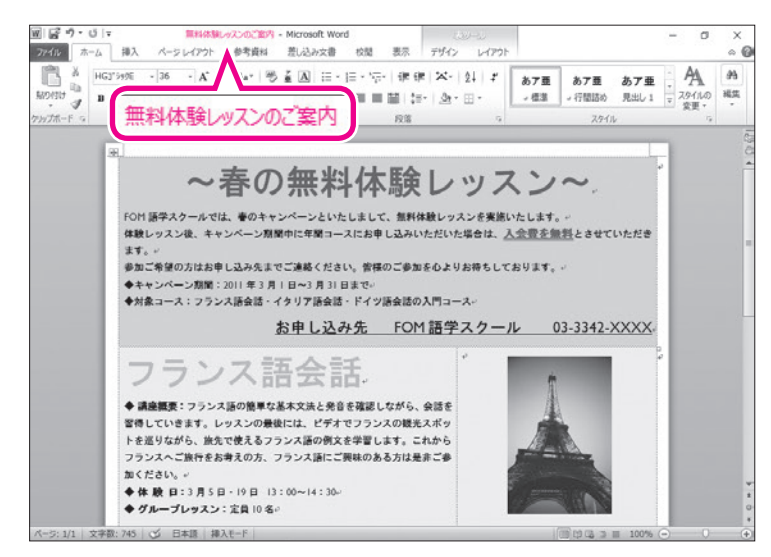

OneDriveにファイルが保存されます。

②タイトルバーにアップロードしたファイル
 名が表示されていることを確認します。

※アップロードしたファイルが開かれている状態にな ります。

※この状態で文書を編集して、 「」 (保存)をクリック すると、インターネット上の文書が上書き保存され ます。

※Wordを終了しておきましょう。

-6-

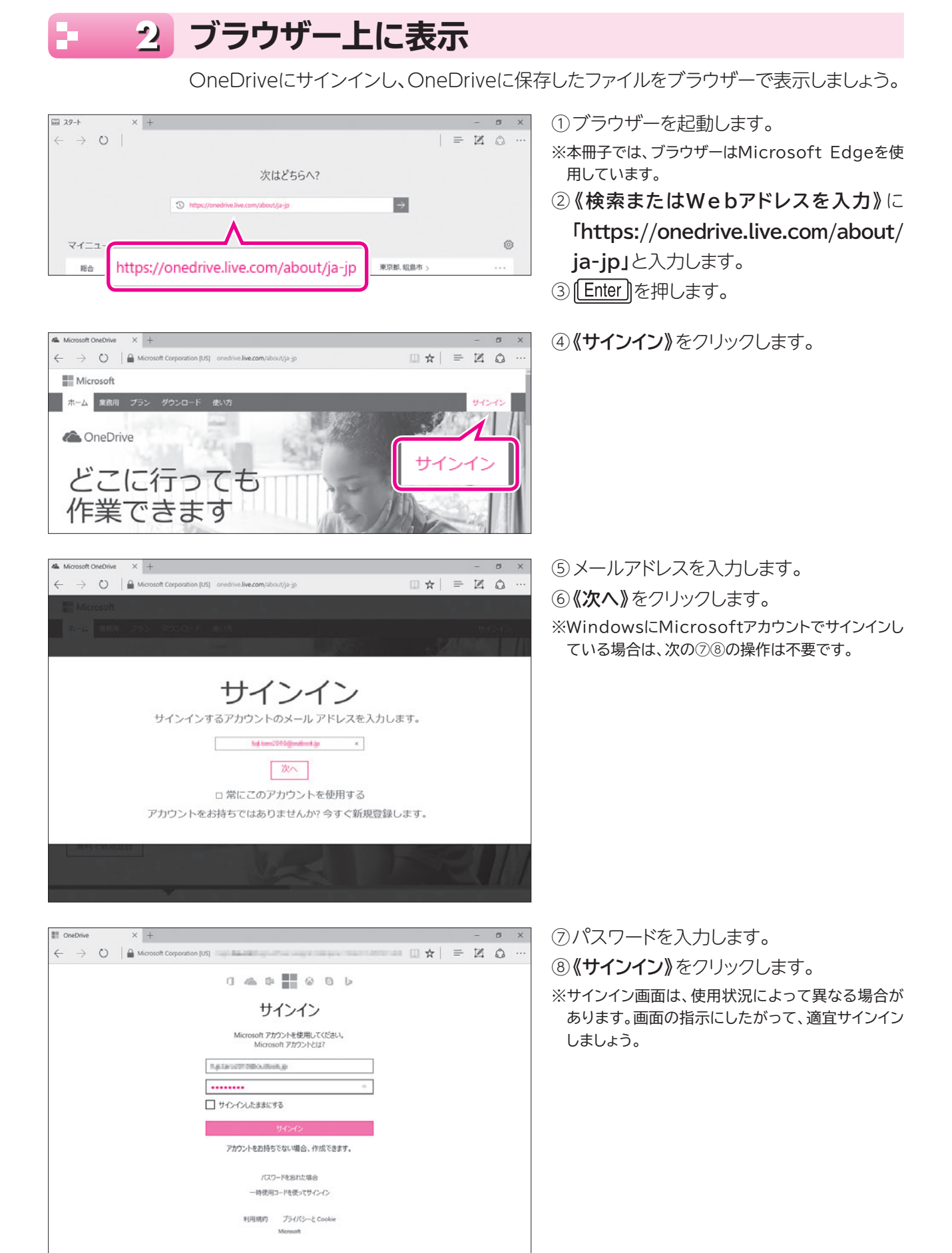

com/ppsecure/post.srf?wa=wsignin1.0&upsnv=13&uct=1470721142&uver=6.7.6

ICE の品質向上にご協力()

/ 文書の編集・ 🖶 印刷 💲 共有 🔎 コメント

 ○ ★ ■ ■ ■ ● ▲ ● ?
 ● ○ → ● ?
 ● ○ フォルダー「ドキュメント」をクリックします。
 ※上部にOneDriveに関する紹介が表示された場合 は、★ をクリックして閉じておきましょう。

> フォルダー**「ドキュメント」**内のファイルが表示されます。 ⑩保存したファイルをクリックします。

ブラウザーに別のタブが追加され、ファイルが表示されます。

ファイルを閉じます。 ① 🔀 (タブを閉じる)をクリックします。

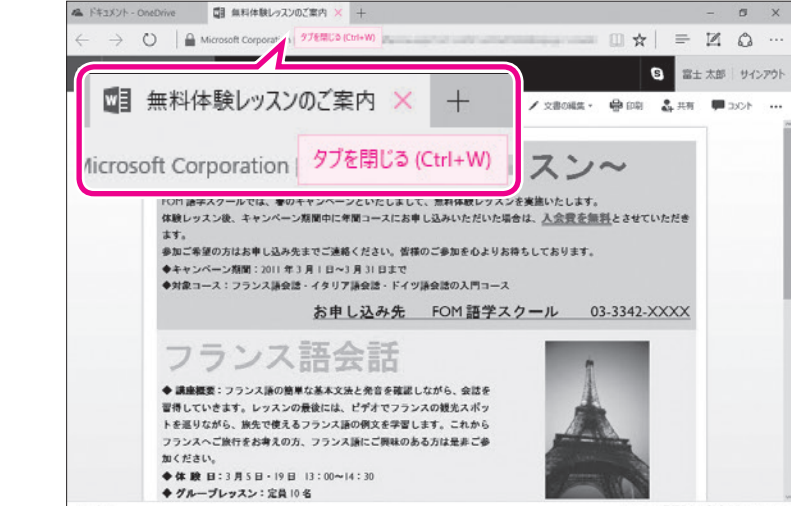

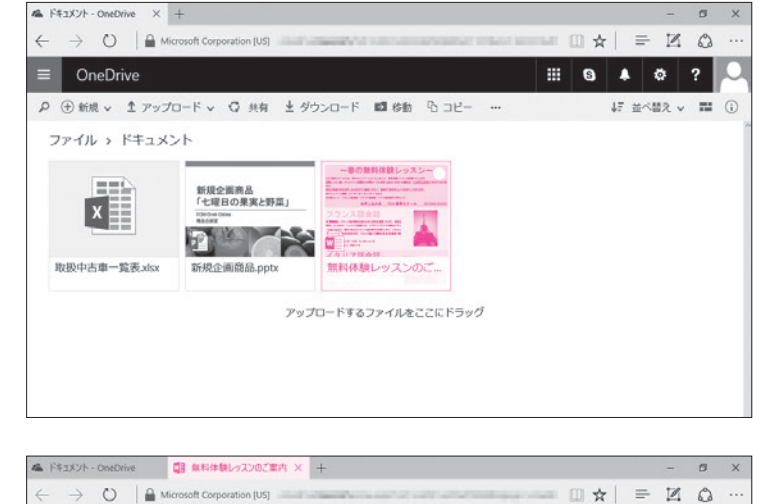

無料体験しゅていのご案内

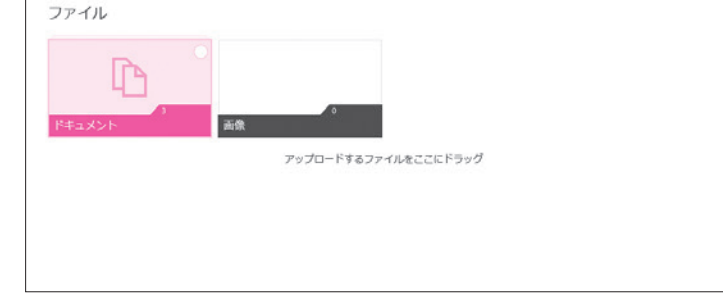

♪ ① 新規 ∨ 土 アップロード ∨

■ OneDrive

OneDrive + K#as/2h

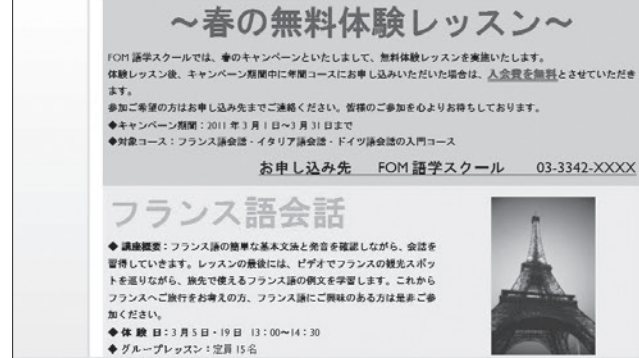

フォルダー「ドキュメント」の画面に戻ります。

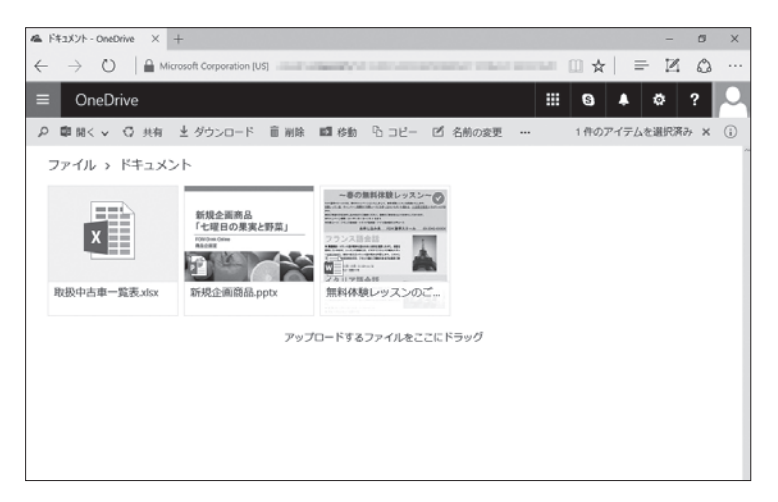

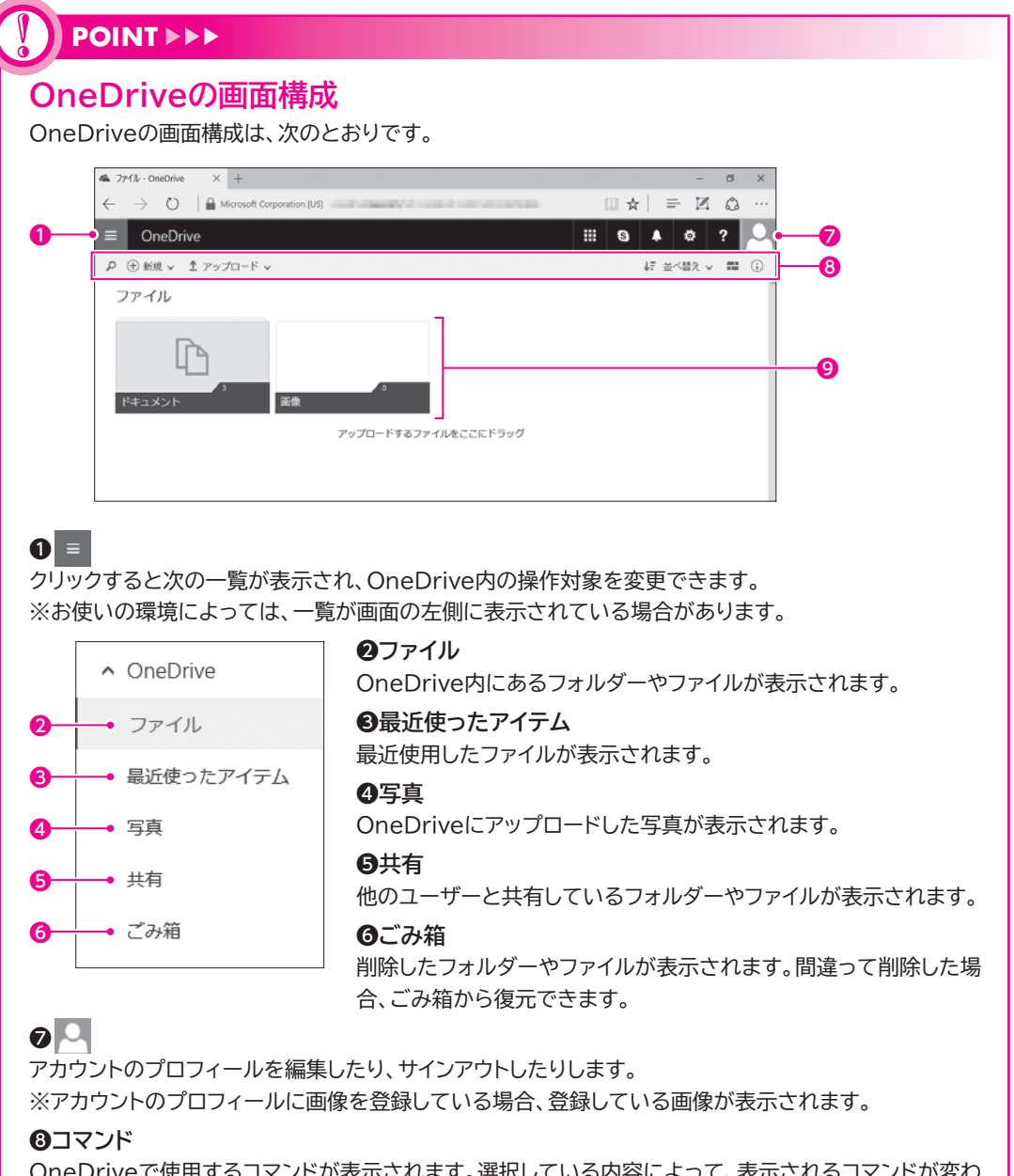

OneDriveで使用するコマンドが表示されます。選択している内容によって、表示されるコマンドが変わります。

#### **⑨**ファイルの一覧

②を選択している場合に、フォルダーやファイルが表示されます。フォルダーやファイルをクリックすると
フォルダーやファイルが開きます。また、ポイントすると
が表示され、
●を
●にすると選択できます。

## 3 ブラウザー上での編集

Office Onlineを使って、ブラウザー上でファイルを編集しましょう。編集した内容は自動的に保存されます。

## Word文書の編集

OneDriveのWord文書を開くと、Word Onlineが開き、文書の内容を確認したり、印刷 したりできます。文書の内容を変更する場合は、編集できる状態に切り替えます。 OneDriveのWord文書を開いて、Word Onlineで編集しましょう。 ※OneDriveのWord文書を開いておきましょう。

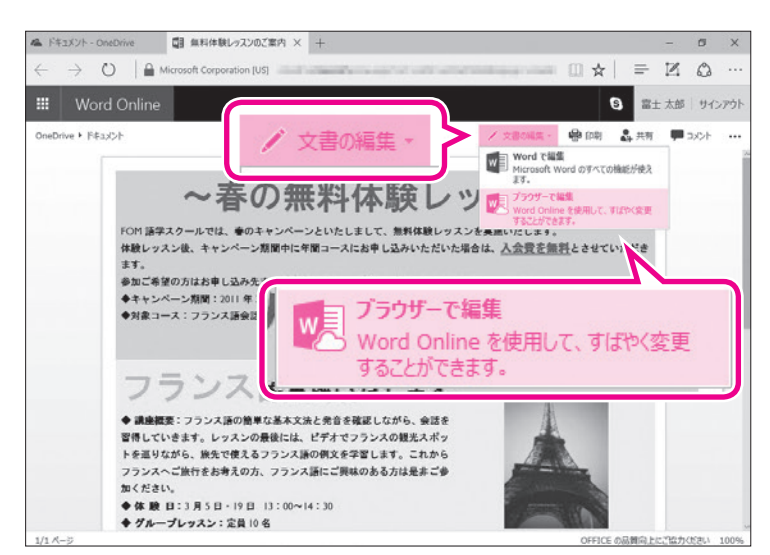

(1)《文書の編集》をクリックします。
 (2)《ブラウザーで編集》をクリックします。

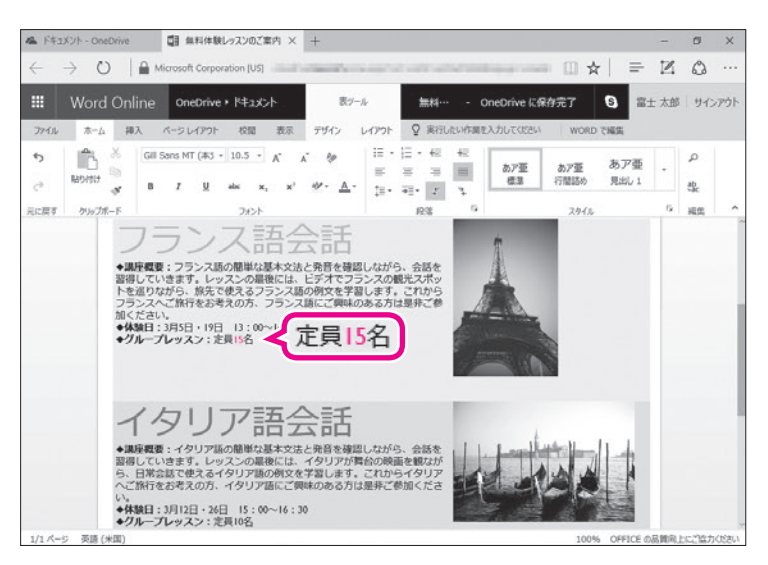

ブラウザーにリボンが表示され、文書が編集 できる状態に切り替わります。 ③文字を変更します。 ※ここでは、フランス語会話の定員数を「10」名から 「15」名に変更しています。

※変更内容は自動的に保存されます。

## POINT

サポートしていない機能を含む文書 Word Onlineで編集できる状態に切り替え ると、図や文字の配置がもとの文書と異なっ て表示される場合があります。また、図形や SmartArtグラフィックなどWord Online でサポートされていない機能のオブジェクト はプレースホルダーとして表示され、編集す ることはできません。

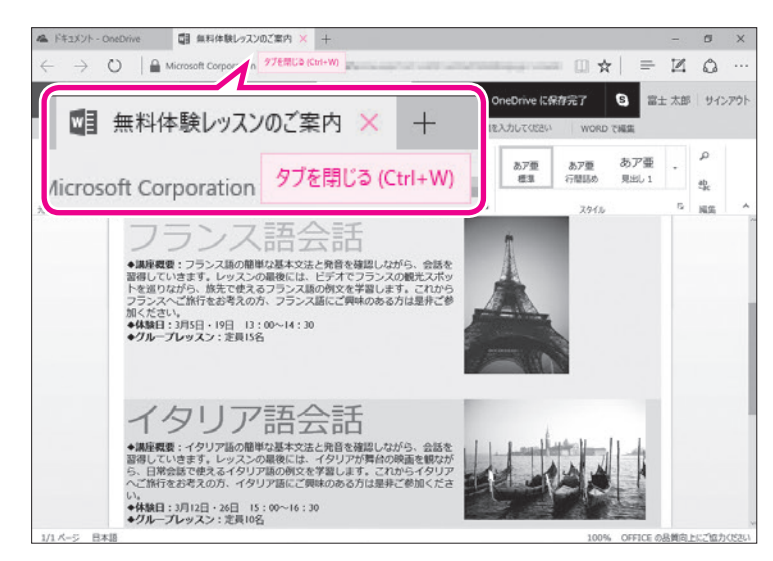

編集を終了します。 ④ ¥ (タブを閉じる)をクリックします。 フォルダー「ドキュメント」の画面に戻ります。

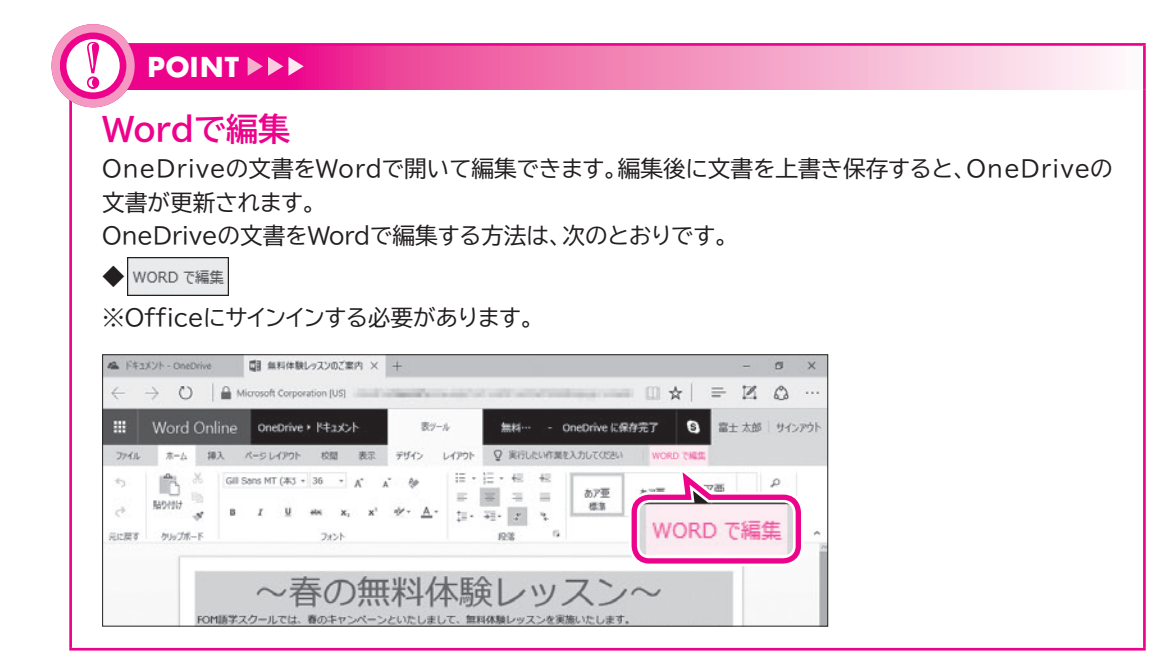

## Excelブックの編集

OneDriveのExcelブックを開くと、Excel Onlineのリボンが表示され、すぐにブックを編集できる状態になります。

OneDriveのExcelブックを開いて、Excel Onlineで編集しましょう。

| ▲ ドキ           | コメント - OneDriv                | e 🚺 取扱す                               | chx.责握一事古                 | • × +                |                                            |                         |                    |                           |                   | -            | 10 )                    | ×  |
|----------------|-------------------------------|---------------------------------------|---------------------------|----------------------|--------------------------------------------|-------------------------|--------------------|---------------------------|-------------------|--------------|-------------------------|----|
| $\leftarrow$   | $\rightarrow$ O               | Microsoft Cor                         | poration [US]             |                      | the second                                 |                         | -                  | - 0 ¢                     | =                 | $\mathbb{Z}$ | ۵.                      |    |
|                | Excel On                      | line OneDriv                          | e + 14±1x2/-              |                      | 取扱中古車一別                                    | 誌                       |                    | 晶 共有                      | <b>8</b>          | : 太郎         | サインアウ                   | 51 |
| 7741           | ル ホーム                         | 挿入 データ お                              | 間 表示                      | ♀ 実行したい              | 作業を入力してください                                | Excel 7                 | 14.5               |                           |                   |              |                         |    |
| 5<br>0         | 10000 K                       | MS P3590<br>B I U<br>E - Čr- <u>A</u> | - 11 -<br><u>D</u>        | = = <b>.</b>         | <ul> <li>表示形式</li> <li>目 \$ - %</li> </ul> | ;<br>, , % ,1           | 7>7-1              | ション<br>デーブルとして 挿<br>書式設定・ |                   | Σ ·          | [ <u>국] 주</u> ]<br>並べ替え |    |
| 元に戻す           | <b>クリップボード</b>                | 782                                   | r-                        | 和田                   |                                            | 数通                      | 7                  | ーブル                       | セル                |              | 褐焦                      |    |
| $f_{\pi}$      |                               |                                       |                           |                      |                                            |                         |                    |                           |                   |              |                         |    |
| 1              |                               | D Bernster                            |                           | F                    | G                                          | н                       | I                  | 3                         | к                 | L            | В                       | 4  |
| 1              | 取扱甲的                          | 5里一寬衣                                 |                           |                      |                                            |                         |                    |                           |                   |              |                         |    |
| 3 4            | NO 国<br>1 アメリカ                | メーカー<br>シクスティワン<br>シクスティワン            | 車種<br>キーン<br>キーン          | 年式<br>1889<br>2005   | 車検有効期限<br>2012年3月<br>2013年1日               | 車体色<br>ブルー系<br>ホワイト系    | 驱動方式<br>2WD<br>2WD | 走行距離(km)<br>5,000<br>2000 | ミッション<br>AT<br>MT |              |                         |    |
| 6 7            | 3 アメリカ<br>4 アメリカ              | シウスティウンシウスティウン                        | トリングル                     | 1995                 | 2012年4月<br>2011年10月                        | メタリック系ホワイト系             | 4WD<br>4WD         | 10,000                    | AT                |              |                         |    |
| 9<br>10        | 6 アメリカ<br>7 アメリカ              | シウスティワンシウスティワンシウスティワン                 | マイヤー<br>マイヤー              | 2007 2000 2000       | 2012年10月<br>2013年3月<br>2011年9月             | ジルバー来<br>ブルー系<br>ブラック系  | 4WD<br>4WD         | 9,000                     | AT                |              |                         |    |
| 11<br>12<br>13 | 8 デメリカ<br>9 イギリス<br>10 イギリス   | シリスティンン<br>カーディフ<br>カーディフ             | エブソム オルメス                 | 2006 2004 1996       | 2011年11月<br>2011年10月<br>2013年3月            | フルー糸<br>メタリック系<br>シルバー系 | 4WD<br>2WD<br>2WD  | 6,000<br>6,000<br>6,000   | MT<br>AT          |              |                         |    |
| 14<br>15<br>16 | 11 7497<br>12 7497<br>13 7997 | カーディフ<br>カーディフ<br>カスタ                 | シャムロック<br>シャムロック<br>アミルカレ | 1990<br>1997<br>1998 | 2011年9月<br>2012年5月<br>2011年12月             | ブラック系<br>ブラック系<br>レッド系  | 2WD<br>2WD<br>2WD  | 20,000<br>10,000<br>9,000 | AT<br>MT<br>MT    |              |                         |    |
| 17 18          | 14 1997                       | カスタ                                   | カペリ                       | 1998                 | 2011年9月<br>2011年12月<br>2010年6月             | ブラック系                   | 2WD<br>2WD         | 6,000                     | AT                |              |                         | >  |
| н. н           | P H                           | 中古車一覧                                 | ۲                         |                      |                                            |                         |                    |                           |                   | Office B     | 日本第一的                   | .+ |

- ブックをOneDriveにアップロードし、 OneDriveで開いておきます。
- ※OneDriveにアップロードする方法については、 P.5を参照してください。
- ブラウザー上にリボンが表示され、ブック が編集できる状態になっていることを確 認します。

| 12             | 下年3  | メント・          | OneDrive       | 日 取扱         | abz 赛 建一車古中    | x · × + |            |                         |            |      |       |                  |       |             | -            | ۵            | ×    |
|----------------|------|---------------|----------------|--------------|----------------|---------|------------|-------------------------|------------|------|-------|------------------|-------|-------------|--------------|--------------|------|
| ÷              |      | $\rightarrow$ | 0              | Microsoft Co | eporation [US] |         | -          | -                       |            | -    | -     |                  | *     | -   =       | $\mathbb{Z}$ | ۵            |      |
|                |      | Exc           | el Onlir       | ne OneDri    | /e • F#ax>h    |         | 取扱         | 中古車一                    | 杞表         |      |       | 🎝 共有             |       | <b>S</b> =± | 太郎           | サイン          | アウト  |
| 71             | 1.1  |               | њ <u>,</u> 10. | 入 データ !      | 刘慧 表示          | ♀ 実行したい | 作詞を入;      | わしてください                 | Excel 7    | :165 |       |                  |       | _           |              |              |      |
| 5              |      | 1             | 5 *            | MS P3590     | • 11 •         | = = =   | <b>B</b> 2 | 表示形式                    | t          | •    |       |                  |       | - 3         | Σ,           | ZAZ          | 1,   |
| e              |      | 101A          | 517 ED         | B I I<br>    | <u>1</u><br>2  | 5 8 8   |            | \$ - %                  | · *8 .9    | 8    | アンケート | テーブルとして<br>書式設定・ | 18    | 入削除         |              | 盛べ盤          | 12 8 |
| 元に             | zτ   | 00            | ップポード          | 77           | >F             | 838     |            |                         | 数组         |      | 7     | ープル              |       | tu.         |              | NS           | 8    |
| f <sub>v</sub> | 66   |               |                |              |                |         |            |                         |            |      |       |                  |       |             |              |              |      |
|                | A    | В             | C              | D            | E              | F       |            | G                       | н          |      | I     | 3                |       | K           | L.           |              | М    |
| 56             |      | 53            | 日本             | ナカマ          | ルカ             | 1999    |            | 2012年8月                 | シルバー糸      | 4    | O     |                  | 5,000 | TAI         |              |              |      |
| 57             |      | 54            | 7522           | アンクティル       | エイメ            | 1992    |            | 2011 年8月                | クリーン糸      | 4    | VD.   | 1                | 0,000 | TA          |              |              |      |
| 58             |      | 55            | フランス           | アンクティル       | I1X            | 1996    |            | 2013年1月                 | クリーン糸      | 4    | ND .  |                  | 7,000 | TAI         |              |              |      |
| 59             |      | 56            | フランス           | アンクティル       | I1X            | 2005    |            | 2012/01/9/              | シルバー糸      | 49   | VD O  |                  | 3,000 | TA          |              |              |      |
| 60             |      | 57            | フランス           | アンクティル       | シルヴァン          | 2001    |            | 2012年9月                 | ブラック糸      | 41   | ND O  |                  | 3,800 | TAT         |              |              |      |
| 61             |      | 58            | フランス           | アンワティル       | シルファン          | 2002    | 2          | 0113010/9               | シルバー糸      | 40   | O     |                  | 5,000 | AI          |              |              |      |
| 62             |      | 59            | フランス           | アンワティル       | 910772         | 2004    | -          | 2013年3月                 | シルハー衆      | 40   | O     |                  | 5,000 | MI          |              |              |      |
| 63             |      | 80            | フランス           | コラール         | アルレッティ         | 1997    |            | 2012年8月                 | メタリック糸     | 2V   | O.    | 1                | 0,000 | MT          |              | _            |      |
| 64             |      | 61            | フランス           | コラール         | アルレッティ         | 2001    |            | 2012年7月                 | メタリック糸     | 2V   | O.    |                  | 5,000 | AT          |              | _            |      |
| 05             |      | 02            | 1712           | 1            | アルレッティ         | 2003    | -          | 2012年4月                 | ノラック発      | 20   | U C   |                  | 1,500 | AI          |              |              |      |
| 00             |      | 03            | 1712           | 1            | 7111           | 2000    | -          | (1) 3年3月                | ホワイト発      | 20   | U.    |                  | 0,000 | MI          |              |              |      |
| 07             |      |               | 17/2           |              | 7111           | 2004    |            | の11年9月                  | パンイトが      | -24  | 0     |                  | 250   | MI          |              |              |      |
| 00             | -    |               | 1.1.1.A        |              | 14.14          | 2000    |            | curo年1月                 | +0.4       | 100  | N     |                  | 1000  | Dell.       |              |              |      |
| 09             | -    | 00            | 1314           | 129-16       | 7114           | 2000    |            | an a <del>th</del> at H | 10.2.11.20 | 24   | NU I  |                  | 1,00  | / Mil       |              |              |      |
| 70             |      |               |                |              |                |         |            |                         |            |      |       |                  |       |             |              |              |      |
| 71             |      |               |                |              |                |         |            |                         |            |      |       |                  |       |             |              |              |      |
| 76             |      |               |                |              |                |         |            |                         |            |      |       |                  |       |             |              |              |      |
| 7.5            |      |               |                |              |                |         |            |                         |            |      |       |                  |       |             |              |              |      |
| 11             | 2.00 | -             | _              |              |                | -       | -          |                         |            |      |       |                  |       |             |              |              | _    |
| 510            | 27   | 0.0           | d              | 0.58-10      | (A)            |         |            |                         |            |      |       |                  |       |             |              |              |      |
|                |      |               |                | -11+ M       | (I)            |         |            |                         |            |      |       |                  |       |             |              |              |      |
|                |      |               |                |              |                |         |            |                         |            |      |       |                  |       |             | Office \$    | <b>美易次</b> 菁 | に協力  |

③データを追加します。

※ここでは、69行目にデータを追加し、上の行の書式 をコピーして69行目に貼り付けています。

※変更内容は自動的に保存されます。

編集を終了します。 ④ ¥ (タブを閉じる)をクリックします。 フォルダー「ドキュメント」の画面に戻ります。

| 71     | 14  | 18 A  | 以扱中さ     | 軍一覧       | 表.xlsx | - X      | +      |     |                     |       |           |       |   |
|--------|-----|-------|----------|-----------|--------|----------|--------|-----|---------------------|-------|-----------|-------|---|
| )<br>) | /ic | rosof | ft Corpo | oration [ | タブを    | 閉じる ((   | Ctrl+W | )   | テーブルとして 非     書式設定・ |       | Σ·<br>"#• | 「「「」」 | z |
| 度7     |     |       |          | 2         |        |          |        |     | テーブル                | tu.   |           | 補集    |   |
| A      | B   | L C   | D        | D Det 1   | E I    | G        | н      | г   | 1 13                | к     | i.        |       | M |
|        | 53  | 84    | ナカマ      | 11/12     | 1999   | 2012年8月  | シルバー糸  | 4WD | 5.00                | DIAT  | -         | _     | - |
|        | 54  | フランス  | アンクティル   | エイメ       | 1992   | 2011年8月  | グリーン系  | 4WD | 10.00               | ID AT |           |       |   |
|        | 55  | フランス  | アンクティル   | エイメ       | 1998   | 2013年1月  | グリーン系  | 4WD | 7,00                | D AT  |           |       |   |
|        | 56  | フランス  | アンクティル   | エイメ       | 2005   | 2012年9月  | シルバー系  | 4WD | 3,00                | D AT  |           |       |   |
|        | 57  | フランス  | アンクティル   | シルヴァン     | 2001   | 2012年9月  | ブラック系  | 4WD | 3,80                | IO AT |           |       |   |
|        | 58  | フランス  | アンクティル   | シルヴァン     | 2002   | 2011年10月 | シルバー系  | 4WD | 5,00                | 10 AT |           |       |   |
|        | 59  | フランス  | アンクティル   | シルヴァン     | 2004   | 2013年3月  | シルバー系  | 4WD | 5,00                | IO MT |           |       |   |
|        | 60  | フランス  | コラール     | アルレッティ    | 1997   | 2012年6月  | メタリック系 | 2WD | 10,00               | IO MT |           |       |   |
|        | 61  | フランス  | コラール     | アルレッティ    | 2001   | 2012年7月  | メタリック系 | 2WD | 5,00                | 10 AT |           |       |   |
|        | 62  | フランス  | コラール     | アルレッティ    | 2003   | 2012年4月  | ブラック系  | 2WD | 1,50                | IO AT |           |       |   |
|        | 63  | フランス  | コラール     | ヴェイユ      | 2000   | 2013年3月  | ホワイト系  | 2WD | 6,00                | IO MT |           |       |   |
|        | 64  | フランス  | コラール     | ヴェイユ      | 2004   | 2011年9月  | ホワイト飛  | 2WD | 2,50                | IO MT |           |       |   |
|        | 65  | 77/2  | コラール     | 7112      | 2006   | 2013年1月  | ブルー系   | 2WD | 1.50                | IO MT |           |       |   |
|        | 00  | 75:12 | コラール     | ヴェイユ      | 2006   | 2013年2月  | ホワイト系  | 2WD | 1,50                | IO MT |           |       |   |
|        |     |       |          |           |        |          |        |     |                     |       |           |       |   |
|        |     |       |          |           |        |          |        |     |                     |       |           |       |   |
|        |     |       |          |           |        |          |        |     |                     |       |           |       |   |
|        |     |       |          |           |        |          |        |     |                     |       |           |       |   |

## 

サポートしていない機能を含むブック

図形やSmartArtグラフィックなどのExcel Onlineでサポートしていない機能のオブジェクトを含む ブックを開くと、次のようなメッセージが表示されます。

| ブラウザ- | -で編集しますか?                                                                            | ×   |    |
|-------|--------------------------------------------------------------------------------------|-----|----|
|       | ブラウザーで編集する場合、次の機能を含まないファイルのコビ<br>が作成されます:                                            | _   |    |
|       | <ul> <li>図形などのオブジェクト</li> <li>SmartArt (手順、階層構造、循環、集合関係の図表)</li> </ul>               |     |    |
|       | 元のファイルに影響はありません。<br>すべての機能を使える状態にして、このブックを編集するには、<br>[キャンセル] をクリックして Excel で開いてください。 |     |    |
|       | 詳細を表示                                                                                |     |    |
|       | 2ィードバックの送信<br>コピーして編集 キャンセル                                                          | , • | -0 |

#### ●《コピーして編集》

サポートしていない機能のオブジェクトを削除したブックのコピーが作成され、編集できる状態でブック が開きます。

2《キャンセル》

サポートしていない機能のオブジェクトを非表示にして、閲覧表示でブックが開きます。 サポートしていない機能のオブジェクトを残したままでブックを編集する場合には、ブックをExcelで開 く必要があります。

| Excelで編集                                                                                                    |                                                                                                    |
|----------------------------------------------------------------------------------------------------|----------------------------------------------------------------------------------------------------|
|                                                                                                    | 別17矩集でキキオ 矩集後にブックを上書キ侶方すると OneDu                                                                                                    |
| のゴックが再新されます                                                                                                    |                                                                                                    |
|                                                                                                    |                                                                                                    |
| OneDriveのノックをExcelで編                                                                                                    | 課する万法は、次のとおりです。                                                                                                    |
|                                                                                                    |                                                                                                    |
| ◆ Excel で編集                                                                                                    |                                                                                                    |
| ◆ Excel で編集                                                                                                    | ****                                                                                                    |
| ◆ <u>Excel で編集</u><br>※Officeにサインインする必要カ                                                                                                    | 「あります。                                                                                                    |
| <ul> <li>◆ Excel で編集</li> <li>※Officeにサインインする必要カ</li> <li>▲ F12/07- OneDrive</li> <li>■ 取扱+6素=気気.dxx - × +</li> </ul>                                                                                                    | 「あります。<br>×                                                                                                    |
| <ul> <li>◆ Excel で編集</li> <li>※Officelにサインインする必要カ</li> <li>▲ F±x5/t-OreChine 目 和数+±3=-1覧&amp;dxx・× +</li> <li>← → ○)</li></ul>                                                                                                    | 「あります。<br>□ ☆   = 図 ☆ …                                                                                                    |
| ◆ Excel で編集<br>※Officeにサインインする必要カ<br>▲ ドキュント・OneDrive 留 取録+台車-覧表.dsx - × +<br>← → ひ ▲ Microsoft Corporation (US)<br>Ⅲ Excel Online OneDrive > ドキュント Ⅰ                                                                              | べあります。 - σ × - σ ×                                                                                                    |
|                                                                                                    | *あります。     *     · · · · · · · · · · ·     *     *     *     *     *     *     *     *     *     *     *     *     *     *     *     *     *     *     *     *     *     *     *     *     *     *     *     *     *     *     *     *     *     *     *     *     *     *     *     *     *     *     *     *     *     *     *     *     *     *     *     *     *     *     *     *     *     *     *     *     *     *     *     *     *     *     *     *     *     *     *     *     *     *     *     *     *     *     *     *     *     *     *     *     *     *     *     *     *     *     *     *     *     *     *     *     *     *     *     *     *     *     *     *     *     *     *     *     *     *     *     *     *     *     *     *     *     *     *     *     *     *     *     *     *     *     *     *     *     *     *     *     *     *     *     *     *     *     *     *     *     *     *     *     *     *     *     *     *     *     *     *     *     *     *     *     *     *     *     *     *     *     *     *     *     *     *     *     *     *     *     *     *     *     *     *     *     *     *     *     *     *     *     *     *     *     *     *     *     *     *     *     *     *     *     *     *     *     *     *     *     *     *     *     *     *     *     *     *     *     *     *     *     *     *     *     *     *     *     *     *     *     *     *     *     *     *     *     *     *     *     *     *     *     *     *     *     *     *     *     *     *     *     *     *     *     *     *     *     *     *     *     *     *     *     *     *     *     *     *     *     *     *     *     *     *     *     *     *     *     *     *     *     *     *     *     *     *     *     *     *     *     *     *     *     *     *     *     *     *     *     *     *     *     *     *     *     *     *     *     *     *     *     *     *     *     *     *     *     *     *     *     *     *     *     *     *     *     *     *     *     *     *     *     *     *     *     *     *     *     *     * |
|                                                                                                    |                                                                                                    |
| ◆ Excel で編集<br>※Officeにサインインする必要カ<br>▲ F42/2/1- OneDrive 昭 取扱中当年-1度.xtx-× +<br>← → ○ ▲ Microsoft Corporation [US]<br>## Excel Online OneDrive > F43/2/-<br>7/7/4 A-△ A, 7-9 の第 表示 ♀ 形にしい作用<br>************************************ |                                                                                                    |

## 🛃 プレゼンテーションの編集

OneDriveのプレゼンテーションを開くと、PowerPoint Onlineが開き、スライドショーを 実行したり、印刷したりできます。プレゼンテーション内の文字やオブジェクトを変更する場 合は、編集できる状態に切り替えます。

OneDriveのプレゼンテーションを開いて、PowerPoint Onlineで編集しましょう。

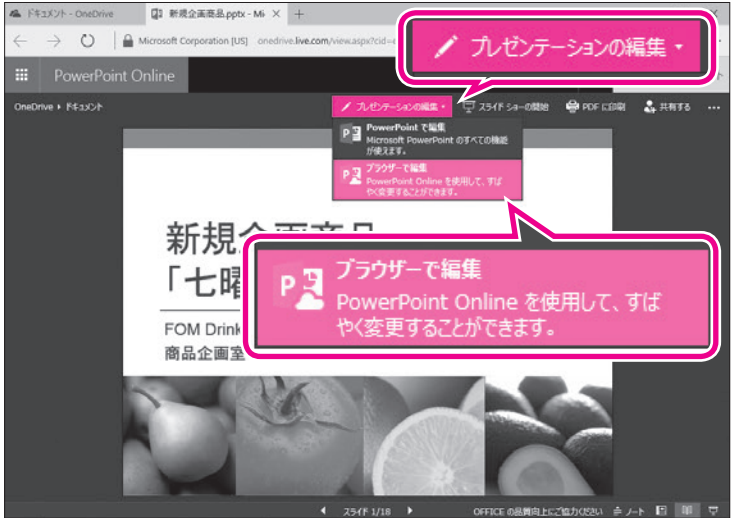

 プレゼンテーションをOneDriveにアップ ロードし、OneDriveで開いておきます。
 ※OneDriveにアップロードする方法については、 P.5を参照してください。

- ②**《プレゼンテーションの編集》**をクリックします。
- ③**《ブラウザーで編集》**をクリックします。

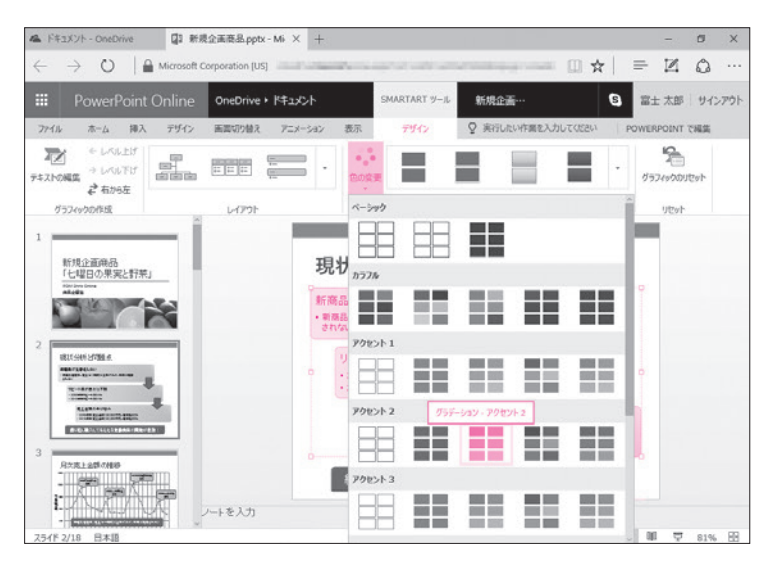

ブラウザーにリボンが表示され、プレゼンテーションが編集できる状態に切り替わります。
④オブジェクトを編集します。
※ここでは、スライド2のSmartArtグラフィックの色

※ここでは、スライド2のSmartArtクラフィックの色を変更しています。

※変更内容は自動的に保存されます。

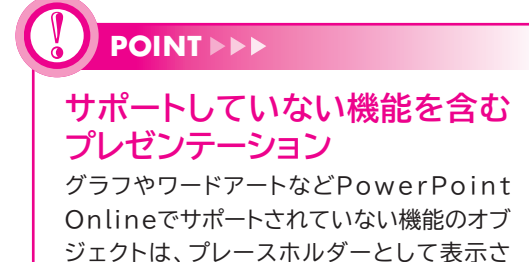

れ、編集することはできません。

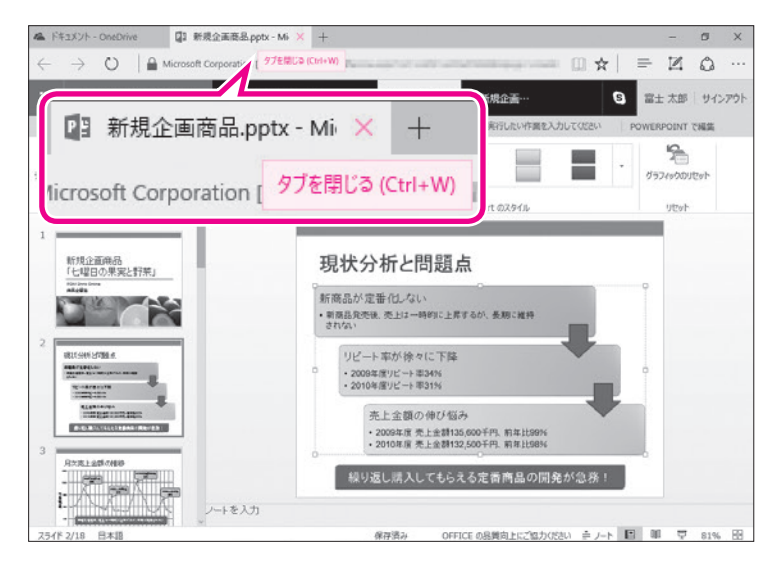

編集を終了します。 ⑤ ¥ (タブを閉じる)をクリックします。 フォルダー「ドキュメント」の画面に戻ります。

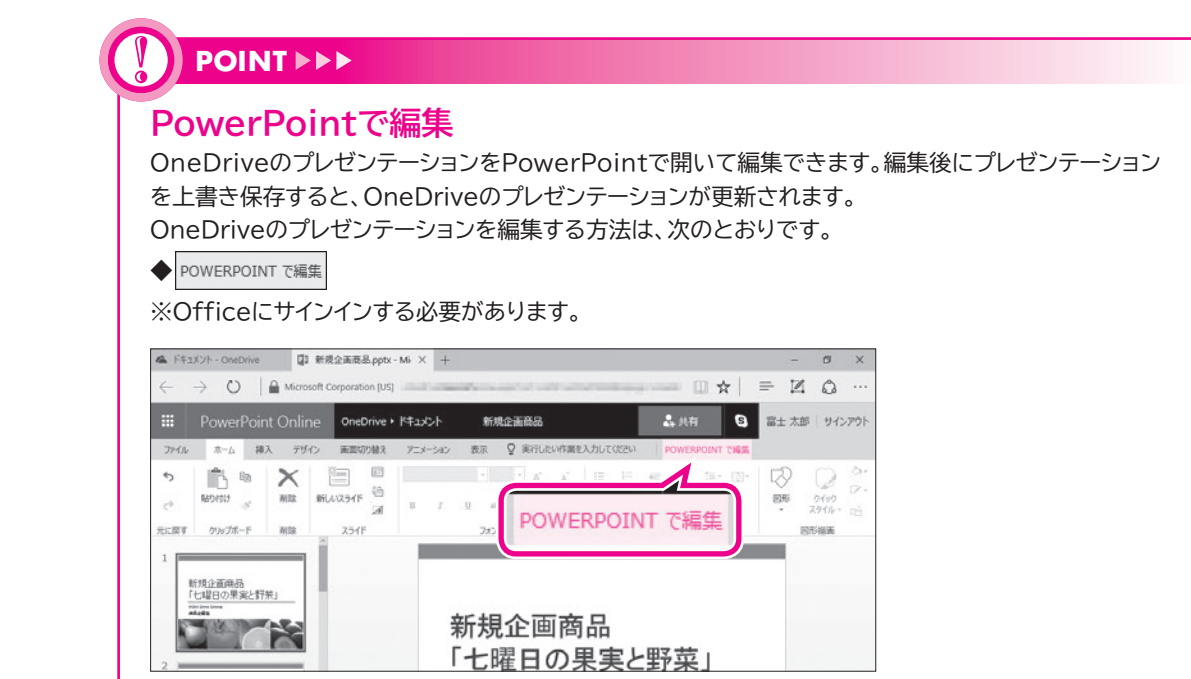

## - 4 ファイルのダウンロード

OneDriveに保存したファイルは自分のパソコンにダウンロードすることができます。 ダウンロード後、サインアウトし、OneDriveの利用を終了しましょう。

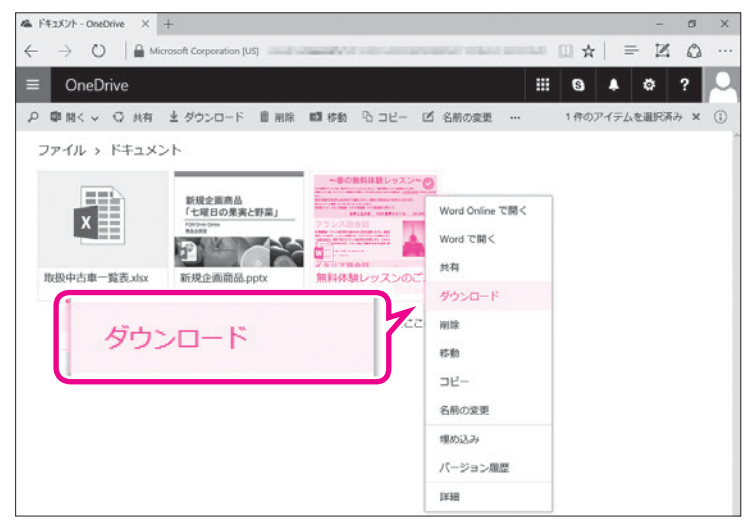

 フォルダー「ドキュメント」の画面が表示 されていることを確認します。
 ダウンロードするファイルを右クリックします。
 ダウンロード》をクリックします。

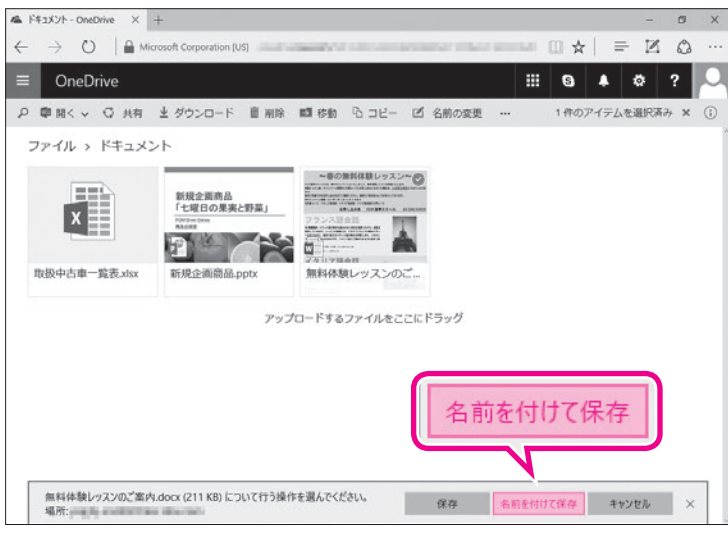

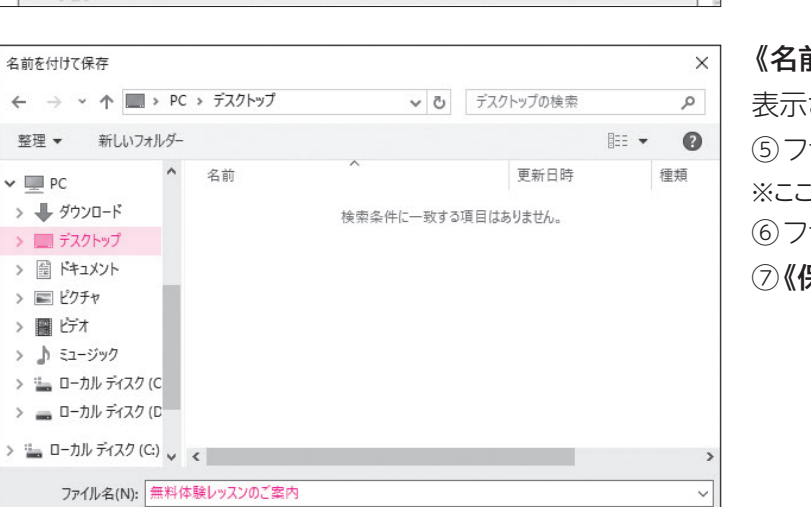

保存(S) キャンセル

ダウンロードのメッセージが表示されます。 ④《名前を付けて保存》をクリックします。

《名前を付けて保存》ダイアログボックスが

表示されます。 ⑤ ファイルを保存する場所を選択します。 ※ここでは、《デスクトップ》を選択しています。 ⑥ ファイル名を確認します。 ⑦ **《保存》**をクリックします。

ダウンロード完了のメッセージが表示されます。 ⑧メッセージのメをクリックします。

| & ドキュメント - OneDrive × -                                                | +                                                 |               |                  |             | - 0     | × |
|------------------------------------------------------------------------|---------------------------------------------------|---------------|------------------|-------------|---------|---|
| $\leftarrow$ $\rightarrow$ $\circlearrowright$ $\mid$ $\triangleq$ Mio | rosoft Corporation [US]                           |               | and many another | () ☆   =    | Z Q     |   |
| OneDrive                                                               |                                                   |               |                  | i G 🔺       | ø ?     | P |
| ♀ 闡開く ♀ ♀ 共有                                                           | ★ ダウンロード 前 削除                                     | 101800 BJU- 2 | 名前の変更 …          | 1件のアイテムを    | ·道沢済み × | 0 |
| ファイル > ドキュメン                                                           | ット                                                |               |                  |             |         |   |
| 取扱中古車一覧表.xbsx                                                          | 新規全面商品<br>「七日ロの東実と野菜」<br>「<br>新規企面簡品。pptx<br>アップ化 | 使の算机器レラスレータ   | F590             |             | ×       |   |
| 無料体験レッスンのご案内                                                           | .docx のダウンロードが終了しました                              |               | 開く フォルら          | デーを開く ダウンロー | ドの表示 📏  | ( |

ファイルの種類(T): Microsoft Word 文書

▲ フォルダーの非表示

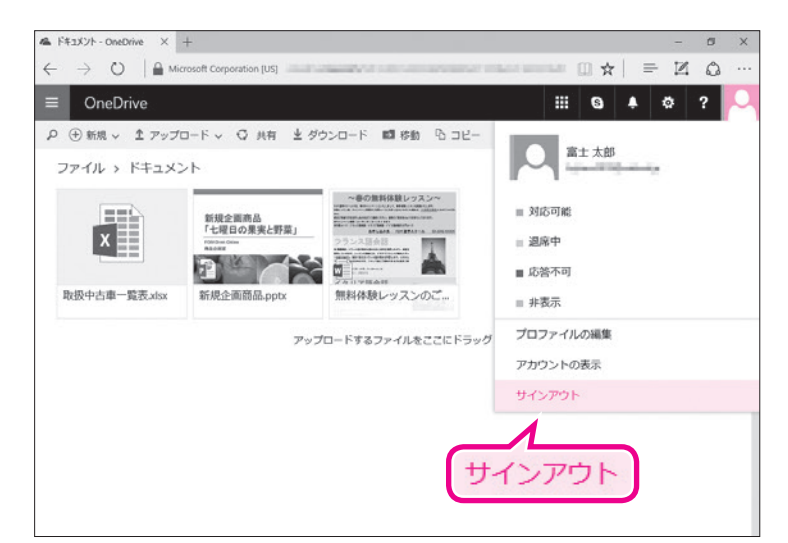

OneDriveからサインアウトします。 ③ こ をクリックします。 ⑩ **《サインアウト》**をクリックします。

サインイン画面に戻ります。 ※ブラウザーを終了しておきましょう。

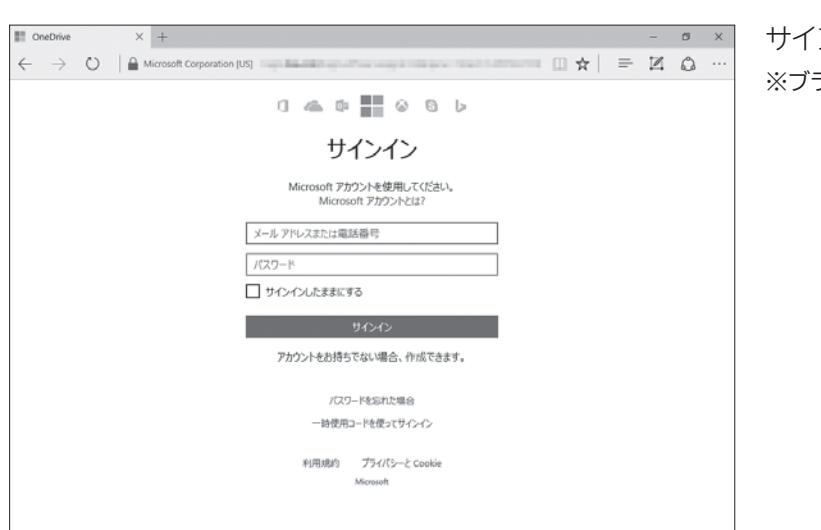

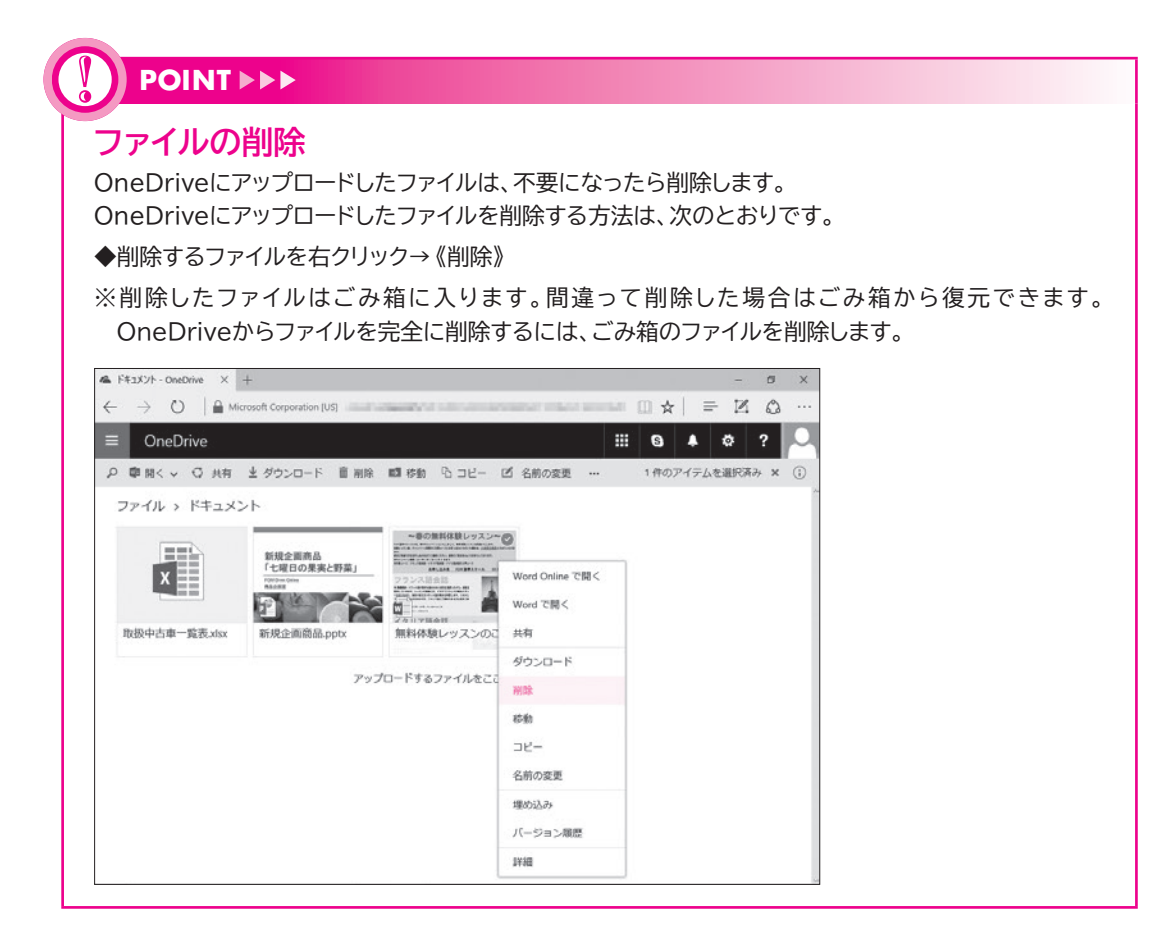

-16-

# **Office Onlineの利用**

(Windows 10・Office 2010対応)

2016年 8 月 初版発行

著作/制作:富士通エフ・オー・エム株式会社

発行所: FOM出版 (富士通エフ・オー・エム株式会社) 〒105-6891 東京都港区海岸1-16-1 ニューピア竹芝サウスタワー

● Microsoft Corporationのガイドラインに従って画面写真を使用しています。

- Microsoft、Excel、PowerPoint、OneDrive、Windowsは、米国Microsoft Corporationの米国 およびその他の国における登録商標または商標です。
- その他、記載されている会社および製品などの名称は、各社の登録商標または商標です。

本冊子は、構成・文章・データなどのすべてにおいて、著作権法上の保護を受けています。本冊子の一部 あるいは全部について、いかなる方法においても複写・複製など、著作権法上で規定された権利を侵害 する行為を行うことは禁じられています。

● 本冊子に記載された内容などは、予告なく変更される場合があります。

# FOM出版

# Windows 10の基礎知識

#### 【本冊子の開発環境】

- ・OS:Windows 10(ビルド14393.10)
- ・ディスプレイ:画面解像度 1024×768ピクセル

※環境によっては、画面の表示が異なる場合や記載の機能が操作できない場合があります。 ※本冊子の操作手順および画面ショットは、2016年8月現在(Anniversary Update後)のものになります。

#### Step1 2 Step2 Step3 Step4 Windowsの画面構成 …………………………………………… 6 Step5 ウィンドウの基本操作 …………………………………… 9 Step6 Step7

# Step1 Windowsの概要

## Windowsとは

「Windows」は、マイクロソフトが開発した「OS (Operating System)」で す。OSは、パソコンを動かすための基本的な機能を提供するソフトウェアで、 ハードウェアとアプリの間を取り持つ役割を果たします。 OSにはいくつかの種類がありますが、市販のパソコンのOSとしてはWindows が最も普及しています。

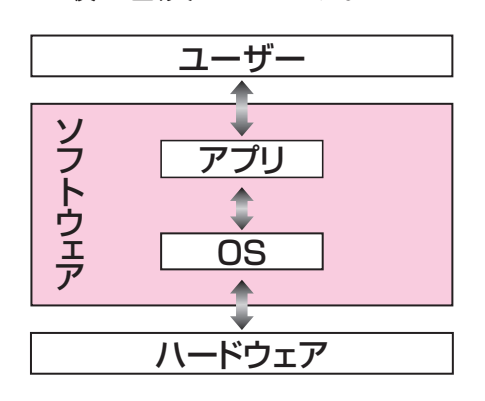

## POINT

### ハードウェアとソフトウェア

パソコン本体、キーボード、ディスプレイ、プリンターなどの各装置のことを「ハードウェア (ハード)」といいます。また、OSやアプリなどのパソコンを動かすためのプログラムのこ とを「ソフトウェア(ソフト)」といいます。

### アプリ

「アプリ」とは、ワープロソフトや表計算ソフトなどのように、特定の目的を果たすソフト ウェアのことです。「アプリケーションソフト」や「アプリケーション」ともいいます。

## 2 Windows 10とは

Windowsは、時代とともにバージョンアップされ、「Windows 7」 「Windows 8」「Windows 8.1」のような製品が提供され、2015年7月に 「Windows 10」が新しく登場しました。

このWindows 10は、インターネットに接続されている環境では、自動的に 更新されるしくみになっていて、常に機能改善が行われます。このしくみを 「Windowsアップデート」といいます。

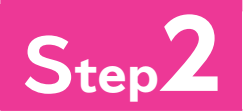

# Step2 マウス操作とタッチ操作

## マウス操作

パソコンは、主にマウスを使って操作します。マウスは、左ボタンに人さし指を、 右ボタンに中指をのせて軽く握ります。机の上などの平らな場所でマウスを 動かすと、画面上の(マウスポインター)が動きます。 マウスの基本的な操作方法を覚えましょう。

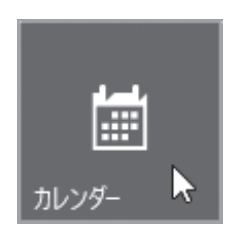

カチッ!

●ポイント マウスポインターを操作したい場所に合わせます。

●クリック マウスの左ボタンを1回押します。

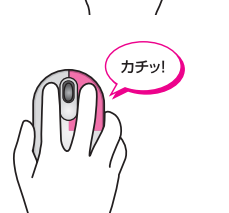

●右クリック マウスの右ボタンを1回押します。

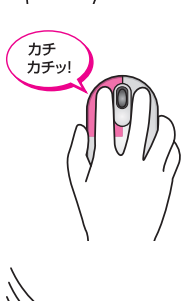

●ダブルクリック マウスの左ボタンを続けて2回押します。

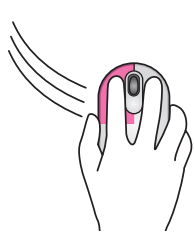

●ドラッグ

マウスの左ボタンを押したまま、マウスを動かします。

**POINT** 

### マウスを動かすコツ

マウスを上手に動かすコツは、次のとおりです。

●マウスをディスプレイに対して垂直に置きます。

●マウスが机から出てしまったり物にぶつかったりして、動かせなくなった場合には、いっ たんマウスを持ち上げて動かせる場所に戻します。マウスを持ち上げている間、画面上 のマウスポインターは動きません。

## 2 タッチ操作

パソコンに接続されているディスプレイがタッチ機能に対応している場合は、 マウスの代わりに「**タッチ」**で操作することも可能です。画面に表示されている アイコンや文字に、直接触れるだけでよいので、すぐに慣れて使いこなせるよ うになります。

タッチの基本的な操作方法を確認しましょう。

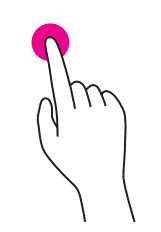

#### ●タップ

画面の項目を軽く押します。項目の選択や決定に使いま す。

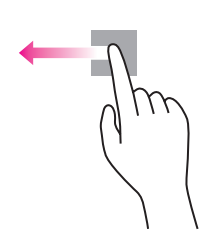

### ●ドラッグ

画面の項目に指を触れたまま、目的の方向に長く動かします。項目の移動などに使います。

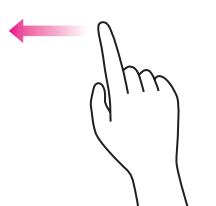

#### ●スライド

指を目的の方向に払うように動かします。画面のスクロー ルなどに使います。

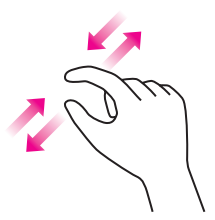

#### ●ズーム

2本の指を使って、指と指の間を広げたり狭めたりしま す。画面の拡大・縮小などに使います。

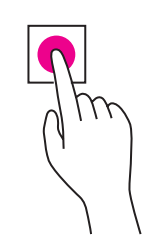

#### ●長押し

-4-

画面の項目に指を触れ、枠が表示されるまで長めに押したままにします。マウスの右クリックに相当する操作で、ショートカットメニューの表示などに使います。

# Step3 Windows 10の起動

## 1 Windows 10の起動

パソコンの電源を入れて、Windowsを操作可能な状態にすることを「起動」 といいます。

Windows 10を起動しましょう。

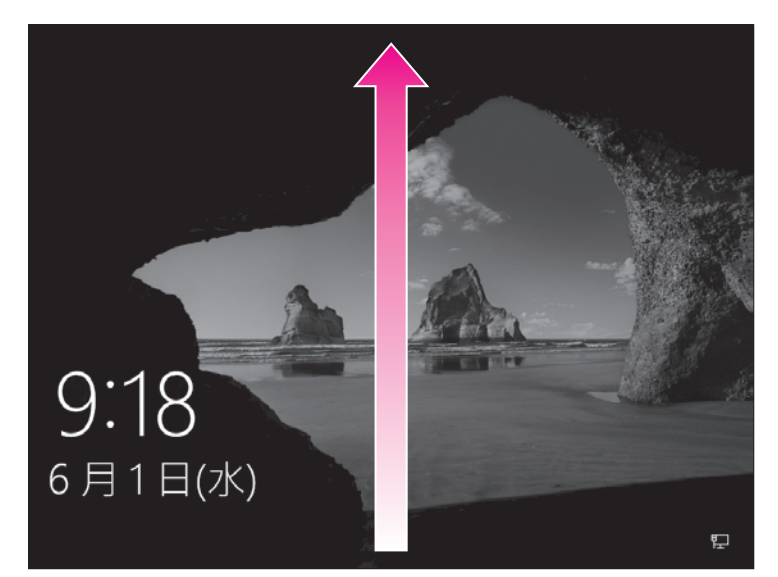

①パソコン本体の電源ボタンを押して、パソコンに電源を入れます。
 ロック画面が表示されます。
 ※パソコン起動時のパスワードを設定していない場合、この画面は表示されません。
 ② クリックします。
 ※ とは、マウス操作を表します。
 ※ 回面を下端から上端にスライドします。
 ※ は、タッチ操作を表します。

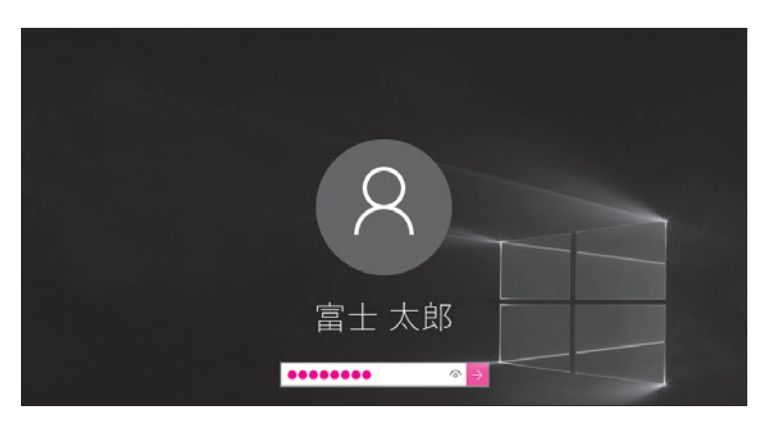

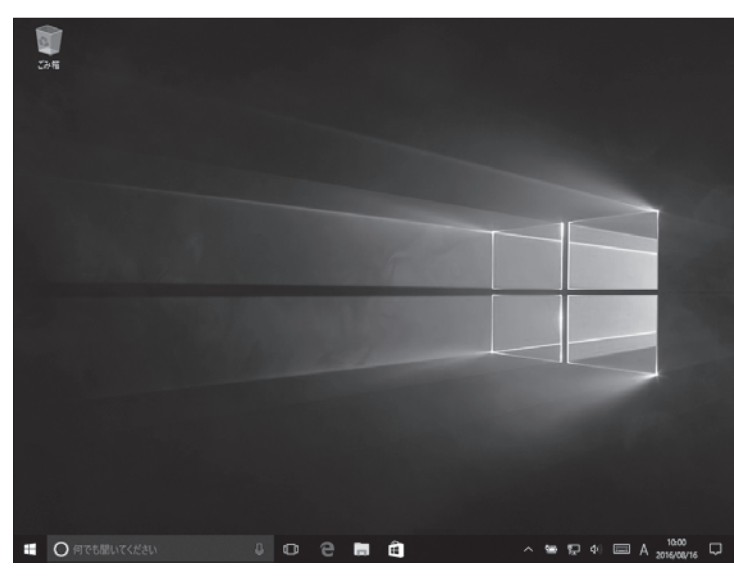

-5-

パスワード入力画面が表示されます。 ※パソコン起動時のパスワードを設定していな い場合、この画面は表示されません。 ③パスワードを入力します。 ※入力したパスワードは「●」で表示されます。

※ <sup>(1)</sup> を押している間、入力したパスワードが 表示されます。

④ → を選択します。

Windowsが起動し、デスクトップが 表示されます。

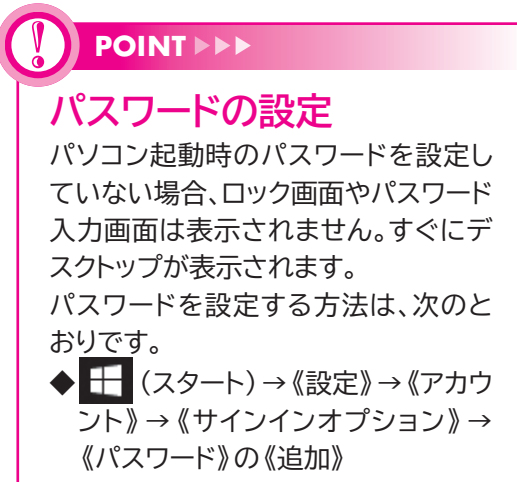

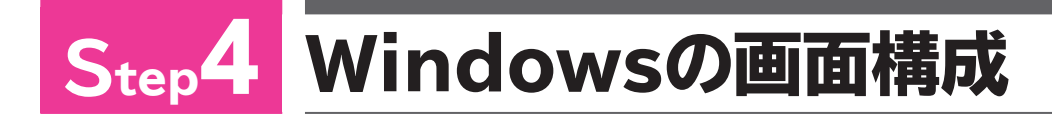

## 1 デスクトップの画面構成

Windowsを起動すると表示される画面を「デスクトップ」といいます。 デスクトップの画面構成を確認しましょう。

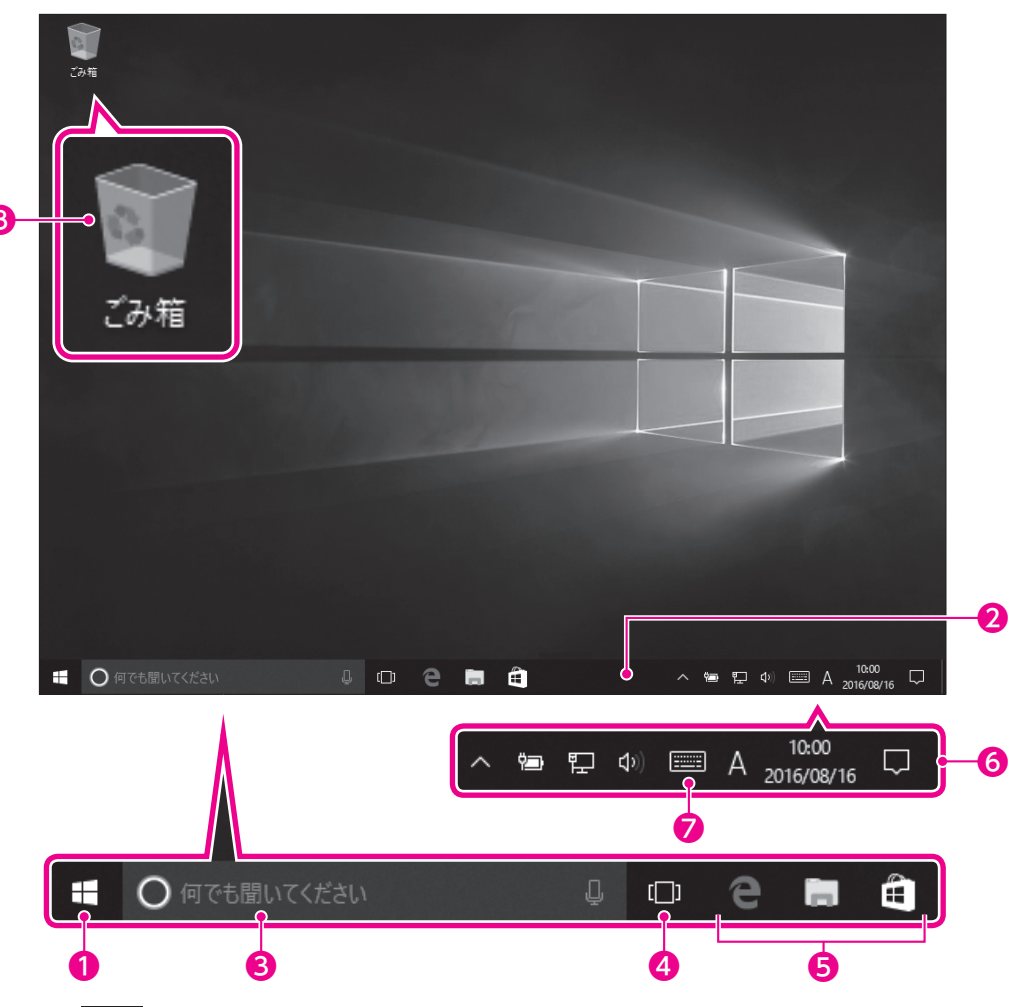

### ● 🕂 (スタート)

選択すると、スタートメニューが表示されます。

### **2**タスクバー

作業中のアプリがアイコンで表示される領域です。机の上(デスクトップ)で 行っている仕事(タスク)を確認できます。

### 3検索ボックス

インターネット検索、ヘルプ検索、ファイル検索などを行うときに使います。 この領域に調べたい内容のキーワードを入力したり、マイクを使って質問した りすると、答えが表示されます。

### ④ □ (タスクビュー)

複数のアプリを同時に起動している場合に、作業対象のアプリを切り替えます。

### ⑤タスクバーにピン留めされたアプリ

#### 6通知領域

インターネットの接続状況やスピーカーの設定状況などを表すアイコンや、現 在の日付と時刻などが表示されます。また、Windowsからユーザーにお知ら せがある場合、この領域に通知メッセージが表示されます。

### ⑦ (タッチキーボード)

選択すると、タッチキーボードが表示されます。タッチ操作で文字を入力できます。

### 8 💽 ごみ箱

不要になったファイルやフォルダーを一時的に保管する場所です。ごみ箱から削除すると、パソコンから完全に削除されます。

## 2 スタートメニューの表示

デスクトップの 🛃 (スタート)を選択して、スタートメニューを表示しましょう。

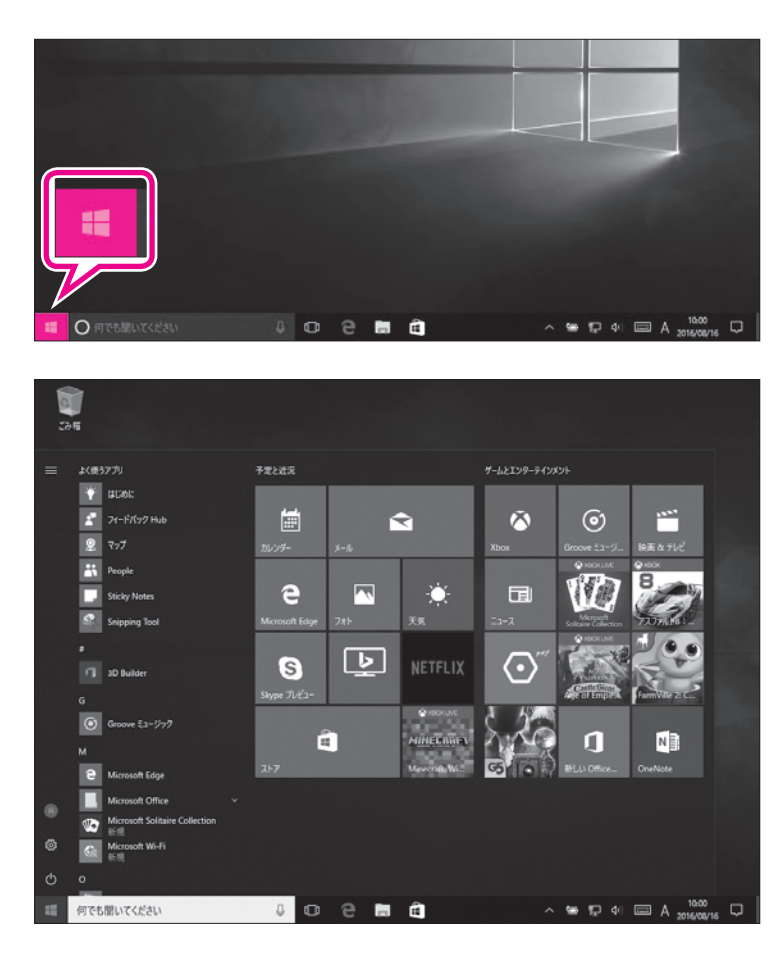

① + (スタート)を選択します。

スタートメニューが表示されます。

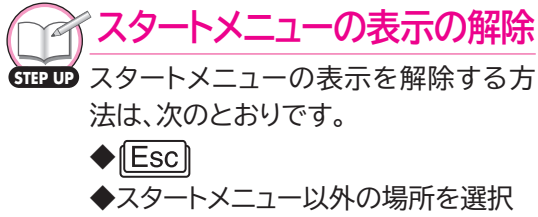

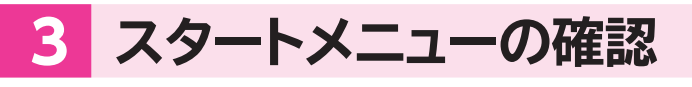

スタートメニューを確認しましょう。

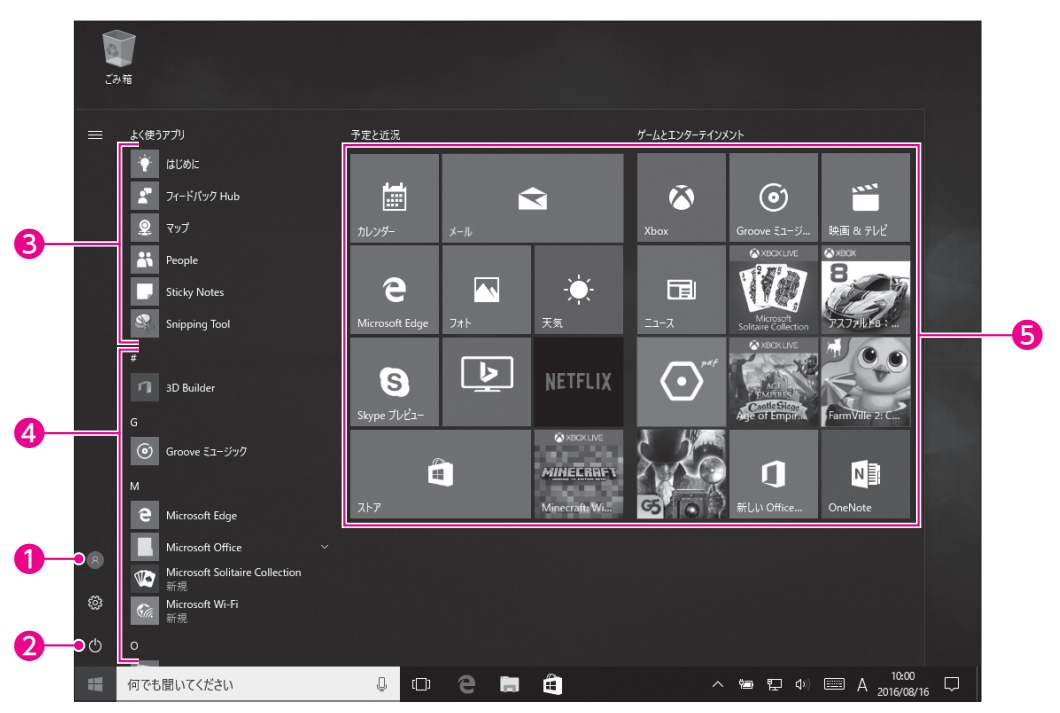

### ①ユーザー名

ポイントすると、現在、作業しているユーザーの名前が表示されます。

### 2電源

Windowsを終了してパソコンの電源を切ったり、Windowsを再起動したり するときに使います。

### ❸よく使うアプリ

ユーザーがよく利用するアプリをWindowsが認識して、自動的に表示します。 一覧から選択すると、起動します。

#### ④すべてのアプリ

パソコンに搭載されているアプリの一覧を表示します。 アプリはトから「数字」「アルファベット」「ひらがな」の順番に並んでいます。

#### ⑤スタートメニューにピン留めされたアプリ

スタートメニューに登録されているアプリを表します。頻繁に使うアプリは、この領域に登録しておくと、アイコンを選択するだけですばやく起動できるようになります。

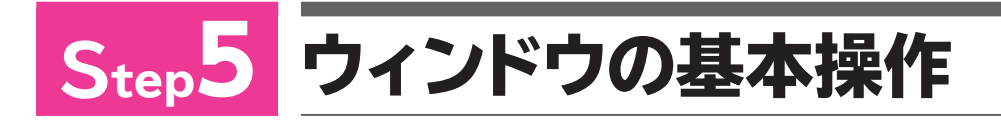

## 1 アプリの起動

Windowsには、あらかじめ便利なアプリが用意されています。 ここでは、たくさんのアプリの中から「メモ帳」を使って、ウィンドウがどういう ものなのかを確認しましょう。メモ帳は、テキストファイルを作成したり、編集し たりするソフトで、Windowsに標準で搭載されています。 メモ帳を起動しましょう。

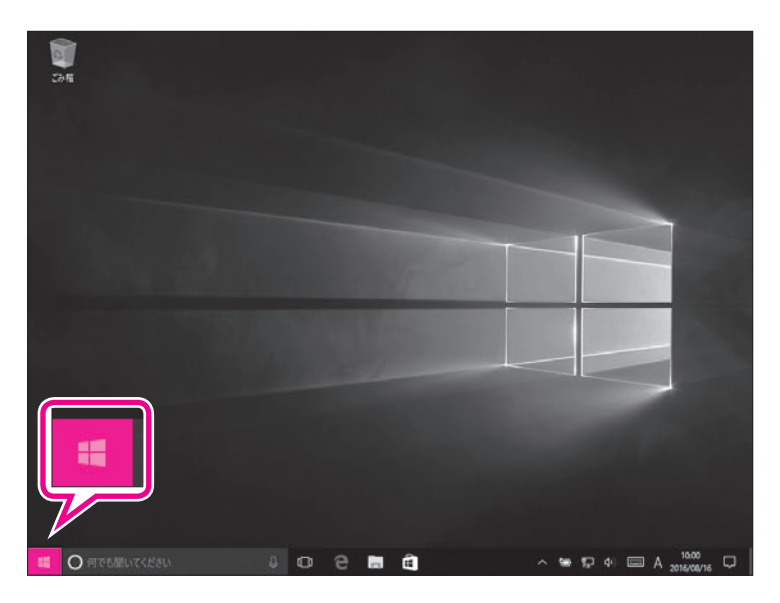

① 🕂 (スタート)を選択します。

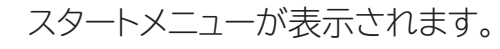

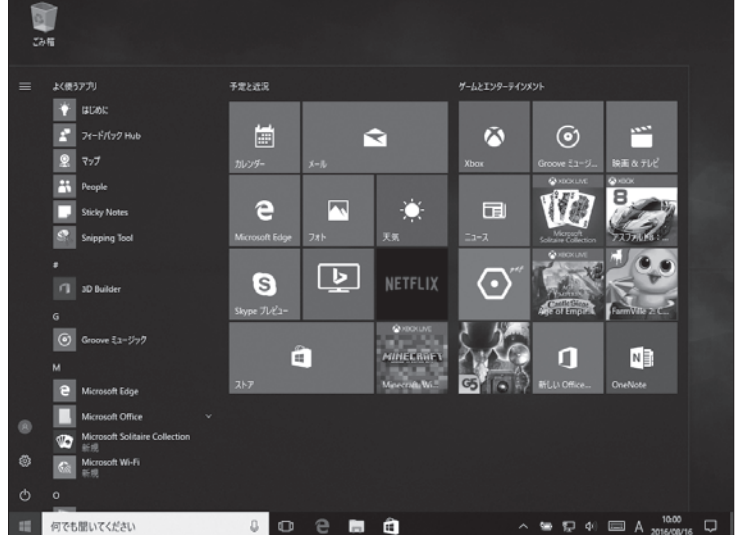

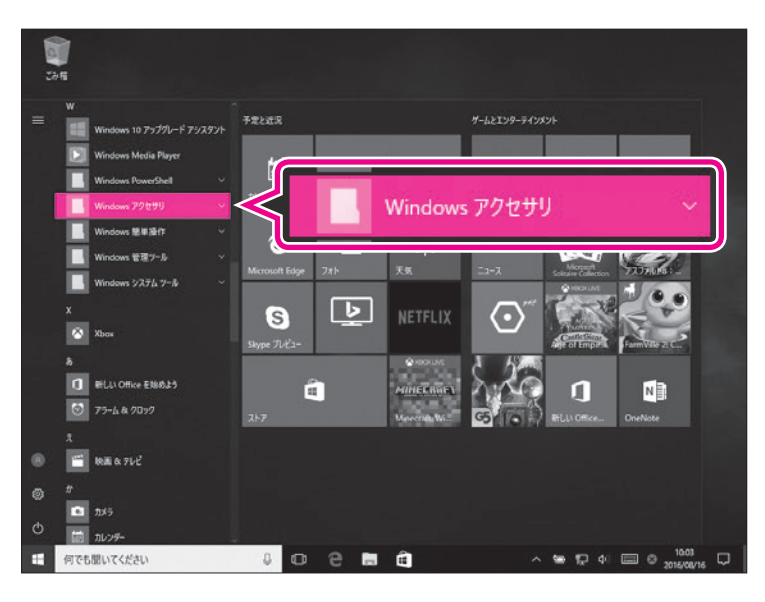

- ② こスクロールバー内のボックスを ドラッグして、《W》を表示します。
   ※ アプリの一覧表示をスライドし て、《W》を表示します。
   ③ 《Windowsアクセサリ》を選択し
  - ます。

《Windowsアクセサリ》の一覧が表示 されます。
④《メモ帳》を選択します。

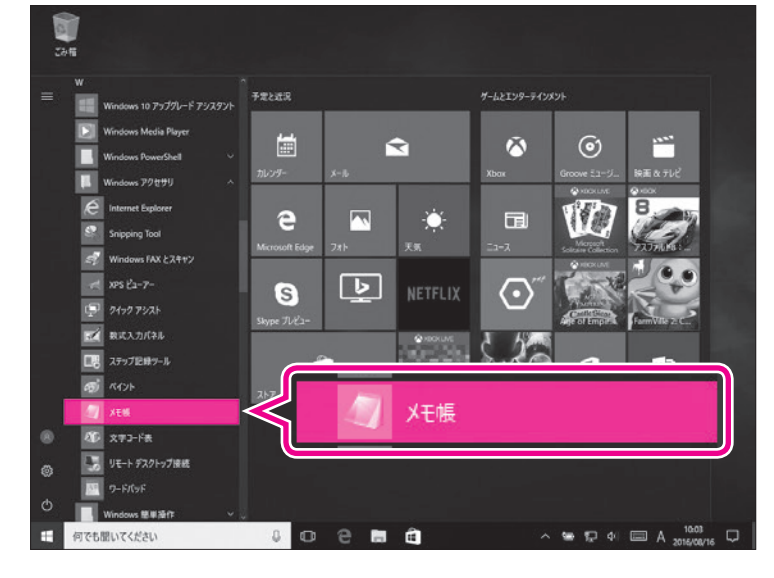

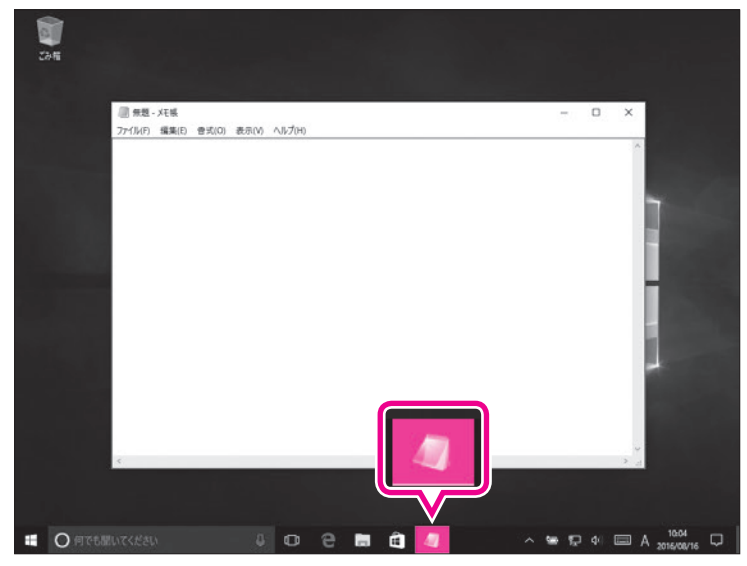

メモ帳が起動します。 ⑤タスクバーにメモ帳のアイコンが表 示されていることを確認します。

## 2 ウィンドウの画面構成

起動したアプリは、「ウィンドウ」と呼ばれる四角い枠で表示されます。 ウィンドウの画面構成を確認しましょう。

| •                                     |              |       | 2       | 8 | 4     |
|---------------------------------------|--------------|-------|---------|---|-------|
| ///////////////////////////////////// |              |       | _       |   | ×     |
| ファイル(F) 編集(E)                         | <b>書式(0)</b> | 表示(V) | ∧Jレプ(H) |   |       |
|                                       |              |       |         |   | ^     |
|                                       |              |       |         |   |       |
|                                       |              |       |         |   |       |
|                                       |              |       |         |   |       |
|                                       |              |       |         |   |       |
|                                       |              |       |         |   |       |
|                                       |              |       |         |   |       |
|                                       |              |       |         |   |       |
|                                       |              |       |         |   |       |
|                                       |              |       |         |   |       |
|                                       |              |       |         |   |       |
|                                       |              |       |         |   |       |
|                                       |              |       |         |   |       |
|                                       |              |       |         |   |       |
|                                       |              |       |         |   |       |
|                                       |              |       |         |   |       |
|                                       |              |       |         |   | ~     |
| <                                     |              |       |         |   | > .:i |

### ●タイトルバー

起動したアプリや開いているファイルの名前が表示されます。

2 - (最小化)

ウィンドウが一時的に非表示になります。 ※ウィンドウを再表示するには、タスクバーのアイコンを選択します。

3 🗆 (最大化)

ウィンドウが画面全体に表示されます。

※ウィンドウを最大化すると、 (1) (最大化)は (元に戻す(縮小))に切り替わります。
(元に戻す(縮小))を選択すると、ウィンドウは最大化する前のサイズに戻ります。

**4** × (閉じる)

ウィンドウが閉じられ、アプリが終了します。

## 3 ウィンドウの最大化

《メモ帳》ウィンドウを最大化して、画面全体に大きく表示しましょう。

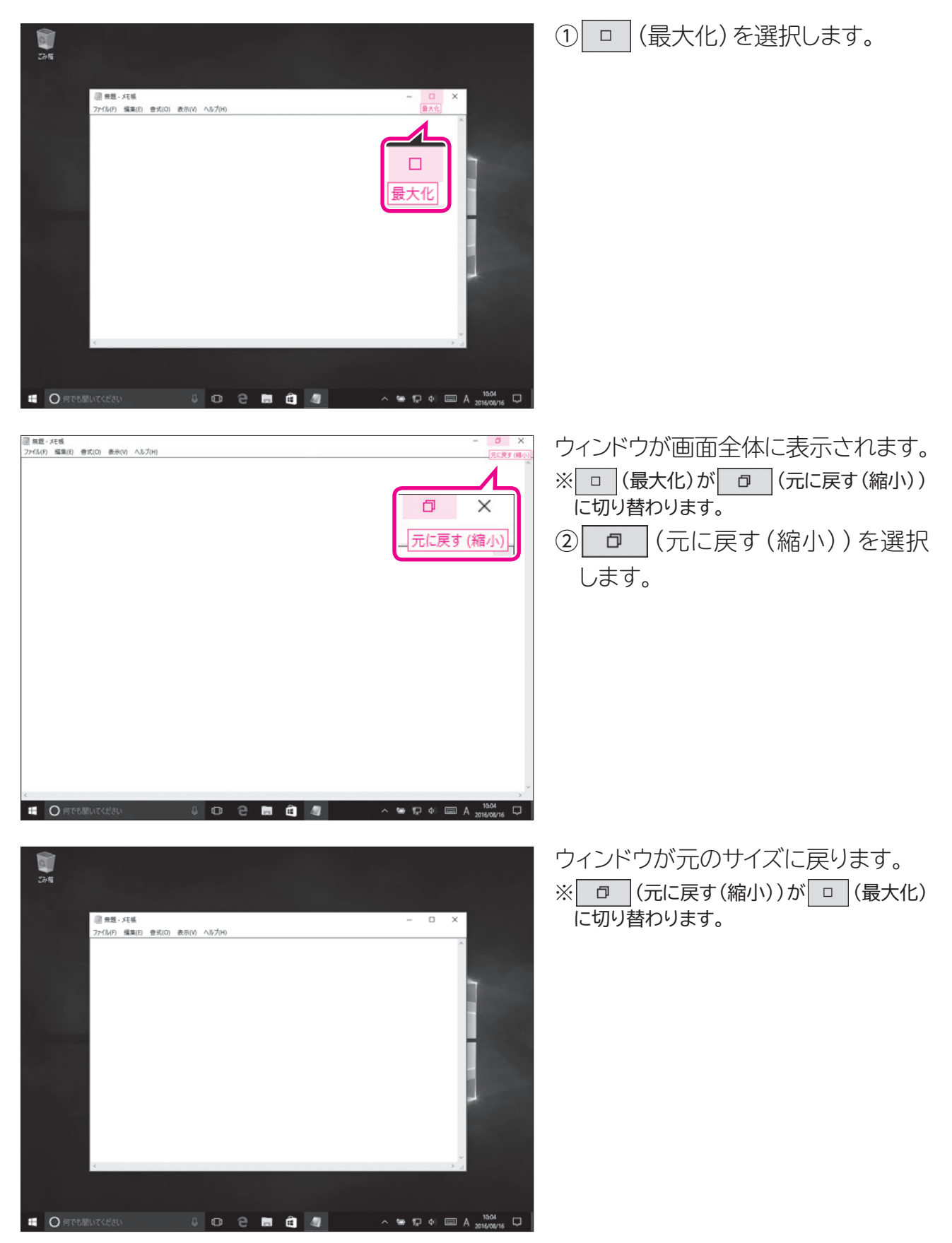

## 4 ウィンドウの最小化

《メモ帳》ウィンドウを一時的に非表示にしましょう。

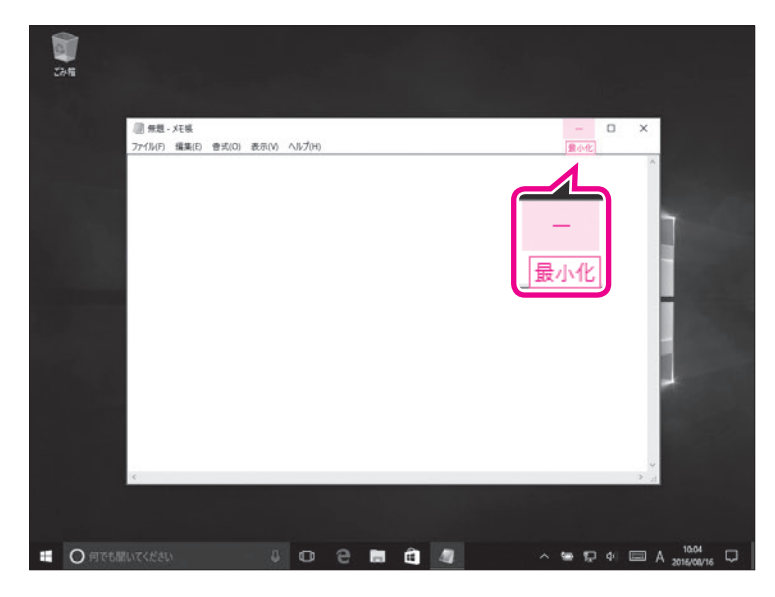

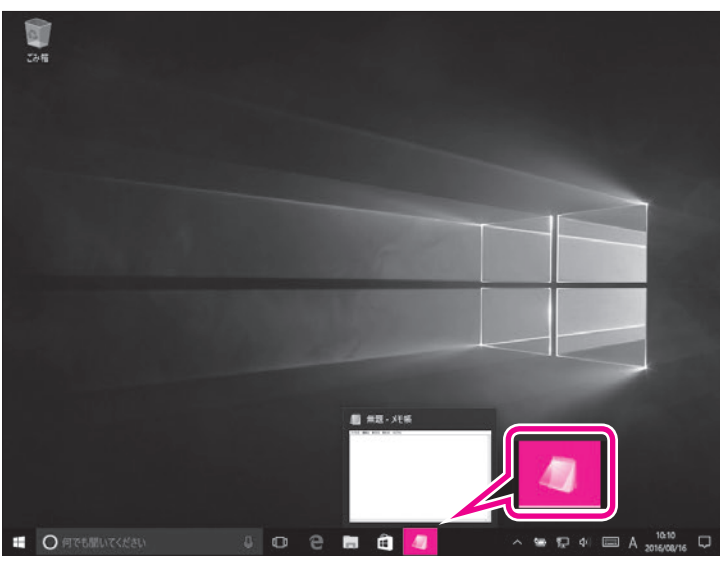

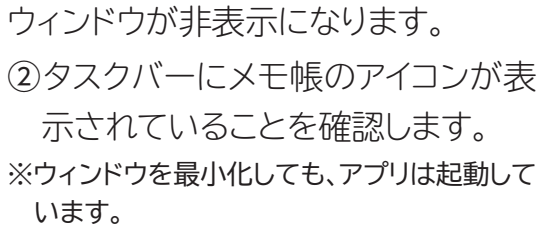

① - (最小化)を選択します。

 ③タスクバーのメモ帳のアイコンを選 択します。

《メモ帳》ウィンドウが再表示されます。

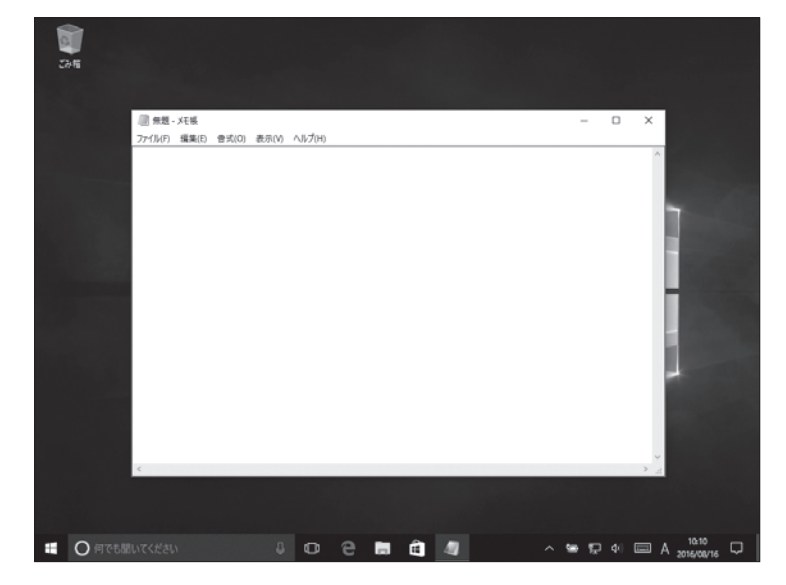

## 5 ウィンドウの移動

ウィンドウの場所は移動できます。ウィンドウを移動するには、ウィンドウのタイトルバーをドラッグします。 **《メモ帳》**ウィンドウを移動しましょう。

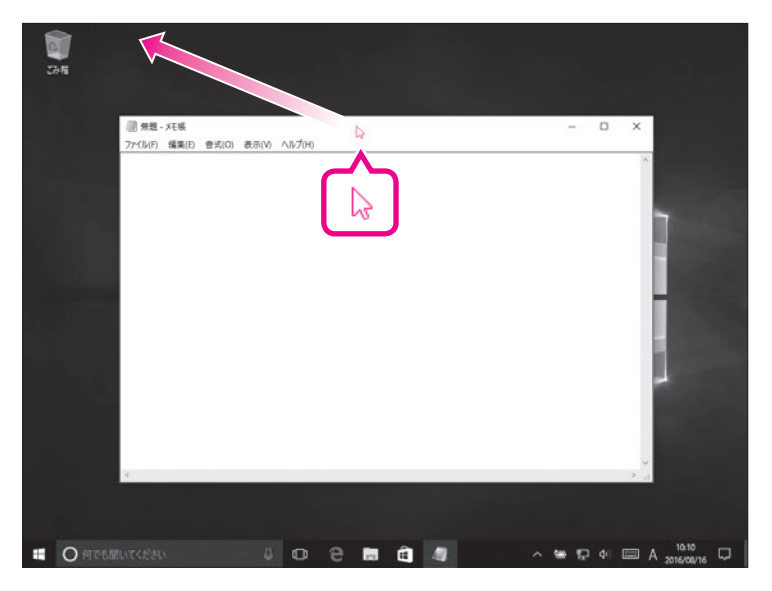

 タイトルバーをポイントし、マウス ポインターの形がに変わった ら、図のようにドラッグします。
 タイトルバーに指を触れたま ま、図のようにドラッグします。

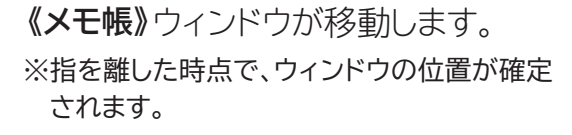

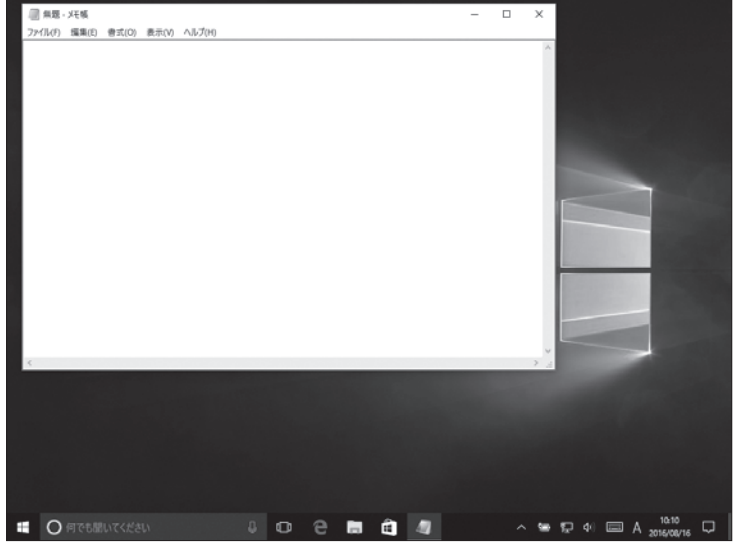

## 6 ウィンドウのサイズ変更

ウィンドウは拡大したり縮小したり、サイズを変更できます。ウィンドウのサイズを変更するには、ウィンドウの周囲の境界線をドラッグします。 **《メモ帳》**ウィンドウのサイズを変更しましょう。

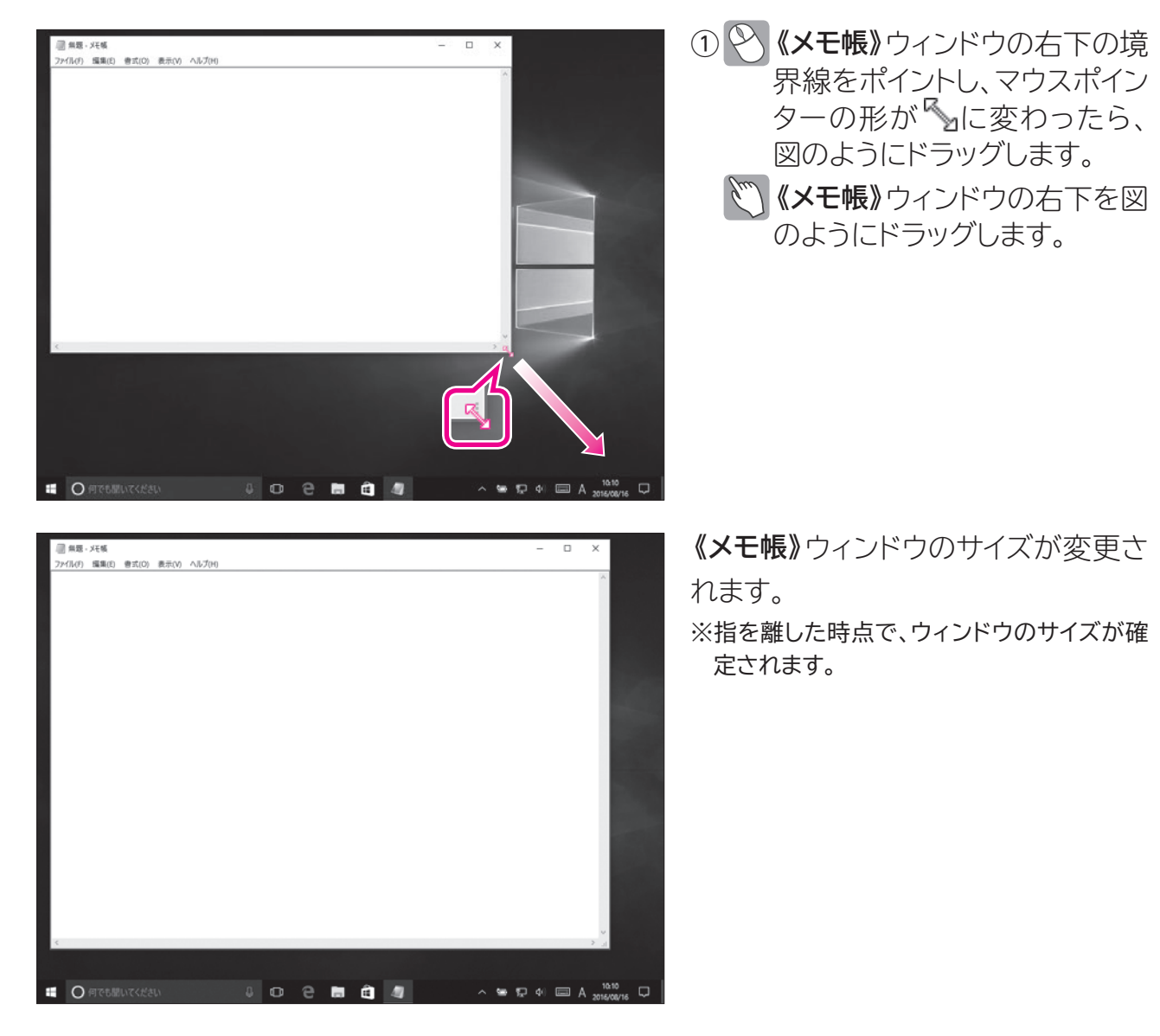

🖓 タイトルバーによるウィンドウのサイズ変更

(TIFUP ウィンドウのタイトルバーをドラッグすることで、ウィンドウのサイズを変更することもできます。

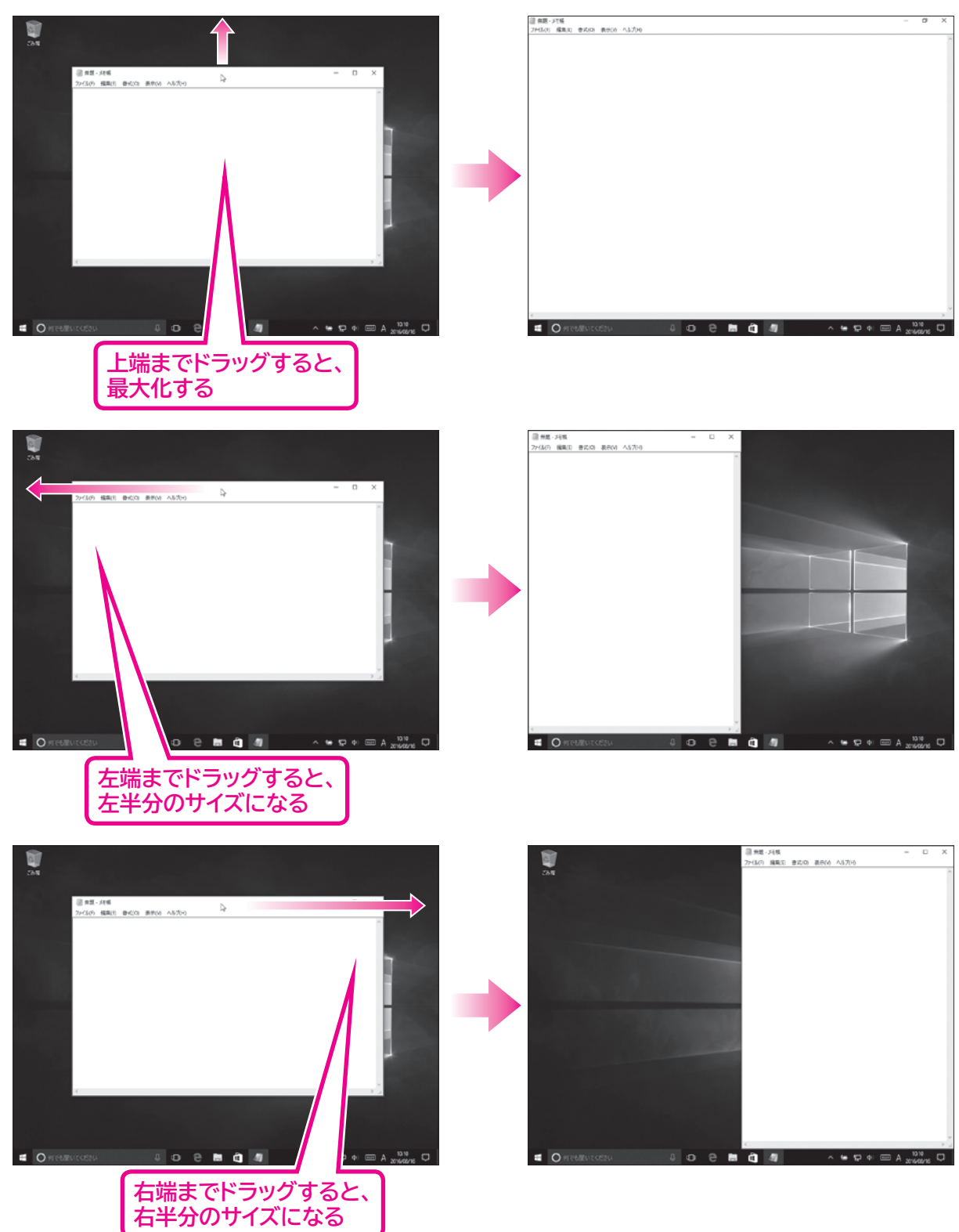
### 7 アプリの終了

ウィンドウを閉じると、アプリは終了します。 メモ帳を終了しましょう。

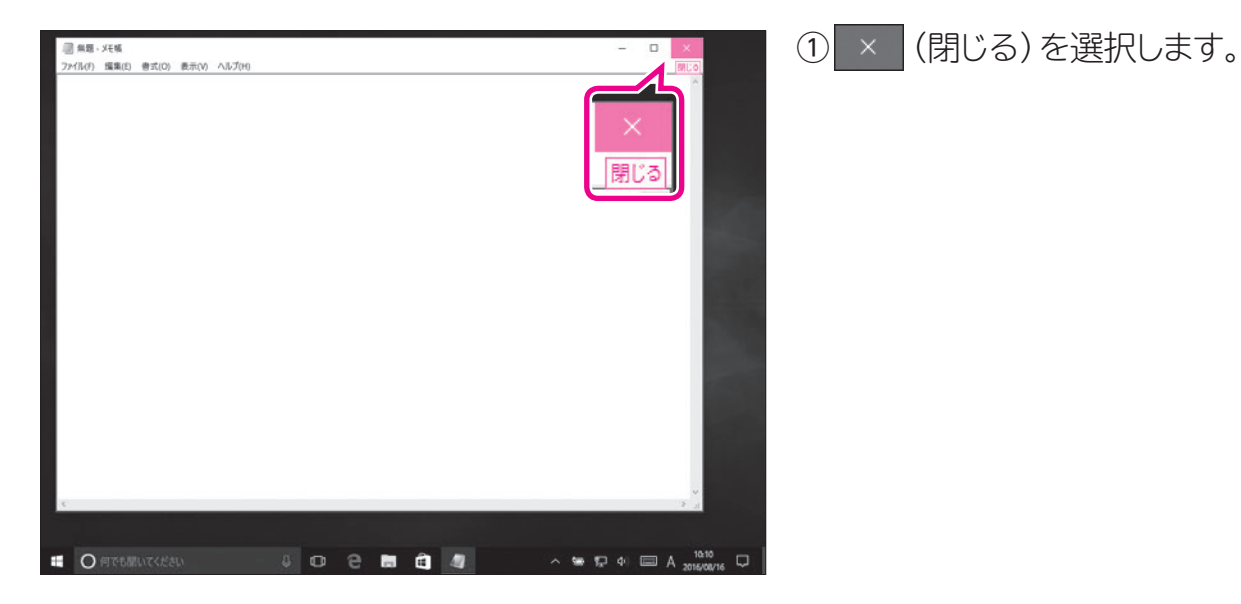

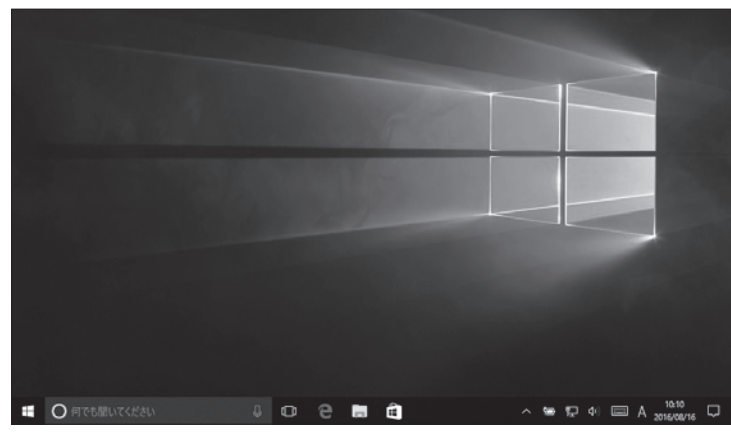

ウインドウが閉じられ、メモ帳が終了します。

 ②タスクバーからメモ帳のアイコンが 消えていることを確認します。

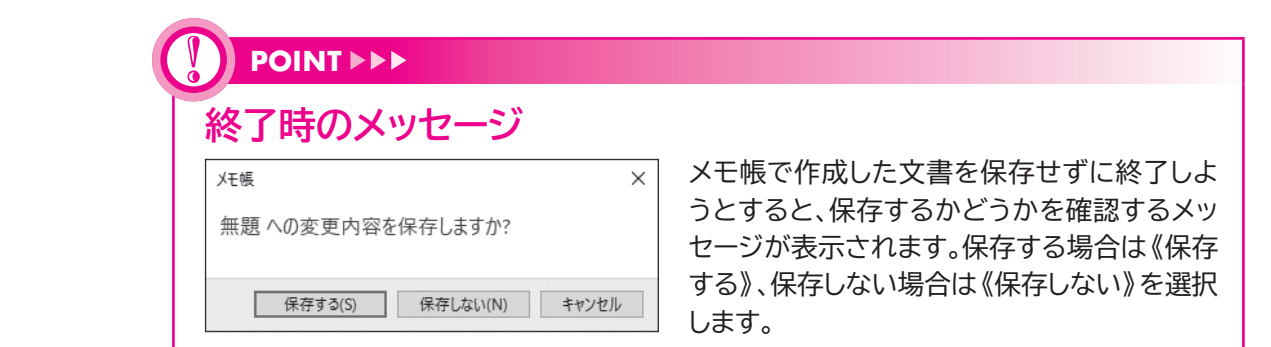

| 「最小化」と「閉じる」の違い<br>- (最小化)をクリックすると、一時的にウィンドウを非表示にし、タスクバーにアイコン<br>で表示されますが、アプリは起動しています。それに対して (閉じる)を選択すると、<br>ウィンドウが閉じられるだけでなく、アプリも終了します。<br>作業一時中断は - (最小化)、作業終了は (閉じる)と覚えておきましょう。 |  |
|----------------------------------------------------------------------------------------------------|--|

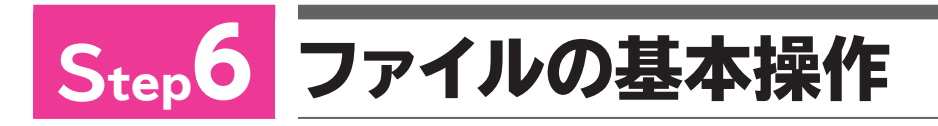

## 1 ファイル管理

Windowsには、アプリで作成したファイルを管理する機能が備わっていま す。ファイルをコピーしたり移動したり、フォルダーごとに分類したりできます。 ファイルはアイコンで表示されます。アイコンの絵柄は、作成するアプリの種類 によって決まっています。

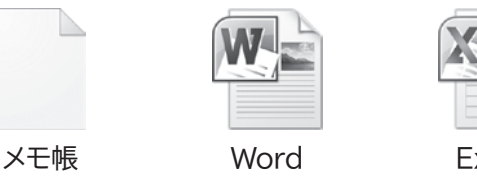

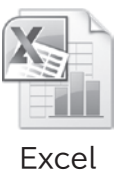

2 ファイルのコピー

ファイルを「コピー」すると、そのファイルとまったく同じ内容のファイルをもうひとつ複製できます。

《ドキュメント》にあるファイルをデスクトップにコピーする方法を確認しましょう。 ※本冊子では、《ドキュメント》にあらかじめファイル「練習」を用意して操作しています。

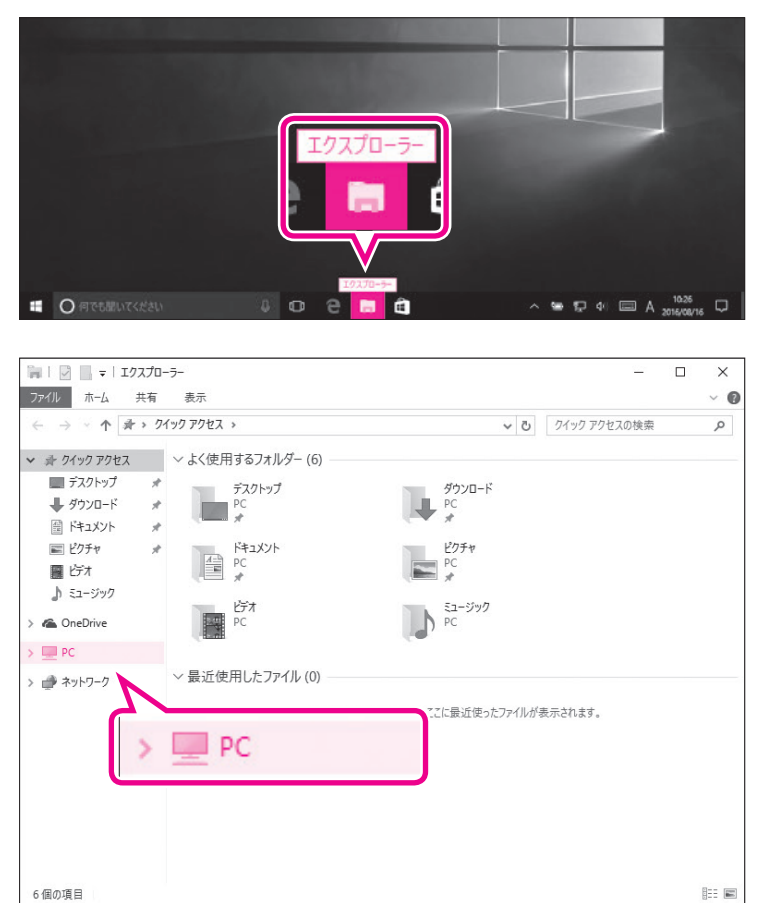

 ①タスクバーの
(エクスプロー ラー)を選択します。

エクスプローラーが起動します。 ② **《PC》**を選択します。 ③ **《PC》**の左側の を選択します。

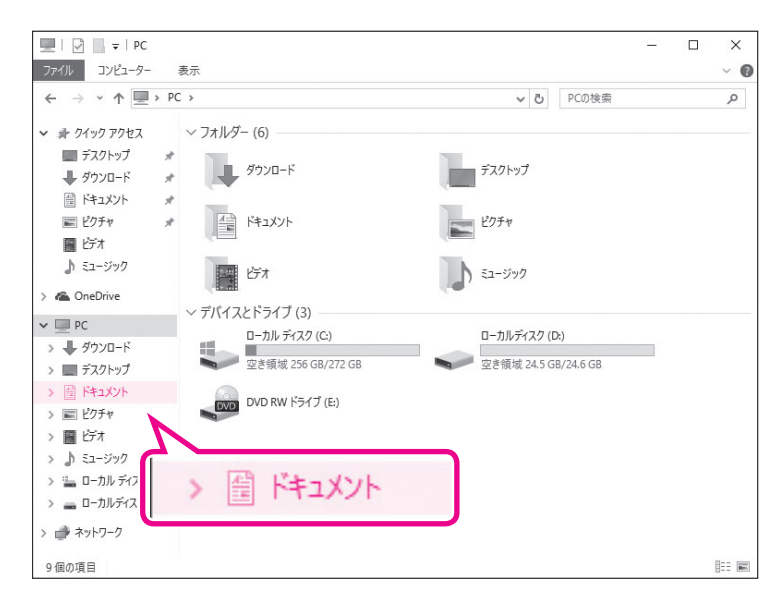

あ F#±x2/Lの検索

917

1 KB

~ 🛥 🗊 4/ 📼 A 2016/08/16 💭

10.15

2016/06/01 15:09 7キストドキュメント

更新日時

練習

4 o 2 🖬 🖻

2046 2046

> 開く(O) 印刷(P) 編集(E)

共有(H) **⑦** 脅威のスキャン... 以前のパージョンの復元(V)

送る(N) 切り取り(T) コピー(C) シュートカットの作成(S 利用(D) 名前の変更(M)

プログラムから聞く(H)

〇何でも思いてくださ

□ □ □ = | №13XVト
774ル ホーム 共有 表示
← → < ↑ 回 > PC > №13XVト

赤 ウイック アクセス

■ デスクトップ

iderでスキャンしています。

□ 48

. 20 42

コピー(C)

1 個の項目 1 個の項目を選択 16 パイ)

# 《PC》の一覧が表示されます。 ④左側の一覧から《ドキュメント》を選択します。

《ドキュメント》が表示されます。
③ ごコピーするファイルを右クリックします。
ごコピーするファイルを長押しします。
ショートカットメニューが表示されます。
⑥ 《コピー》を選択します。

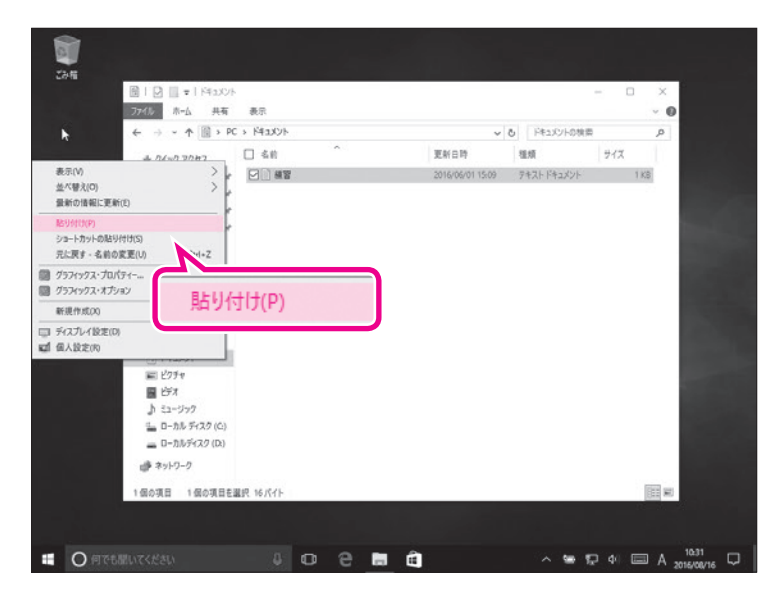

⑦ Ŷ デスクトップの空き領域を右ク リックします。

デスクトップの空き領域を長押 しします。

ショートカットメニューが表示されます。 ⑧ **《貼り付け》**を選択します。

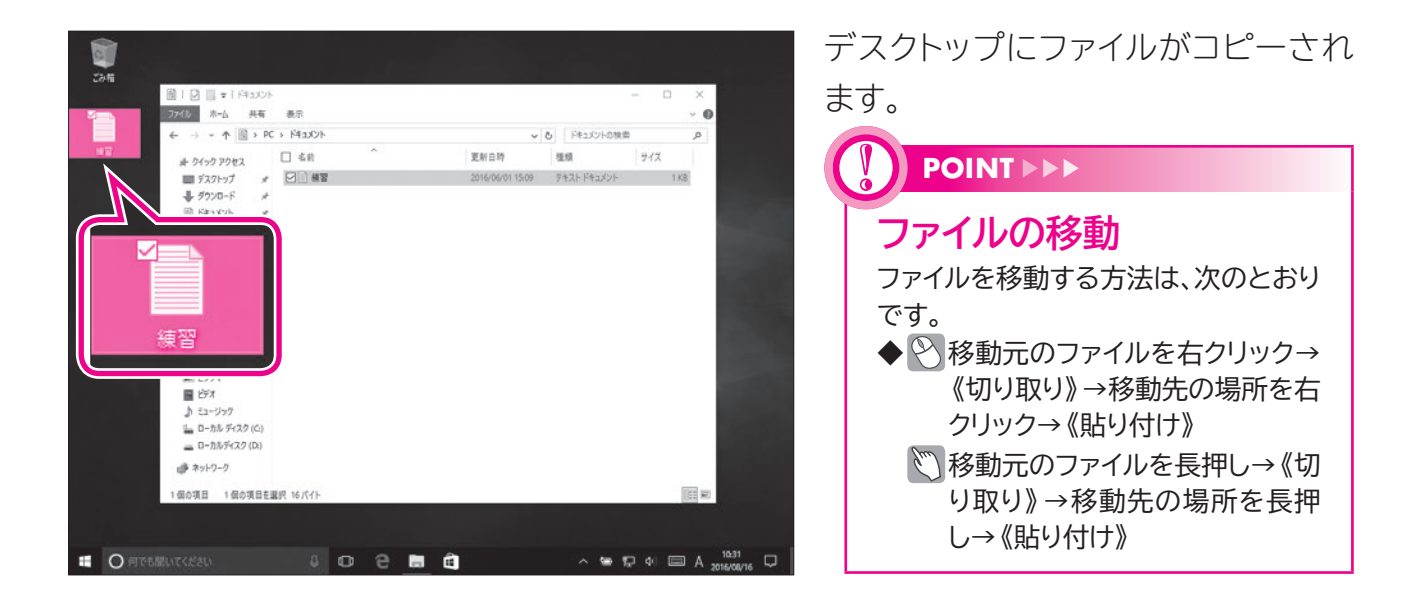

### 3 ファイルの削除

パソコン内のファイルは、誤って削除することを防ぐために、2段階の操作で 完全に削除されます。

ファイルを削除すると、いったん「ごみ箱」に入ります。ごみ箱は、削除された ファイルを一時的に保管しておく場所です。ごみ箱にあるファイルはいつでも 復元して、もとに戻すことができます。ごみ箱からファイルを削除すると、完全 にファイルはなくなり、復元できなくなります。十分に確認した上で、削除の操 作を行いましょう。

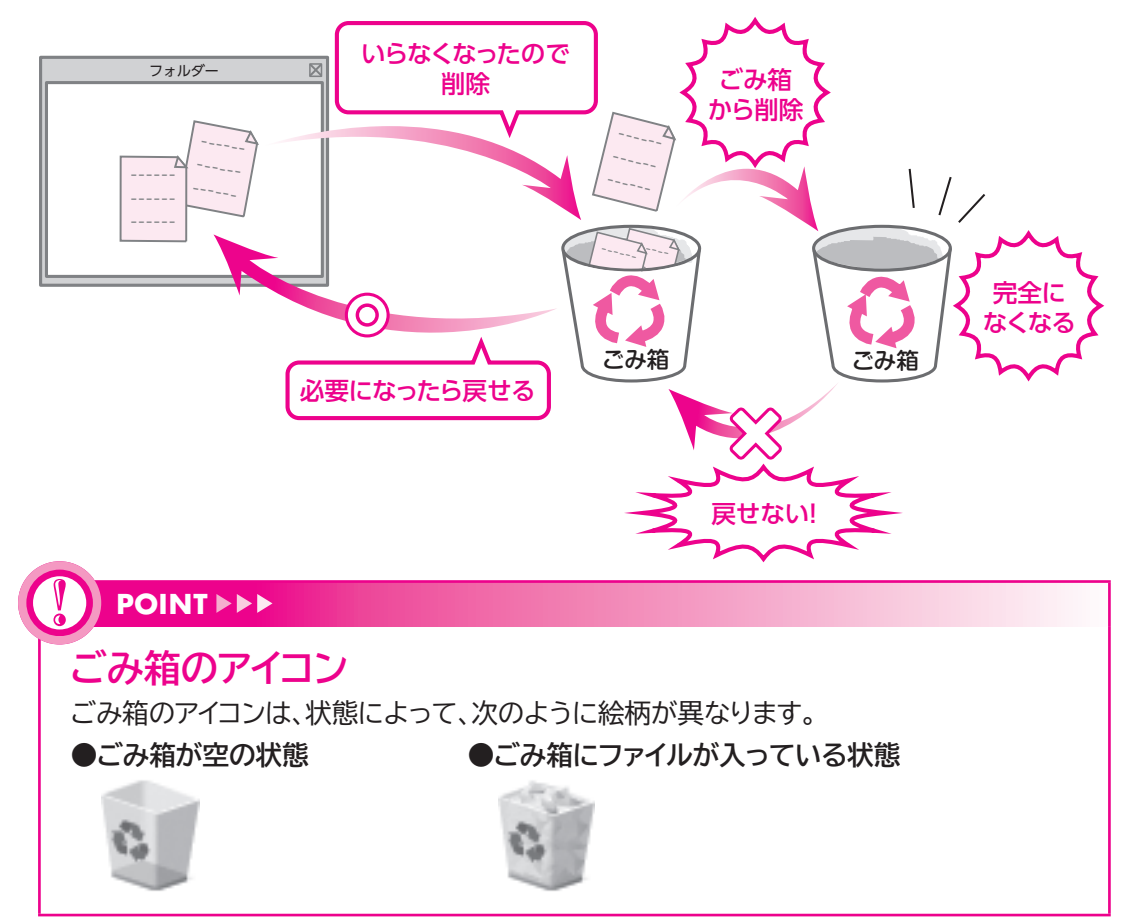

1 ごみ箱にファイルを入れる

《ドキュメント》にあるファイルを削除する方法を確認しましょう。

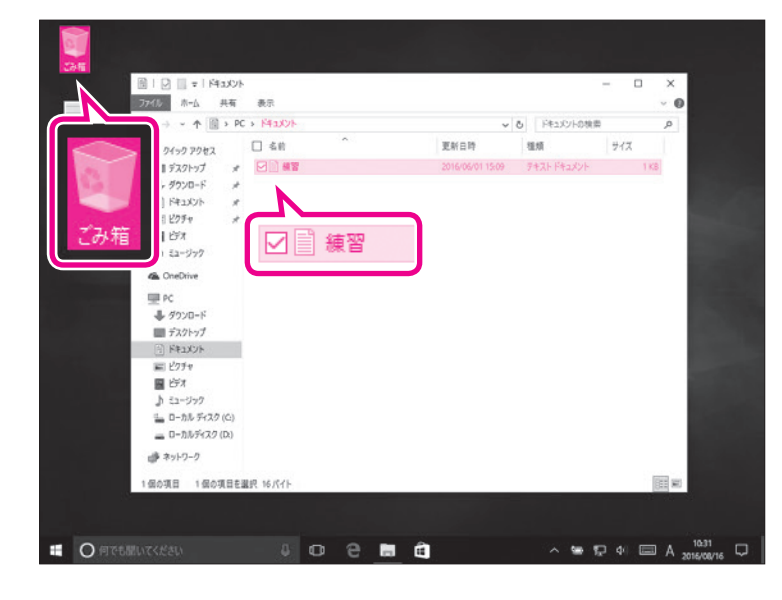

- ①**《ごみ箱》**が空の状態 で表示されていることを確認します。
- ②《ドキュメント》が表示されているこ とを確認します。
- ③削除するファイルを選択します。
- ④ Delete を押します。

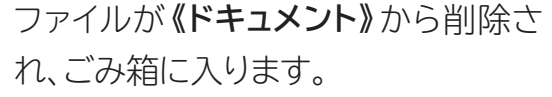

- ⑤《ごみ箱》にファイルが入っている状態。 に変わっていることを確認します。
- ※ (閉じる)を選択し、《ドキュメント》を閉 じておきましょう。

削除したファイルがごみ箱に入ってい ることを確認します。

⑥ 🕙 《ごみ箱》をダブルクリックします。

(ごみ箱)を2回続けてタップします。

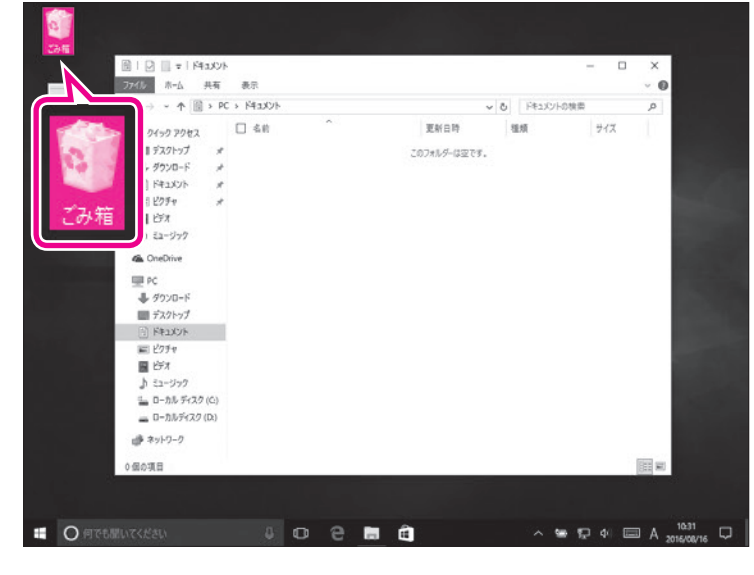

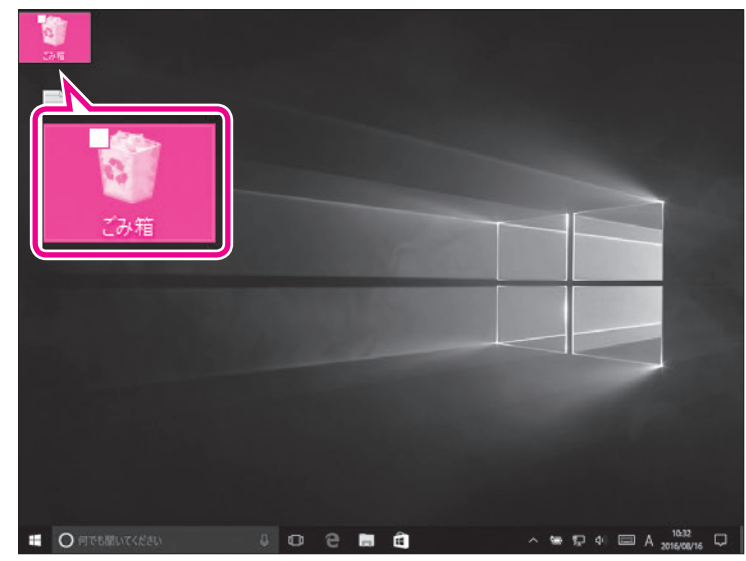

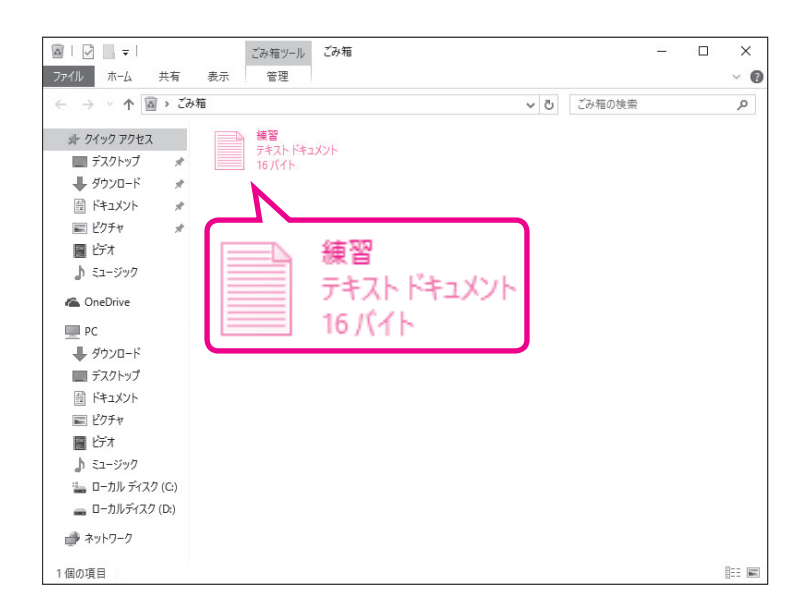

《ごみ箱》が表示されます。⑦削除したファイルが表示されていることを確認します。

#### 2 ごみ箱からファイルを削除する

《ごみ箱》に入っているファイルを削除すると、ファイルは完全にパソコンからなくなります。

《ごみ箱》に入っているファイルを削除しましょう。

| ■   2   マ   ごみ箱ツール<br>こみ箱ツール<br>こみ箱ツール<br>こみ箱                                                                         | □ × ① <b>《ごみ箱》</b> が表示されていることを                          |
|----------------------------------------------------------------------------------------------------|---------------------------------------------------------|
|                                                                                                    | 確認します。                                                  |
| ** 7/97 77世ス ** 7/97 77世ス *********************************                                                           | ○<br>②<br>削除するファイルを選択します。<br>③<br>①<br>Delete<br>を押します。 |
| ファイルの削除                                                                                                    | × <b>《ファイルの削除》</b> が表示されます。                             |
| 207ァイルを完全に削除しますか?<br>練習<br>種類: テキスト ドキュメント<br>サイズ: 104 パイト<br>更新日時: 2016/08/16 10:36<br>元の場所: C:¥Users¥富士太郎¥Documents | ④《はい》を選択します。                                            |
| はい(Y) いいえ(                                                                                                    |                                                         |

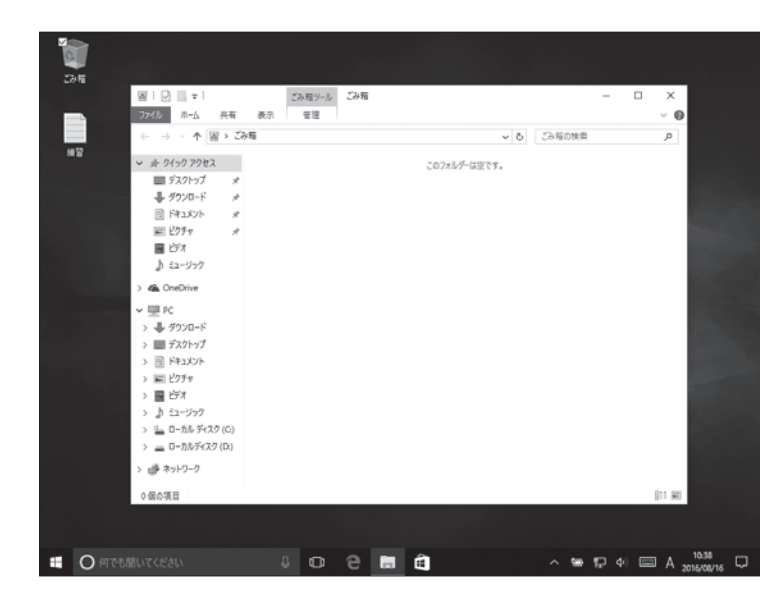

**《ごみ箱》**内からファイルが削除されます。

- ※《ごみ箱》からすべてのファイルが削除される と、デスクトップの《ごみ箱》が空の状態 に変わります。
- ※ < (閉じる)を選択し、《ごみ箱》を閉じて おきましょう。

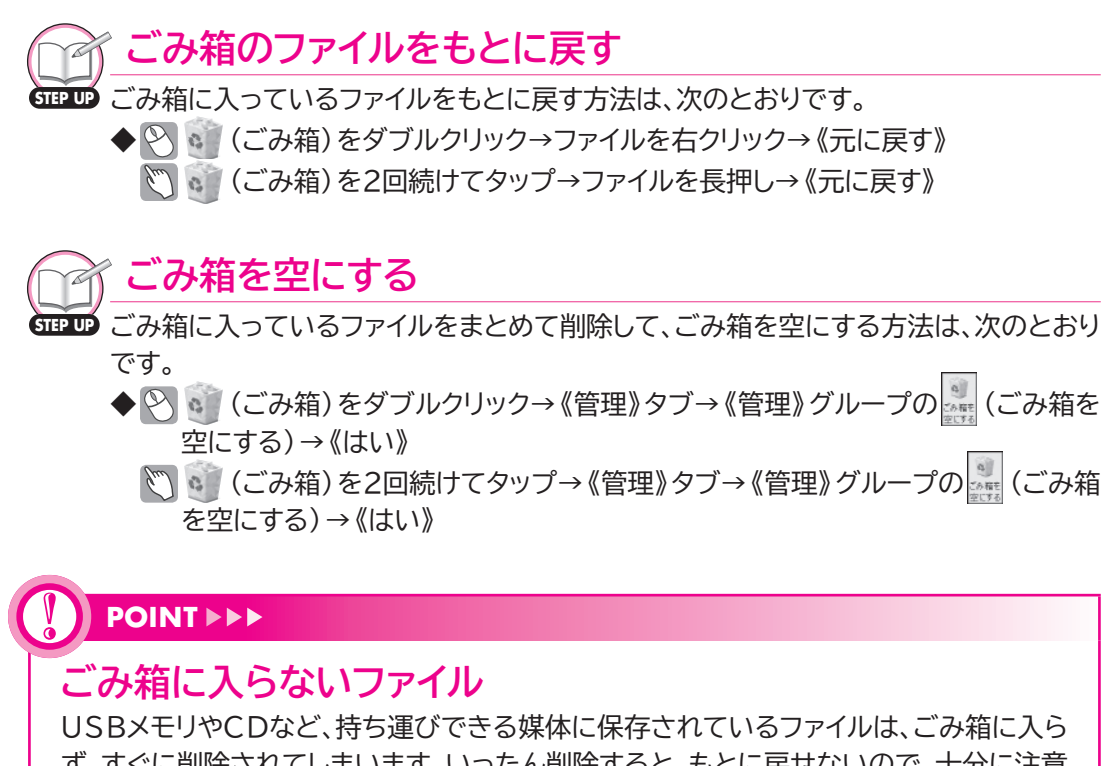

ず、すぐに削除されてしまいます。いったん削除すると、もとに戻せないので、十分に注意しましょう。

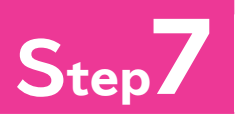

## Step/ Windows 10の終了

## Windows 10の終了

パソコンの作業を終わることを「終了」といいます。Windowsの作業を終了 し、パソコンの電源を完全に切るには、「シャットダウン」を実行します。 Windows 10を終了し、パソコンの電源を切りましょう。

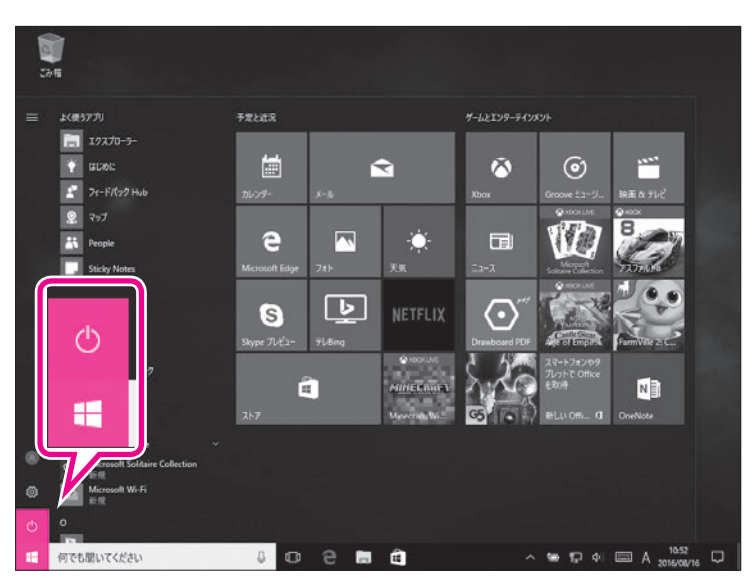

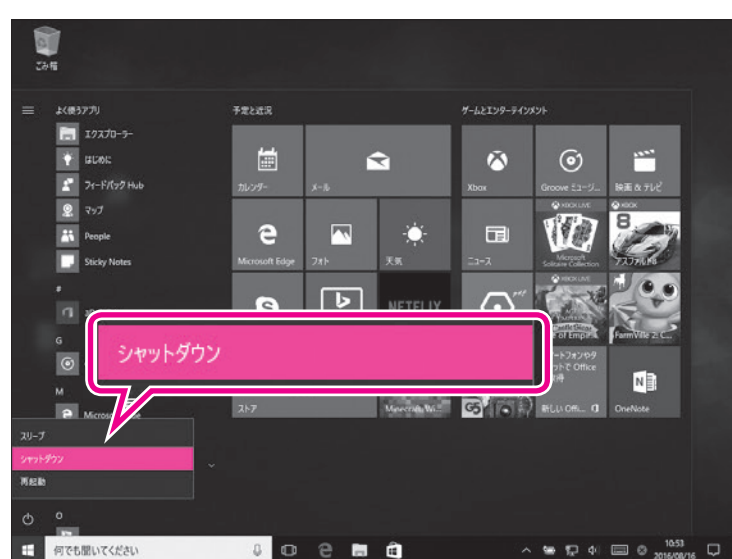

#### (1)

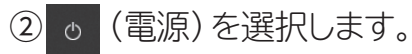

③《シャットダウン》を選択します。 Windowsが終了し、パソコンの電源 が切断されます。

#### **POINT >>>**

#### スリープ

Windowsには「スリープ」と「シャットダウン」という終了方法があります。シャットダウンは、パソコンの電源 が完全に切れるので、保存しておきたいデータは保存してからシャットダウンします。それに対してスリープ で終了すると、パソコンが省電力状態になります。スリープ状態になる直前の作業状態が保存されるため、ア プリが起動中でもかまいません。スリープ状態を解除すると、保存されていた作業状態に戻るので、作業を すぐに再開できます。パソコンがスリープの間、微量の電力が消費されます。

◆ 壬 (スタート) → ○ (電源) → 《スリープ》

※スリープ状態を解除するには、パソコン本体の電源ボタンを押します。

## Windows 10の基礎知識

2016年8月 初版発行

著作/制作:富士通エフ・オー・エム株式会社

発行所:FOM出版(富士通エフ・オー・エム株式会社) 〒105-6891 東京都港区海岸1-16-1 ニューピア竹芝サウスタワー

● Microsoft Corporationのガイドラインに従って画面写真を使用しています。

- Microsoft、Excel、Windowsは、米国Microsoft Corporationの米国およびその他の国における 登録商標または商標です。
- その他、記載されている会社および製品などの名称は、各社の登録商標または商標です。
- 本冊子は、構成・文章・データなどのすべてにおいて、著作権法上の保護を受けています。本冊子の一部 あるいは全部について、いかなる方法においても複写・複製など、著作権法上で規定された権利を侵害 する行為を行うことは禁じられています。

<sup>●</sup> 本冊子に記載された内容などは、予告なく変更される場合があります。